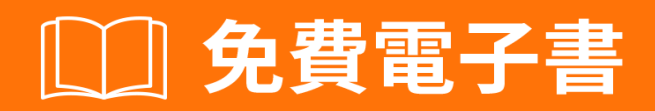

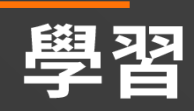

# excel-vba

Free unaffiliated eBook created from **Stack Overflow contributors.** 

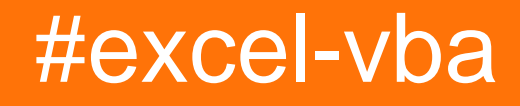

| 1: excel-vba                |
|-----------------------------|
|                             |
|                             |
| VB                          |
|                             |
| Examples                    |
|                             |
|                             |
| Visual BasicVBE4            |
|                             |
|                             |
| Excel                       |
| 2: CustomDocumentProperties |
|                             |
| Examples                    |
|                             |
| 3: Excel VBASQL             |
| Examples 14                 |
| VBAADODB Connection 14      |
| 1A                          |
|                             |
|                             |
|                             |
| Windows                     |
| SQL Server                  |
| sql15                       |
|                             |
|                             |
|                             |
|                             |

| 4: Excel VBA                |
|-----------------------------|
|                             |
| Examples                    |
| xIVeryHidden                |
| .Name.Index.CodeName        |
|                             |
| Excel                       |
|                             |
| 5: Excel-VBA                |
|                             |
|                             |
| Examples                    |
|                             |
|                             |
| With                        |
|                             |
| Excel                       |
|                             |
| 6: VBA                      |
| Examples                    |
| VBA                         |
| 7: VBA                      |
|                             |
| Examples                    |
| "Option Explicit"           |
|                             |
| VB                          |
|                             |
|                             |
| On Error GoTo 0             |
| On Error Resume Next        |
| On Error GoTo <line></line> |

| E    | xcelActiveCellActiveSheet         |
|------|-----------------------------------|
|      |                                   |
| S    | ELECTACTIVATE                     |
|      |                                   |
| V    | VorksheetFunctionUDF              |
| 0- 1 |                                   |
| 8: 1 | VBA                               |
|      |                                   |
| E    | Xamples                           |
|      | A1                                |
|      | ١٦-                               |
| ···· | IFormatConditionType enumaration  |
| ~    |                                   |
|      |                                   |
| •    | 42<br>A2                          |
|      | <b>۲۲</b>                         |
| •    | A3                                |
|      | <b>د</b>                          |
| •    | 43                                |
|      |                                   |
|      |                                   |
|      | FormatConditions.AddUniqueValues  |
|      |                                   |
|      |                                   |
| F    | ormatConditions.AddTop1044        |
| 5    |                                   |
| F    | ormatConditions.AddAboveAverage44 |
|      |                                   |

| FormatConditions.AddIconSetCondition |    |
|--------------------------------------|----|
|                                      |    |
|                                      |    |
|                                      |    |
|                                      |    |
| 9: WorksheetSheet                    |    |
|                                      |    |
| Examples                             |    |
|                                      | 48 |
| 10: Active Worksheet                 |    |
|                                      |    |
| Examples                             |    |
|                                      | 49 |
| 2                                    | 50 |
| 11:/                                 |    |
| Examples                             |    |
| Merged Cells / Ranges                |    |
|                                      | 52 |
| 12:                                  |    |
|                                      | 53 |
| Examples                             |    |
|                                      | 53 |
| VBA                                  |    |
|                                      | 54 |
|                                      | 55 |
| 13:                                  |    |
| Examples                             |    |
|                                      | 57 |
|                                      | 58 |
| SERIES                               | 59 |
|                                      | 61 |

| 14: VBAExcel                | 5  |
|-----------------------------|----|
|                             | 5  |
| Examples                    | 5  |
| ListObject6                 | 5  |
| ListRows / ListColumns      | 5  |
| Excel                       | 5  |
| 15:                         | 7  |
|                             | 7  |
| Examples                    | 7  |
|                             | 57 |
| 16:                         | 8  |
| Examples                    | 8  |
|                             | 8  |
| 17:                         | 0  |
| Examples                    | 0  |
|                             | 'n |
| ActiveWorkbookThisWorkbook7 | '0 |
| A7                          | 0  |
|                             | '1 |
|                             | '1 |
| 18:                         | 3  |
| Examples                    | 3  |
| 7                           | 3  |
| 7                           | 3  |
| ActiveWorkbookThisWorkbook7 | 4  |
|                             | 4  |
| 19:                         | 7  |
|                             | 7  |
| Examples                    | 7  |
| Excel7                      | 7  |
| ExcelVBE                    | 7  |
| 20:                         | 8  |

| Examples |           |
|----------|-----------|
|          | 78        |
| 21:      |           |
|          |           |
| Examples |           |
|          | 80        |
|          | 82        |
|          | 82        |
|          | 82        |
| 22:      |           |
| Examples |           |
|          | 83        |
|          |           |
| Array    | 83        |
|          |           |
| 2D       | 84        |
| Split    | 84        |
| ·        | 84        |
|          | 84        |
| Array    |           |
| []       |           |
| 23:      |           |
| Examples |           |
|          |           |
|          | 86        |
|          | 96        |
|          |           |
|          |           |
|          |           |
|          |           |
|          |           |
|          |           |
|          | ••••••••• |

| 87                  |
|---------------------|
|                     |
|                     |
|                     |
| 24:                 |
|                     |
| Examples            |
|                     |
|                     |
|                     |
|                     |
| Range.CurrentRegion |
|                     |
|                     |
|                     |
| 25:                 |
| Examples            |
| lf99                |
| 26: UDF             |
|                     |
|                     |
| Examples            |
| UDF - Hello World   |
|                     |
|                     |

| 27:               | 1      |
|-------------------|--------|
|                   | 1      |
|                   | 1      |
| Examples          | 1      |
|                   | 1      |
|                   | 2      |
|                   | 3      |
|                   | 3      |
|                   | 3      |
| 28: ;             | 4      |
| 10                | 4      |
| 10.               | 1      |
| Exemples 10       | -<br>1 |
| Examples          | 4      |
|                   | 4      |
| 29:               | C      |
|                   | 0      |
| Examples          | 0      |
| Debug.Print       | 0      |
|                   | 0      |
|                   | 0      |
| Timer             | 1      |
|                   | 1      |
|                   | 2      |
| 30: VBAPowerPoint | 5      |
|                   | 5      |
| Examples11        | 5      |
| VBAPowerPoint     | 5      |
| 31:               | 6      |
| Examples 11       | 6      |
|                   | 6      |
| 11                | 6      |
| ۱۱.<br>۱۸۹        | õ      |
|                   | J      |

You can share this PDF with anyone you feel could benefit from it, downloaded the latest version from: excel-vba

It is an unofficial and free excel-vba ebook created for educational purposes. All the content is extracted from Stack Overflow Documentation, which is written by many hardworking individuals at Stack Overflow. It is neither affiliated with Stack Overflow nor official excel-vba.

The content is released under Creative Commons BY-SA, and the list of contributors to each chapter are provided in the credits section at the end of this book. Images may be copyright of their respective owners unless otherwise specified. All trademarks and registered trademarks are the property of their respective company owners.

Use the content presented in this book at your own risk; it is not guaranteed to be correct nor accurate, please send your feedback and corrections to info@zzzprojects.com

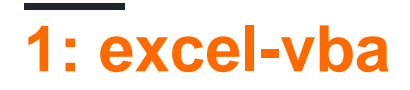

### Microsoft ExcelVBA<sub>°</sub>

- 1. Excel。 ExcelExcel VBA。
- **2.** °
- 3. ExcelMicrosoft WordPowerPointInternet Explorer。

VBAVisual Basic for Applications Visual Basic2090Microsoft Excel.

### ExcelVBA VBAMicrosoft Excel。 VBA。

✓
 WorksheetFunction
 ✓ xlDirection

- X 'for each'
  - **X** MsgBox
  - **✗** VBAWinAPI

### VB

| VB6   | 1998-10-01 |
|-------|------------|
| VB7   | 200166     |
| WIN32 | 1998-10-01 |
| WIN64 | 200166     |
|       | 1998-10-01 |

| 16 | 201611     |
|----|------------|
| 15 | 2013-01-01 |
| 14 | 2010-01-01 |
| 12 | 2007-01-01 |
| 11 | 2003-01-01 |

| 10 | 2001-01-01 |
|----|------------|
| 9  | 1999-01-01 |
| 8  | 1997-01-01 |
| 7  | 1995-01-01 |
|    | 1993-01-01 |
| 2  | 198711     |

### **Examples**

 $VBA_{\texttt{Dim}\circ} \texttt{Variant} \circ$ 

Option Explicit "Option Explicit" •

Option Explicit // •

```
Option Explicit
Sub Example()
   Dim a As Integer
   a = 2
   Debug.Print a
   'Outputs: 2
   Dim b As Long
   b = a + 2
   Debug.Print b
   'Outputs: 4
   Dim c As String
   c = "Hello, world!"
   Debug.Print c
   'Outputs: Hello, world!
End Sub
```

Variant∘

Dim Str As String, IntOne, IntTwo As Integer, Lng As Long Debug.Print TypeName(Str) 'Output: String Debug.Print TypeName(IntOne) 'Output: Variant <--- !!! Debug.Print TypeName(IntTwo) 'Output: Integer Debug.Print TypeName(Lng) 'Output: Long

### \$@∘

Dim this\$ 'String Dim this% 'Integer Dim this& 'Long

```
Dim this! 'Single
Dim this# 'Double
Dim this@ 'Currency
```

• Static Static CounterVariable as Integer

### StaticDim.

• Public Public CounterVariable as Integer

0 0

• Private Private CounterVariable as Integer

0

### MSDN-

### **Visual Basic**

### **Visual BasicVBE**

1

| B     | ر ب        | °~_∓                |           |          |              |      |        |        |               |        |            |              |
|-------|------------|---------------------|-----------|----------|--------------|------|--------|--------|---------------|--------|------------|--------------|
| File  | Ho         | ome Ins             | sert Pag  | e Layout | Formulas     | Data | Review | View   | Developer     | © Tell | me what yo | u wa         |
|       | 🔏 Cut      |                     | Century g | othic 💌  | 10 - A A     | = =  | = %    | 😽 Wr   | ap Text       | Gene   | ral        |              |
| Paste | Cop        | y v                 | BI        | <u> </u> | - <u>А</u> - |      | ≡≣₹    | ≣ 🖽 Ме | erge & Center | 😨 .    | % ,        | ₽.0<br>.00 - |
| Ŧ     | Clipboar   | nat Painter<br>d ច  |           | Font     |              |      | Ali    | anment | 2             | G      | Number     |              |
| A1    |            |                     |           |          | Ŧ            | : ×  | √ fx   | -      |               |        |            |              |
|       | А          | В                   | С         | D        | E            | F    | G      | н      | I             | J      | к          |              |
| 1     |            |                     |           |          |              |      |        |        |               |        |            |              |
| 2     |            |                     |           |          |              |      |        |        |               |        |            |              |
| 3     |            |                     |           |          |              |      |        |        |               |        |            | -            |
| 5     |            |                     |           |          |              |      |        |        |               |        |            | -            |
| 6     |            |                     |           |          |              |      |        |        |               |        |            |              |
| 7     |            |                     |           |          |              |      |        |        |               |        |            |              |
| 8     |            |                     |           |          |              |      |        |        |               |        |            | _            |
| 9     |            |                     |           |          |              |      |        |        |               |        |            | -            |
| 11    |            |                     |           |          |              |      |        |        |               |        |            | -            |
| 12    |            |                     |           |          |              |      |        |        |               |        |            |              |
| 13    |            |                     |           |          |              |      |        |        |               |        |            |              |
| 14    |            |                     |           |          |              |      |        |        |               |        |            | _            |
| 15    |            |                     |           |          |              |      |        |        |               |        |            | _            |
| 17    |            |                     |           |          |              |      |        |        |               |        |            |              |
| 18    |            |                     |           |          |              |      |        |        |               |        |            | -            |
| 19    |            |                     |           |          |              |      |        |        |               |        |            |              |
| 20    |            |                     |           |          |              |      |        |        |               |        |            |              |
| 21    |            |                     |           |          |              |      |        |        |               |        |            |              |
| 22    |            |                     |           |          |              |      |        |        |               |        |            | -            |
| 23    |            |                     |           |          |              |      |        |        |               |        |            |              |
| 25    |            |                     |           |          |              |      |        |        |               |        |            | -            |
| 26    |            |                     |           |          |              |      |        |        |               |        |            |              |
| 27    |            |                     |           |          |              |      |        |        |               |        |            | _            |
| 28    |            |                     |           |          |              |      |        |        |               |        |            |              |
| 30    |            |                     |           |          |              |      |        |        |               |        |            | -            |
| 31    |            |                     |           |          |              |      |        |        |               |        |            |              |
| 32    |            |                     |           |          |              |      |        |        |               |        |            |              |
| 33    |            |                     |           |          |              |      |        |        |               |        |            |              |
| 34    |            |                     |           |          |              |      |        |        |               |        |            | _            |
| 35    |            |                     |           |          |              |      |        |        |               |        |            |              |
| 37    |            |                     |           |          |              |      |        |        |               |        |            |              |
| 38    |            |                     |           |          |              |      |        |        |               |        |            |              |
| 39    |            |                     |           |          |              |      |        |        |               |        |            |              |
| 40    |            |                     |           |          |              |      |        |        |               |        |            |              |
| 41    |            |                     |           |          |              |      |        |        |               |        |            |              |
| 42    |            |                     |           |          |              |      |        |        |               |        |            |              |
| 43    |            |                     |           |          |              |      |        |        |               |        |            |              |
| 45    |            |                     |           |          |              |      |        |        |               |        |            |              |
| https | ://riptute | orial.com<br>Sheet1 | /zh-TW/h  | ome      |              |      |        |        |               |        | 5          |              |

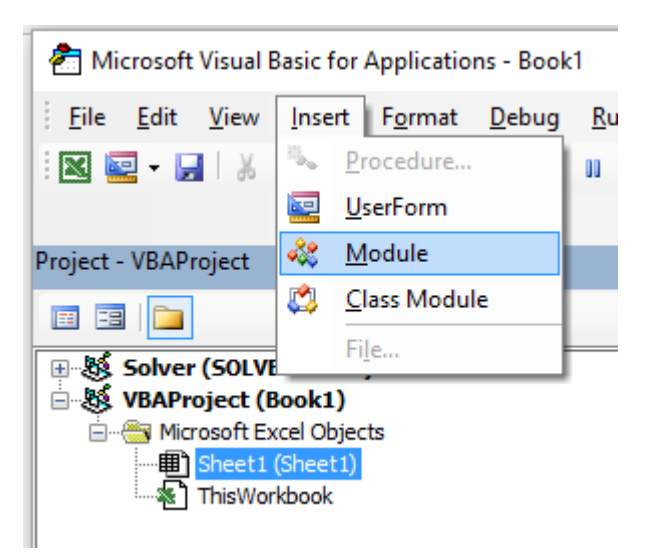

3.

```
Sub hello()
MsgBox "Hello World !"
End Sub
```

| 췸 Micro          | soft Vis            | ual Basio           | c for App      | plications      | ; - Book1 -     | [Modu         | ıle1 (Cod     | le)]           |                 |                     |                |            |
|------------------|---------------------|---------------------|----------------|-----------------|-----------------|---------------|---------------|----------------|-----------------|---------------------|----------------|------------|
| ile 🧩            | <u>E</u> dit        | <u>V</u> iew        | <u>I</u> nsert | F <u>o</u> rmat | t <u>D</u> ebug | <u>R</u> un   | <u>T</u> ools | <u>A</u> dd-In | s Ru <u>b</u> b | erducl              |                |            |
| 🛛 🔛 ·            | -                   | χÞ                  | 🖺 A            | 0               | • • •           | 1 🗖           | 2   📚         | 1              | * 🕜             | Ln 1                |                |            |
|                  |                     |                     |                |                 |                 |               |               |                |                 |                     |                |            |
| roject - VE      | saproje             | ct                  |                |                 |                 |               |               |                |                 |                     |                |            |
|                  |                     |                     |                |                 |                 |               |               |                |                 |                     |                |            |
| ⊞ Sol<br>⊡ Sk VB | lver (S(<br>AProje  | )LVER.X<br>ct (Bool | LAM)<br>(1)    |                 |                 |               |               |                |                 |                     |                |            |
|                  | Microso             | ft Excel (          | Objects        |                 |                 |               |               |                |                 |                     |                |            |
|                  | ·町 She<br>《】This    | et1 (She<br>Workbor | et1)<br>ok     |                 |                 |               |               |                |                 |                     |                |            |
| ÷                | Modules             | S<br>La la d        |                |                 |                 |               |               |                |                 |                     |                |            |
| 1                | Kess Moo            | Jule1               |                |                 |                 |               |               |                |                 |                     |                |            |
|                  |                     |                     |                |                 |                 |               |               |                |                 |                     |                |            |
| (Genera          | I)                  |                     |                |                 |                 |               |               |                |                 |                     |                |            |
| Sub<br>Ms<br>End | hell<br>gBox<br>Sub | o()<br>"Hell        | o Worl         | ld !"           |                 |               |               |                |                 |                     |                |            |
| 4. Vis           | ual B               | asic""F             | -5             |                 |                 |               |               |                |                 |                     |                |            |
| 2                | Micro               | soft Visı           | ual Basic      | for Appl        | ications -      | Book1 -       | · [Modul      | e1 (Code)      | ]               |                     |                |            |
|                  |                     |                     |                |                 |                 |               |               |                |                 |                     |                |            |
| 4                | 🖇 <u>F</u> ile      | <u>E</u> dit        | <u>V</u> iew   | <u>I</u> nsert  | F <u>o</u> rmat | <u>D</u> ebug | <u>R</u> un   | <u>T</u> ools  | <u>A</u> dd-Ins | Ru <u>b</u> berduck | <u>W</u> indow | <u>H</u> e |

Ŧ

| Macro Name: |           |
|-------------|-----------|
| hello       | Run       |
| hello       | Cancel    |
|             | Step Into |
|             | Edit      |
|             | Create    |
|             | Delete    |
|             |           |
|             |           |

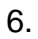

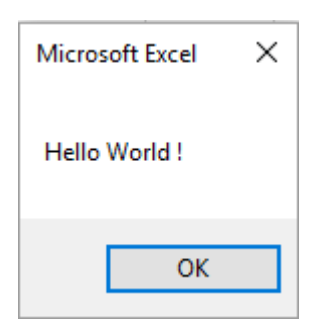

### Excel

Excel<sub>°</sub>

### 1. Visual BasicVBE

**2. - >**ctrl **+** G

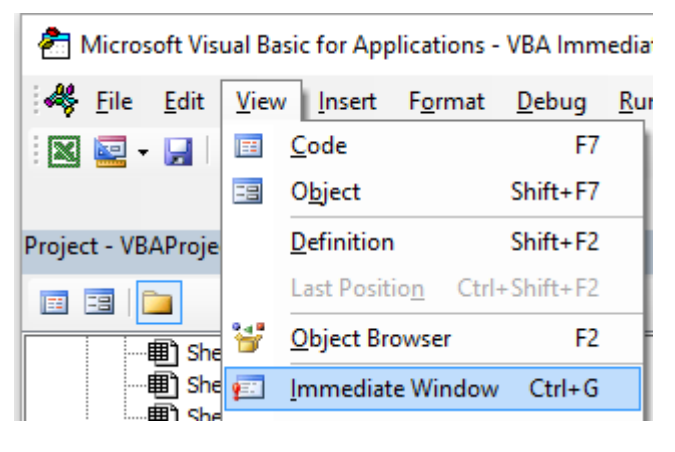

3. VBE

| Immediate | × |
|-----------|---|
|           | ^ |
|           |   |
|           | ~ |
| <         | > |

#### VBA<sub>°</sub>

?Worksheets.

### VBE

|            | Add         | ^ |  |
|------------|-------------|---|--|
|            | add2        |   |  |
|            | Application |   |  |
|            | 🛥 S Copy    |   |  |
|            | 🚰 Count     |   |  |
| 1          | Creator     |   |  |
| Immediate  | 🗠 Delete    | ¥ |  |
| ?Worksheet | ts.         |   |  |

#### $.Count.{\tt Cout}$

?Worksheets.Count

### 4. Enter 1. Worksheet ? Debug. Print ?

Count • Excel Workbook Worksheet Range Chart ... Excel VBAObject •

### Excel VBAExcel

**5.** ?

Worksheets.Add().Name = "StackOveflow"

### $6. \ Enter{\circ} \ \texttt{StackOverflow.StackOverflow}.$

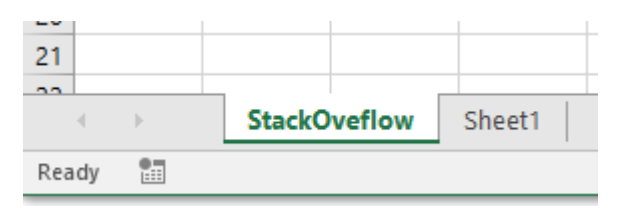

### Excel""。

Add: Creates a new worksheet, chart, or macro sheet. The new worksheet becomes the active sheet. Return Value: An Object value that represents the new worksheet, chart, or macro sheet.

```
Worksheets.Add() \circ ~ S Name ~ \circ
```

```
Worksheet.Name Property: Returns or sets a String value that represents the object name.
```

```
Worksheets.Add().Name = "StackOveflow" •
```

Add () Name "StackOverflow"

Excel. Excel. WorkSheetsWorksheet. Object.

#### ExcelExcel

Application Excel · VBAMethodSet / Get a property ·

### Excel

Application Workbooks Worksheets Worksheet Range

WorksheetExcel 2007

### Microsoft Excel Objects (Worksheet)

See Also

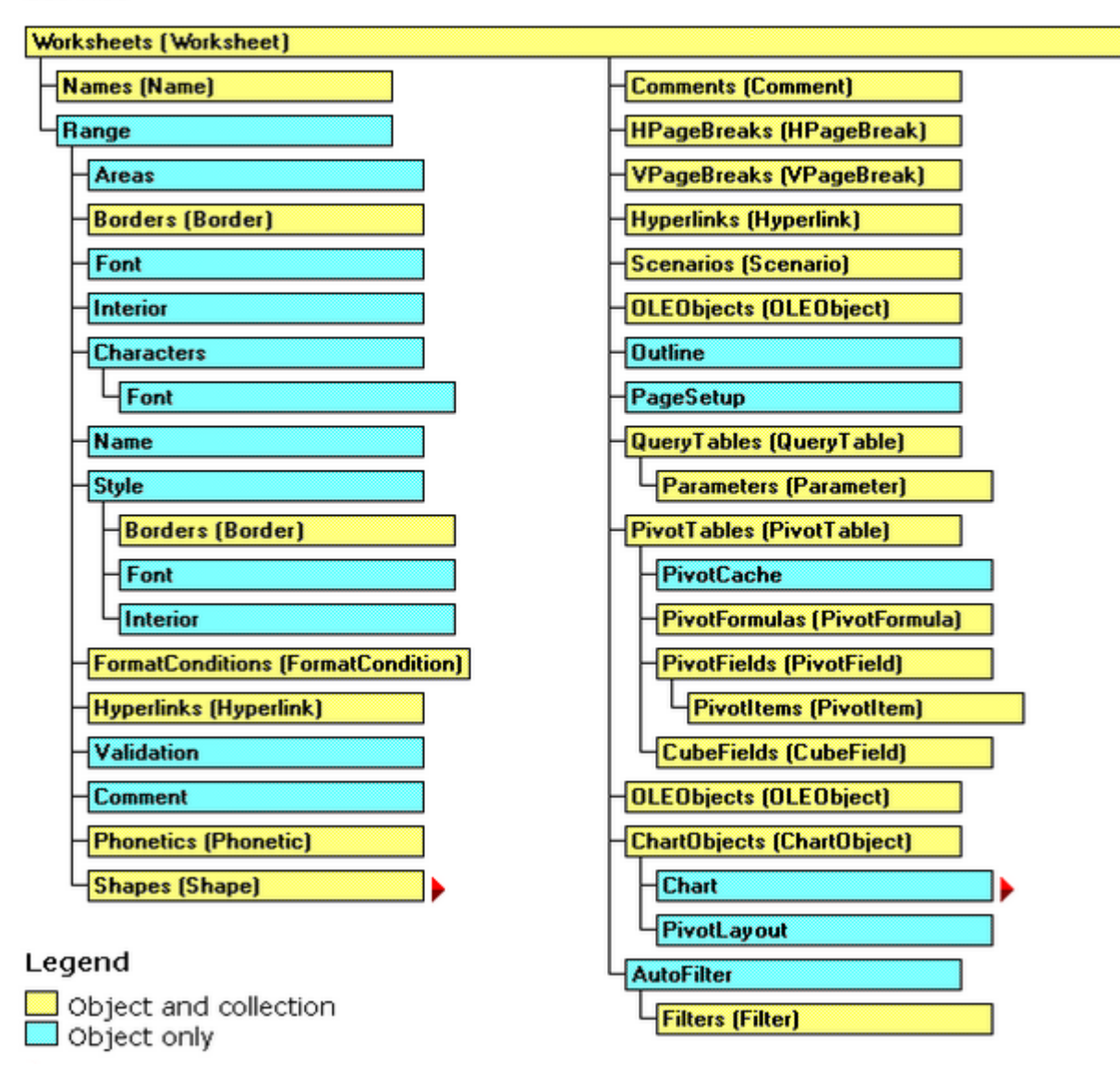

#### Excel<sub>°</sub>

events Workbook.WindowActivate  $\mathsf{Excel}_\circ$ 

excel-vba https://riptutorial.com/zh-TW/excel-vba/topic/777/excel-vba

# 2: CustomDocumentProperties

CustomDocumentPropertiesCDP\*。

CDPBuiltInDocumentProperties.

\*""。

### Examples

CustomDocumentPropertiesCDP

"xlVeryHidden 
o inicsv
o

- NextInvoiceNo
- DeleteInvoiceNoCDP
- showAllCDPsCDP VBA [[DropDown] |]
- "InvoiceNo"CDP.

Dim sNumber As String

```
sNumber = NextInvoiceNo ()
Option Explicit
Sub Test()
 Dim sNumber As String
 sNumber = NextInvoiceNo()
 MsgBox "New Invoice No: " & sNumber, vbInformation, "New Invoice Number"
End Sub
Function NextInvoiceNo() As String
' Purpose: a) Set Custom Document Property (CDP) "InvoiceNo" if not yet existing
         b) Increment CDP value and return new value as string
' Declarations
 Dim prop As Object
 Dim ret As String
 Dim wb As Workbook
' Set workbook and CDPs
 Set wb = ThisWorkbook
 Set prop = wb.CustomDocumentProperties
  ' Generate new CDP "InvoiceNo" if not yet existing
    _____
   If Not CDPExists ("InvoiceNo") Then
    ' set temporary starting value "0"
      prop.Add "InvoiceNo", False, msoPropertyTypeString, "0"
   End If
  ' Increment invoice no and return function value as string
```

```
ret = Format(Val(prop("InvoiceNo")) + 1, "0")
  ' a) Set CDP "InvoiceNo" = ret
     prop("InvoiceNo").value = ret
  ' b) Return function value
      NextInvoiceNo = ret
End Function
Private Function CDPExists (sCDPName As String) As Boolean
' Purpose: return True if custom document property (CDP) exists
' Method: loop thru CustomDocumentProperties collection and check if name parameter exists
' Site: cf. http://stackoverflow.com/questions/23917977/alternatives-to-public-variables-in-
vba/23918236#23918236
' vgl.: https://answers.microsoft.com/en-us/msoffice/forum/msoffice_word-mso_other/using-
customdocumentproperties-with-vba/91ef15eb-b089-4c9b-a8a7-1685d073fb9f
' Declarations
                         ' element of CustomDocumentProperties Collection
 Dim cdp As Variant
 Dim boo As Boolean ' boolean value showing element exists
 For Each cdp In ThisWorkbook.CustomDocumentProperties
   If LCase(cdp.Name) = LCase(sCDPName) Then
      boo = True ' heureka
                      ' exit loop
      Exit For
   End If
 Next
 CDPExists = boo ' return value to function
End Function
Sub DeleteInvoiceNo()
' Declarations
 Dim wb As Workbook
 Dim prop As Object
' Set workbook and CDPs
 Set wb = ThisWorkbook
 Set prop = wb.CustomDocumentProperties
' Delete CDP "InvoiceNo"
! _____
If CDPExists("InvoiceNo") Then
  prop("InvoiceNo").Delete
End If
Sub showAllCDPs()
' Purpose: Show all CustomDocumentProperties (CDP) and values (if set)
' Declarations
 Dim wb As Workbook
 Dim cdp
           As Object
 Dim i
           As Integer
 Dim maxi As Integer
 Dim s As String
' Set workbook and CDPs
 Set wb = ThisWorkbook
 Set cdp = wb.CustomDocumentProperties
' Loop thru CDP getting name and value
 maxi = cdp.Count
 For i = 1 To maxi
   On Error Resume Next ' necessary in case of unset value
   s = s & Chr(i + 96) & ") " & _
```

```
cdp(i).Name & "=" & cdp(i).value & vbCr
Next i
' Show result string
Debug.Print s
End Sub
```

CustomDocumentProperties https://riptutorial.com/zh-TW/excelvba/topic/10932/customdocumentproperties

# **3: Excel VBASQL -**

### **Examples**

**VBAADODB.Connection** 

- Microsoft ActiveX2.8
- Microsoft ActiveXRecordset 2.8

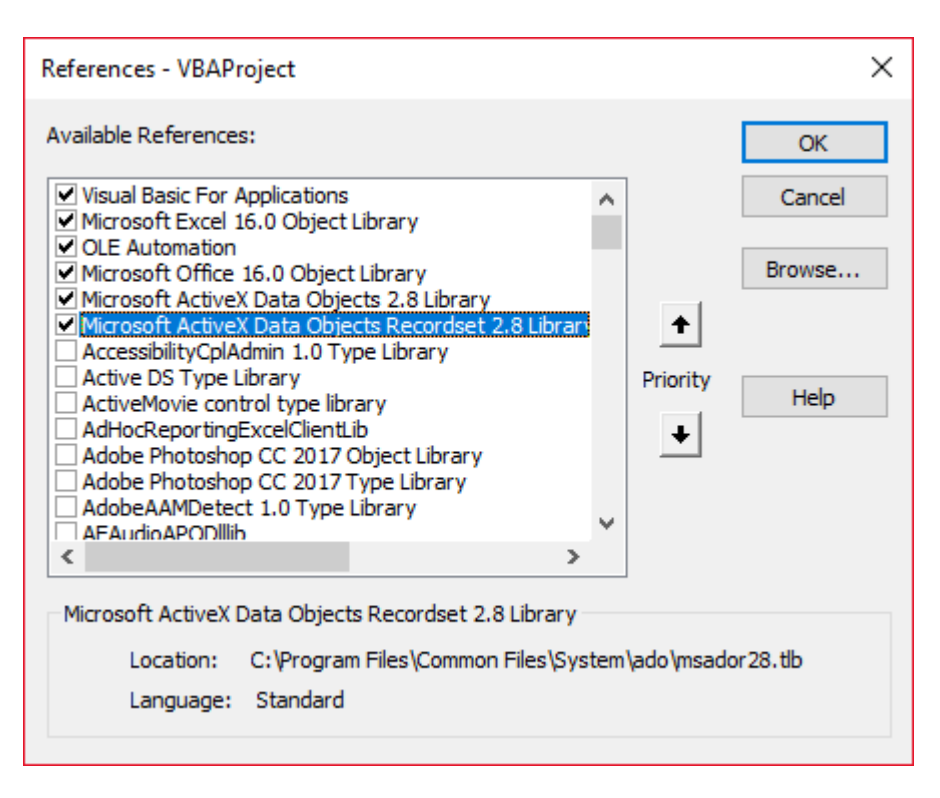

Private mDataBase As New ADODB.Connection Private mRS As New ADODB.Recordset Private mCmd As New ADODB.Command

### Windows

```
Private Sub OpenConnection(pServer As String, pCatalog As String)
Call mDataBase.Open("Provider=SQLOLEDB;Initial Catalog=" & pCatalog & ";Data Source=" &
pServer & ";Integrated Security=SSPI")
mCmd.ActiveConnection = mDataBase
End Sub
```

### **SQL Server**

```
Private Sub OpenConnection2(pServer As String, pCatalog As String, pUser As String, pPsw As
String)
Call mDataBase.Open("Provider=SQLOLEDB;Initial Catalog=" & pCatalog & ";Data Source=" &
pServer & ";Integrated Security=SSPI;User ID=" & pUser & ";Password=" & pPsw)
mCmd.ActiveConnection = mDataBase
End Sub
```

## sql

```
Private Sub ExecuteCmd(sql As String)
    mCmd.CommandText = sql
    Set mRS = mCmd.Execute
End Sub
```

```
Private Sub ReadRS()
    Do While Not (mRS.EOF)
    Debug.Print "ShipperID: " & mRS.Fields("ShipperID").Value & " CompanyName: " &
    mRS.Fields("CompanyName").Value & " Phone: " & mRS.Fields("Phone").Value
        Call mRS.MoveNext
    Loop
End Sub
```

```
Private Sub CloseConnection()
   Call mDataBase.Close
   Set mRS = Nothing
   Set mCmd = Nothing
   Set mDataBase = Nothing
End Sub
```

```
Public Sub Program()
Call OpenConnection("ServerName", "NORTHWND")
Call ExecuteCmd("INSERT INTO [NORTHWND].[dbo].[Shippers]([CompanyName],[Phone]) Values
('speedy shipping','(503) 555-1234')")
Call ExecuteCmd("SELECT * FROM [NORTHWND].[dbo].[Shippers]")
Call ReadRS
Call CloseConnection
End Sub
```

ShipperID1Speedy Express503555-9831

ShipperID2United Package Phone503555-3199

ShipperID3Federal Shipping503555-9931

ShipperID4503555-1234

Excel VBASQL - https://riptutorial.com/zh-TW/excel-vba/topic/9958/excel-vbasql----

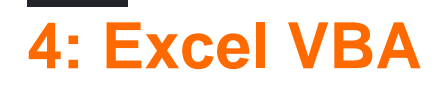

SO° ""Excel°

### **Examples**

### xlVeryHidden

**EXCE** Visible · xlSheetVisibility

- 1. xlVisiblexlSheetVisible -1
- **2.** xlHiddenxlSheetHidden 0
- **3.** xlVeryHidden xlSheetVeryHidden 2

```
• • • ""Excel
```

Visual Basic excel VBA.

.VisiblexISheetVeryHiddenVBE"" F4 13.

| Properties - Sheet3           |                                                                   |  |  |  |  |
|-------------------------------|-------------------------------------------------------------------|--|--|--|--|
| Sheet3 Worksheet              | •                                                                 |  |  |  |  |
| Alphabetic Categorized        |                                                                   |  |  |  |  |
| (Name)                        | Sheet3                                                            |  |  |  |  |
| DisplayPageBreaks             | False                                                             |  |  |  |  |
| DisplayRightToLeft            | False                                                             |  |  |  |  |
| EnableAutoFilter              | False                                                             |  |  |  |  |
| EnableCalculation             | True                                                              |  |  |  |  |
| EnableFormatConditionsCalcula | True                                                              |  |  |  |  |
| EnableOutlining               | False                                                             |  |  |  |  |
| EnablePivotTable              | False                                                             |  |  |  |  |
| EnableSelection               | 0 - xlNoRestrictions                                              |  |  |  |  |
| Name                          | mercredi                                                          |  |  |  |  |
| ScrollArea                    |                                                                   |  |  |  |  |
| StandardWidth                 | 8.43                                                              |  |  |  |  |
| Visible                       | 2 - xlSheetVeryHidden 💌                                           |  |  |  |  |
| ⇒                             | -1 - xlSheetVisible<br>0 - xlSheetHidden<br>2 - xlSheetVeryHidden |  |  |  |  |
| <u> </u>                      |                                                                   |  |  |  |  |

.VisiblexISheetVeryHidden<sup>1</sup>.Visible

```
with Sheet3
   .Visible = xlSheetVeryHidden
end with
```

### <sup>1</sup> xIVeryHiddenxISheetVeryHidden2.

### .Name.Index.CodeName

"". .Name.Index.CodeName.

```
• VBA• • •
```

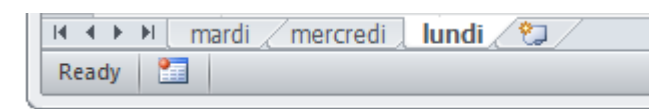

```
'reference worksheet by .Name
with worksheets("Monday")
    'operation code here; for example:
    .Range(.Cells(2, "A"), .Cells(.Rows.Count, "A").End(xlUp)) = 1
end with
'reference worksheet by ordinal .Index
with worksheets(1)
    'operation code here; for example:
    .Range(.Cells(2, "A"), .Cells(.Rows.Count, "A").End(xlUp)) = 1
end with
```

• .CodeName

```
with Sheet1
    'operation code here; for example:
    .Range(.Cells(2, "A"), .Cells(.Rows.Count, "A").End(xlUp)) = 1
end with
```

### VBA[Ctrl] + R.CodeName.Name ;.Index。

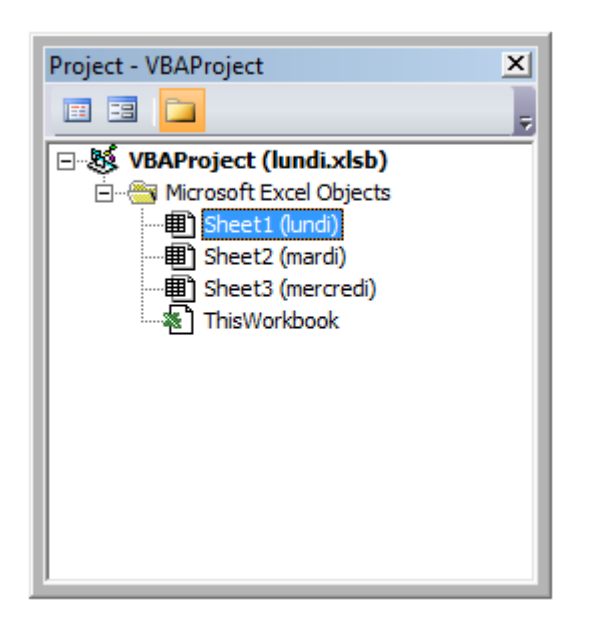

.CodeName VBE[F4]

| Properties - Sheet1 X  |                      |  |  |  |  |
|------------------------|----------------------|--|--|--|--|
| Sheet1 Worksheet       |                      |  |  |  |  |
| Alphabetic Categorized |                      |  |  |  |  |
| (Name)                 | Sheet1               |  |  |  |  |
| DisplayPageBreaks      | False                |  |  |  |  |
| DisplayRightToLeft     | False                |  |  |  |  |
| EnableAutoFilter       | False                |  |  |  |  |
| EnableCalculation      | True                 |  |  |  |  |
| EnableFormatConditions | True                 |  |  |  |  |
| EnableOutlining        | False                |  |  |  |  |
| EnablePivotTable       | False                |  |  |  |  |
| EnableSelection        | 0 - xlNoRestrictions |  |  |  |  |
| Name                   | lundi                |  |  |  |  |
| ScrollArea             |                      |  |  |  |  |
| StandardWidth          | 8.43                 |  |  |  |  |
| Visible                | -1 - xlSheetVisible  |  |  |  |  |
|                        |                      |  |  |  |  |
| <u></u>                |                      |  |  |  |  |

### .CodeName $\circ$ .Name $\circ$ $\circ$

VBA · Split() VBAReDim Preserve · ListBox ·

```
Private Sub UserForm_Initialize()
Dim Count As Long, DataString As String, Delimiter As String
For Count = 1 To ActiveSheet.UsedRows.Count
    If ActiveSheet.Range("A" & Count).Value <> "Your Condition" Then
    RowString = RowString & Delimiter & ActiveSheet.Range("A" & Count).Value
    Delimiter = "><" 'By setting the delimiter here in the loop, you prevent an extra
occurance of the delimiter within the string
    End If
Next Count
ListBox1.List = Split(DataString, Delimiter)
End Sub
Delimiter。 • . -/•</pre>
```

### Excel

 $Excel ``OnAction" \circ \ \circ \ VBA_{\texttt{OnAction}} \circ$ 

```
Public Const DOUBLECLICK_WAIT as Double = 0.25 'Modify to adjust click delay
Public LastClickObj As String, LastClickTime As Date
Sub ShapeDoubleClick()
If LastClickObj = "" Then
LastClickObj = Application.Caller
```

```
LastClickTime = CDbl(Timer)
   Else
        If CDbl(Timer) - LastClickTime > DOUBLECLICK_WAIT Then
           LastClickObj = Application.Caller
            LastClickTime = CDbl(Timer)
        Else
            If LastClickObj = Application.Caller Then
                'Your desired Double Click code here
                LastClickObj = ""
            Else
                LastClickObj = Application.Caller
                LastClickTime = CDbl(Timer)
            End If
        End If
   End If
End Sub
```

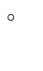

-

### debug.print.

```
Option Explicit
Sub OpenMultipleFiles()
   Dim fd As FileDialog
   Dim fileChosen As Integer
   Dim i As Integer
   Dim basename As String
   Dim fso As Variant
   Set fso = CreateObject("Scripting.FileSystemObject")
   Set fd = Application.FileDialog(msoFileDialogFilePicker)
   basename = fso.getBaseName(ActiveWorkbook.Name)
    fd.InitialFileName = ActiveWorkbook.Path ' Set Default Location to the Active Workbook
Path
    fd.InitialView = msoFileDialogViewList
    fd.AllowMultiSelect = True
    fileChosen = fd.Show
    If fileChosen = -1 Then
        'open each of the files chosen
       For i = 1 To fd.SelectedItems.Count
            Debug.Print (fd.SelectedItems(i))
            Dim fileName As String
            ' do something with the files.
            fileName = fso.getFileName(fd.SelectedItems(i))
            Debug.Print (fileName)
        Next i
   End If
End Sub
```

### Excel VBA https://riptutorial.com/zh-TW/excel-vba/topic/2240/excel-vba

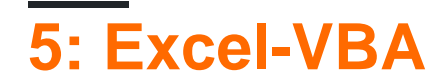

Excel-VBA · ·

\*16-32,76832,767 10.

### **Examples**

• • Sub •

```
Sub OptimizeVBA(isOn As Boolean)
Application.Calculation = IIf(isOn, xlCalculationManual, xlCalculationAutomatic)
Application.EnableEvents = Not(isOn)
Application.ScreenUpdating = Not(isOn)
ActiveSheet.DisplayPageBreaks = Not(isOn)
End Sub
```

Sub MyCode()

OptimizeVBA True

'Your code goes here

OptimizeVBA False

End Sub

0

```
time1 = Timer

For Each iCell In MyRange
    iCell = "text"
Next iCell

time2 = Timer

For i = 1 To 30
    MyRange.Cells(i) = "text"
Next i

time3 = Timer

debug.print "Proc1 time: " & cStr(time2-time1)
debug.print "Proc2 time: " & cStr(time3-time2)
```

#### MicroTimer

Private Declare PtrSafe Function getFrequency Lib "Kernel32" Alias "QueryPerformanceFrequency" (cyFrequency As Currency) As Long Private Declare PtrSafe Function getTickCount Lib "Kernel32" Alias "QueryPerformanceCounter"

```
(cyTickCount As Currency) As Long
Function MicroTimer() As Double
Dim cyTicks1 As Currency
Static cyFrequency As Currency
MicroTimer = 0
If cyFrequency = 0 Then getFrequency cyFrequency 'Get frequency
getTickCount cyTicks1 'Get ticks
If cyFrequency Then MicroTimer = cyTicks1 / cyFrequency 'Returns Seconds
End Function
```

### With

#### ۰;

```
With ActiveChart
   .Parent.Width = 400
   .Parent.Height = 145
   .Parent.Top = 77.5 + 165 * step - replacer * 15
   .Parent.Left = 5
End With
```

```
ActiveChart.Parent.Width = 400
ActiveChart.Parent.Height = 145
ActiveChart.Parent.Top = 77.5 + 165 * step - replacer * 15
ActiveChart.Parent.Left = 5
```

- With With
- With WithWithEnd With
- •
- WithWith。 WithWithWithWith。

#### With<sub>°</sub>

```
0
```

```
With MyObject
.Height = 100 'Same as MyObject.Height = 100.
.Caption = "Hello World" 'Same as MyObject.Caption = "Hello World".
With .Font
.Color = Red 'Same as MyObject.Font.Color = Red.
.Bold = True 'Same as MyObject.Font.Bold = True.
MyObject.Height = 200 'Inner-most With refers to MyObject.Font (must be qualified End With
End With
```

### **MSDN**

-

```
•
```

- AutoFilter
- •
- •
- •

```
Option Explicit
'Deleted rows: 775,153, Total Rows: 1,000,009, Duration: 1.87 sec
Public Sub DeleteRows()
   Dim oldWs As Worksheet, newWs As Worksheet, wsName As String, ur As Range
   Set oldWs = ThisWorkbook.ActiveSheet
   wsName = oldWs.Name
   Set ur = oldWs.Range("F2", oldWs.Cells(oldWs.Rows.Count, "F").End(xlUp))
   Application.ScreenUpdating = False
   Set newWs = Sheets.Add(After:=oldWs)
                                           'Create a new WorkSheet
   With ur
              'Copy visible range after Autofilter (modify Criterial and 2 accordingly)
        .AutoFilter Field:=1, Criterial:="<>0", Operator:=xlAnd, Criteria2:="<>"
        oldWs.UsedRange.Copy
   End With
    'Paste all visible data into the new WorkSheet (values and formats)
   With newWs.Range(oldWs.UsedRange.Cells(1).Address)
        .PasteSpecial xlPasteColumnWidths
       .PasteSpecial xlPasteAll
       newWs.Cells(1, 1).Select: newWs.Cells(1, 1).Copy
   End With
   With Application
       .CutCopyMode = False
       .DisplayAlerts = False
           oldWs.Delete
        .DisplayAlerts = True
        .ScreenUpdating = True
    End With
   newWs.Name = wsName
End Sub
```

### Excel

#### WorkBookWorkSheetExcel

- FastWBOnOff
- FastWSOptional WorkSheet
- wsWorkSheets

```
0
```

```
Public Sub FastWB(Optional ByVal opt As Boolean = True)
With Application
.Calculation = IIf(opt, xlCalculationManual, xlCalculationAutomatic)
If .DisplayAlerts <> Not opt Then .DisplayAlerts = Not opt
If .DisplayStatusBar <> Not opt Then .DisplayStatusBar = Not opt
If .EnableAnimations <> Not opt Then .EnableAnimations = Not opt
If .EnableEvents <> Not opt Then .EnableEvents = Not opt
If .ScreenUpdating <> Not opt Then .ScreenUpdating = Not opt
End With
FastWS , opt
End Sub
```

```
Public Sub FastWS(Optional ByVal ws As Worksheet, Optional ByVal opt As Boolean = True)
   If ws Is Nothing Then
        For Each ws In Application. ThisWorkbook. Sheets
            OptimiseWS ws, opt
       Next
   Else
       OptimiseWS ws, opt
   End If
End Sub
Private Sub OptimiseWS(ByVal ws As Worksheet, ByVal opt As Boolean)
   With ws
        .DisplayPageBreaks = False
        .EnableCalculation = Not opt
        .EnableFormatConditionsCalculation = Not opt
        .EnablePivotTable = Not opt
    End With
End Sub
```

### Excel

```
'default Excel settings
Public Sub XlResetSettings()
    With Application
        .Calculation = xlCalculationAutomatic
        .DisplayAlerts = True
        .DisplayStatusBar = True
        .EnableAnimations = False
        .EnableEvents = True
        .ScreenUpdating = True
        Dim sh As Worksheet
        For Each sh In Application. ThisWorkbook. Sheets
            With sh
                .DisplayPageBreaks = False
                .EnableCalculation = True
                .EnableFormatConditionsCalculation = True
                .EnablePivotTable = True
            End With
        Next
   End With
End Sub
```

#### ... "Erl"

0 0 0

Erl0.

```
Option Explicit
Public Sub MyProc1()
Dim i As Integer
Dim j As Integer
On Error GoTo LogErr
10
     j = 1 / 0 ' raises an error
okay:
Debug.Print "i=" & i
Exit Sub
LogErr:
MsgBox LogErrors ("MyModule", "MyProc1", Err), vbExclamation, "Error " & Err.Number
Stop
Resume Next
End Sub
Public Function LogErrors ( _
          ByVal sModule As String, _
           ByVal sProc As String, _
           Err As ErrObject) As String
' Purpose: write error number, description and Erl to log file and return error text
 Dim sLogFile As String: sLogFile = ThisWorkbook.Path & Application.PathSeparator &
"LogErrors.txt"
 Dim sLogTxt As String
  Dim lFile As Long
' Create error text
  sLogTxt = sModule & "|" & sProc & "|Erl " & Erl & "|Err " & Err.Number & "|" &
Err.Description
  On Error Resume Next
 lFile = FreeFile
  Open sLogFile For Append As lFile
  Print #lFile, Format$(Now(), "yy.mm.dd hh:mm:ss "); sLogTxt
     Print #lFile,
 Close lFile
' Return error text
 LogErrors = sLogTxt
End Function
Sub ShowLogFile()
Dim sLogFile As String: sLogFile = ThisWorkbook.Path & Application.PathSeparator &
"LogErrors.txt"
On Error GoTo LogErr
Shell "notepad.exe " & sLogFile, vbNormalFocus
okav:
```

On Error Resume Next Exit Sub LogErr: MsgBox LogErrors("MyModule", "ShowLogFile", Err), vbExclamation, "Error No " & Err.Number Resume okay End Sub

Excel-VBA https://riptutorial.com/zh-TW/excel-vba/topic/9798/excel-vba

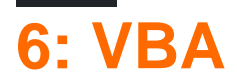

### Examples

VBA

 $VBA_{\circ} \quad VBA_{\circ}$ 

Visual BasicAlt + F11
 - > VBAProject...
 ""
 ""
 ""
 ""

Office VBA .

VBA https://riptutorial.com/zh-TW/excel-vba/topic/7642/vba
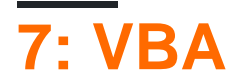

VBA<sub>°</sub>

# **Examples**

"Option Explicit"

VBA""""

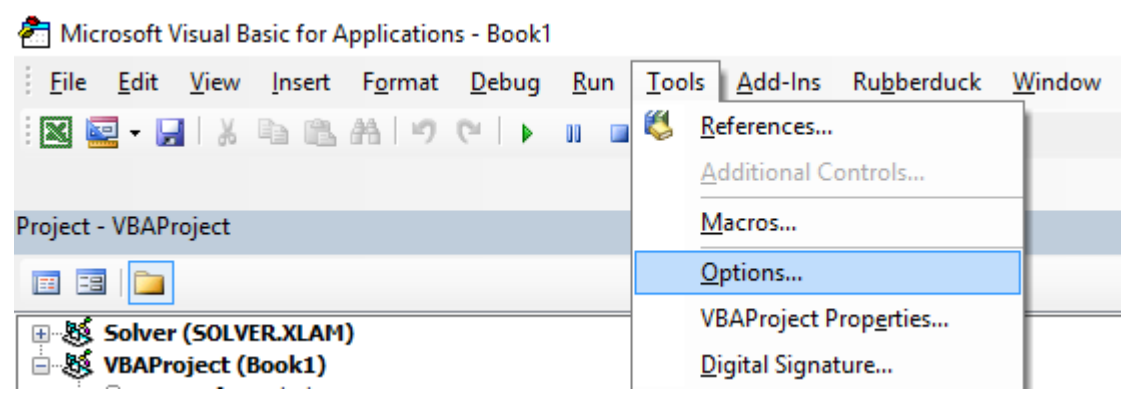

"""

| Option     | 5                                                       |                                  |         |                               | ×    |
|------------|---------------------------------------------------------|----------------------------------|---------|-------------------------------|------|
| Editor     | Editor Format<br>e Settings                             | General                          | Docking |                               |      |
|            | Auto Syntax Che<br>Require Variable<br>Auto List Membe  | eck<br>Declaratio<br>rs          | n       | ✓ Auto Indent<br>Tab Width: 4 |      |
| Wind       | Auto Quick Info                                         |                                  |         |                               |      |
| <u>ব</u> ব | Drag-and-Drop T<br>Default to Full M<br>Procedure Separ | ext Editin<br>odule View<br>ator | g<br>,  |                               |      |
|            |                                                         | [                                | ОК      | Annuler                       | Aide |

Option Explicit  $VBA \circ$ 

• "Sheet10ption Explicit

Option ExplicitDim° Option Explicit  $VBA \texttt{Variant}\circ$  Option Explicit  $\circ$ 

```
Sub Test()
  my_variable = 12
  MsgBox "My Variable is : " & myvariable
End Sub
```

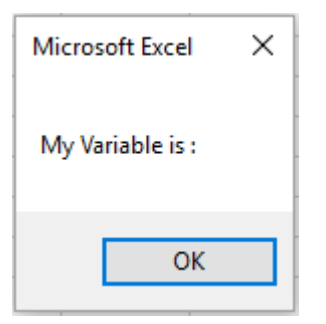

myvariablemy\_variable Option Explicit •

```
Option Explicit

Sub Test()

my_variable = 12

MsgBox "My Variable is : " & myvariable

End Sub

Microsoft Visual Basic for Applications X

Compile error:

Variable not defined

OK Aide
```

```
Sub Test()
  Dim my_variable As Integer
  my_variable = 12
  MsgBox "My Variable is : " & myvariable
End Sub
```

myvariable

| Option Explicit                                                                                                    |
|----------------------------------------------------------------------------------------------------|
| <pre>Sub Test()   Dim my_variable As Integer   my_variable = 12   MsgBox "My Variable is : " &amp; myvariable End Sub</pre> |
| Microsoft Visual Basic for Applications $	imes$                                                                             |
| Compile error:<br>Variable not defined                                                                                      |
| OK Aide                                                                                                    |

### **Option ExplicitArrays**

#### **ReDim**<sub>°</sub>

- ReDim
- Option Explicit

Dim arr() as Long

ReDim ar() 'creates new array "ar" - "ReDim ar()" acts like "Dim ar()"

### Office - Excel VBA

Range 
 RangeRange 
 Range**20**/•

```
Option Explicit
Sub WorkWithArrayExample()
Dim DataRange As Variant
Dim Irow As Long
Dim Icol As Integer
DataRange = ActiveSheet.Range("A1:A10").Value ' read all the values at once from the Excel
grid, put into an array
For Irow = LBound(DataRange,1) To UBound(DataRange, 1) ' Get the number of rows.
  For Icol = LBound(DataRange,2) To UBound(DataRange, 2) ' Get the number of columns.
    DataRange(Irow, Icol) = DataRange(Irow, Icol) * DataRange(Irow, Icol) ' cell.value^2
  Next Icol
Next Irow
ActiveSheet.Range("A1:A10").Value = DataRange ' writes all the results back to the range at
  once
End Sub
```

Charles WilliamsVBA UDF1 .

```
VB
```

0

```
If MsgBox("Click OK") = vbOK Then
```

If MsgBox("Click OK") = 1 Then

#### $VB_{\circ} VB \rightarrow_{F2} \circ$

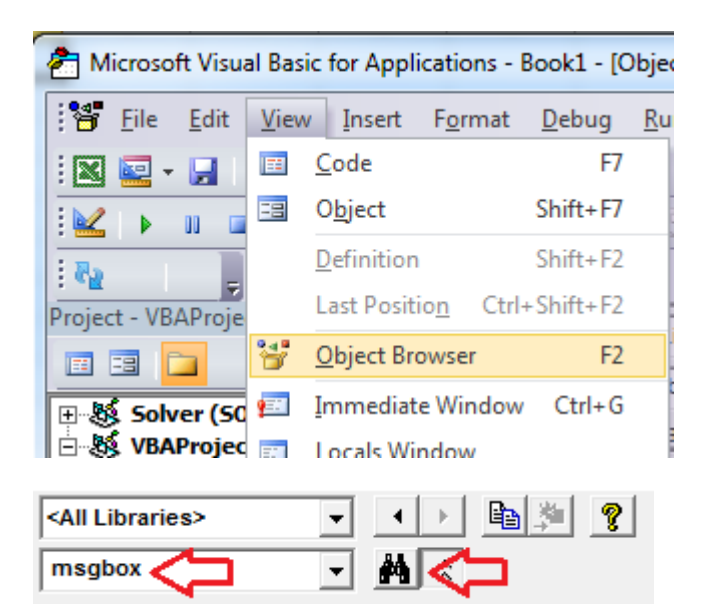

| <all libraries=""></all>                                                                                                    | • • • • • • •                                                                                                    |                       |
|----------------------------------------------------------------------------------------------------|----------------------------------------------------------------------------------------------------|-----------------------|
| msgbox                                                                                                    | - <u>M</u> ∧                                                                                                    |                       |
| Search Results                                                                                                    |                                                                                                    |                       |
| Library                                                                                                    | Class                                                                                                    | Member                |
| VBA                                                                                                    | 🖧 Interaction                                                                                                    | asgBox                |
| VBA                                                                                                    | 🖧 SystemColorConstants                                                                                                    | vbMsgBox              |
| N VBA                                                                                                    | ∉₽ VbMsgBoxStyle                                                                                                    | vbMsgBoxHelpButton    |
| N VBA                                                                                                    | ∉₽ VbMsgBoxResult                                                                                                    |                       |
| N VBA                                                                                                    | e₽ VbMsgBoxStyle                                                                                                    | vbMsgBoxRight         |
| N VBA                                                                                                    | Image: Book of the second second | vbMsgBoxRtlReading    |
| IN VBA                                                                                                    | VbMsaBoxStvle                                                                                                    | vbMsaBoxSetForearound |
| Classes<br>P VbDateTimeFormat<br>VbDayOfWeek<br>VbFileAttribute<br>VbFirstWeekOfYear<br>VbIMEStatus<br>VbMsgBoxResult<br>P VbMsgBoxStyle<br>VbQueryClose | Members of VbMsgBoxResult<br>vbAbort<br>vbCancel<br>vbIgnore<br>vbNo<br>vbNo<br>vbOK<br>vbRetry<br>vbYes                                                                                                    |                       |
| Dim ductWidth As Dou<br>Dim ductHeight As Dou                                                                                                    | ble                                                                                                    |                       |

```
Dim ductArea As Double
ductArea = ductWidth * ductHeight
...
Dim a, w, h
a = w * h
o
Dim myWB As Workbook
Dim srcWS As Worksheet
Dim destWS As Worksheet
Dim srcData As Range
```

```
Set myWB = ActiveWorkbook
Set srcWS = myWB.Sheets("Sheet1")
Set destWS = myWB.Sheets("Sheet2")
Set srcData = srcWS.Range("A1:A10")
Set destData = destWS.Range("B11:B20")
```

Dim destData As Range

destData = srcData

Dim ductWidth As Double, ductHeight As Double, ductArea As Double

Variant

Dim ductWidth, ductHeight, ductArea As Double

#### VBA<sub>°</sub>

#### VBA<sub>°</sub>

On Error GoTo 0 'Avoid using

```
On Error Resume Next 'Avoid using
```

```
On Error GoTo <line> 'Prefer using
```

# On Error GoTo 0

On Error GoTo 0. VBAdebug. •

# **On Error Resume Next**

On Error Resume Next  $VBA\circ$   $\,\circ\,$   $Excel \mbox{On Error Resume Next}$ 

```
'In this example, we open an instance of Powerpoint using the On Error Resume Next call
Dim PPApp As PowerPoint.Application
Dim PPSIde As PowerPoint.Presentation
Dim PPSlide As PowerPoint.Slide
'Open PPT if not running, otherwise select active instance
On Error Resume Next
Set PPApp = GetObject(, "PowerPoint.Application")
On Error GoTo ErrHandler
If PPApp Is Nothing Then
    'Open PowerPoint
    Set PPApp = CreateObject("PowerPoint.Application")
    PPApp.Visible = True
End If
```

On Error Resume Next **Powerpoint**GetObject On Error Resume Next ·

On Error Resume Next

# **On Error GoTo <line>**

◦ VBA◦ ◦ On Error GoTo <line>◦ On Error GoTo <line>◦

Exit Subº º

```
Sub YourMethodName()
   On Error GoTo errorHandler
    ' Insert code here
   On Error GoTo secondErrorHandler
    Exit Sub 'The exit sub line is essential, as the code will otherwise
             'continue running into the error handling block, likely causing an error
errorHandler:
   MsgBox "Error " & Err.Number & ": " & Err.Description & " in " & _
        VBE.ActiveCodePane.CodeModule, vbOKOnly, "Error"
   Exit Sub
secondErrorHandler:
    If Err.Number = 424 Then 'Object not found error (purely for illustration)
        Application.ScreenUpdating = True
        Application.EnableEvents = True
        Exit Sub
   Else
       MsgBox "Error " & Err.Number & ": " & Err.Desctription
        Application.ScreenUpdating = True
        Application.EnableEvents = True
        Exit Sub
```

```
Bonus = 0 'Sales representatives receive commission instead of a bonus
Else
Bonus = .10
End If
End Function
```

```
Sub CopySalesNumbers
Dim IncludeWeekends as Boolean

'Boolean values can be evaluated as an integer, -1 for True, 0 for False.
'This is used here to adjust the range from 5 to 7 rows if including weekends.
Range("A1:A" & 5 - (IncludeWeekends * 2)).Copy
Range("B1").PasteSpecial
End Sub
```

```
Sub CopySalesNumbers
Dim IncludeWeekends as Boolean
Dim DaysinWeek as Integer
If IncludeWeekends Then
DaysinWeek = 7
Else
DaysinWeek = 7
End If
Range("A1:A" & DaysinWeek).Copy
Range("B1").PasteSpecial
End Sub
```

0

0 0

```
Public Sub SpeedUp( _
    SpeedUpOn As Boolean, _
    Optional xlCalc as XlCalculation = xlCalculationAutomatic _
)
    With Application
```

```
If SpeedUpOn Then
    .ScreenUpdating = False
    .Calculation = xlCalculationManual
    .EnableEvents = False
    .DisplayStatusBar = False 'in case you are not showing any messages
    ActiveSheet.DisplayPageBreaks = False 'note this is a sheet-level setting
    Else
        .ScreenUpdating = True
        .Calculation = xlCalc
        .EnableEvents = True
        .DisplayStatusBar = True
        ActiveSheet.DisplayPageBreaks = True
        EndleEvents = True
        ActiveSheet.DisplayPageBreaks = True
        ActiveSheet.DisplayPageBreaks = True
        End If
    End With
End Sub
```

#### Office- Excel VBA

```
Public Sub SomeMacro
   'store the initial "calculation" state
   Dim xlCalc As XlCalculation
   xlCalc = Application.Calculation
   SpeedUp True
   'code here ...
   'by giving the second argument the initial "calculation" state is restored
   'otherwise it is set to 'xlCalculationAutomatic'
   SpeedUp False, xlCalc
End Sub
```

Public Sub<sup>409</sup>Worksheet\_ChangeWorkbook\_SheetChangeApplication.EnableEvents = False<sup>409</sup> <sup>409</sup>

```
Option Explicit
Private Sub Worksheet_Change(ByVal Target As Range)
If Not Intersect(Target, Range("A:A")) Is Nothing Then
On Error GoTo bm_Safe_Exit
Application.EnableEvents = False
'code that may change a value on the worksheet goes here
End If
bm_Safe_Exit:
Application.EnableEvents = True
End Sub
```

```
∘ SpeedUp True∘
```

```
xlCalculationManual · SpeedUpApplication.Calculate ·
```

```
Application · EndUnload Me · Public Sub SomeMacro()
```

```
'store the initial "calculation" state
```

```
Dim xlCalc As XlCalculation
xlCalc = Application.Calculation
On Error GoTo Handler
SpeedUp True
'code here ...
i = 1 / 0
CleanExit:
SpeedUp False, xlCalc
Exit Sub
Handler:
'handle error
Resume CleanExit
End Sub
```

## ExcelActiveCellActiveSheet

```
ActiveCellActiveSheet •
```

```
ActiveCell.Value = "Hello"
'will place "Hello" in the cell that is currently selected
Cells(1, 1).Value = "Hello"
'will always place "Hello" in A1 of the currently selected sheet
```

```
ActiveSheet.Cells(1, 1).Value = "Hello"
'will place "Hello" in A1 of the currently selected sheet
Sheets("MySheetName").Cells(1, 1).Value = "Hello"
'will always place "Hello" in A1 of the sheet named "MySheetName"
```

- Active\*•
- •
- Sheets("MyOtherSheet").SelectSheets("MyOtherSheet").SelectSheets("MyOtherSheet").Select •

```
◦ SubFunction◦ ◦
```

```
- -
```

```
Option Explicit
Sub ShowTheTime()
    '--- displays the current time and date in cell A1 on the worksheet
    Cells(1, 1).Value = Now() ' don't refer to Cells without a sheet reference!
End Sub
```

```
Sheet1Sheet1A1 • • •
```

```
Option Explicit
Sub ShowTheTime()
    '--- displays the current time and date in cell A1 on the worksheet
    Dim myWB As Workbook
    Set myWB = ThisWorkbook
    Dim timestampSH As Worksheet
    Set timestampSH = myWB.Sheets("Sheet1")
    timestampSH.Cells(1, 1).Value = Now()
```

o o

## **SELECTACTIVATE**

SelectActivate**Excel**.

VBA<sub>°</sub> Sheet2D3

```
Option Explicit
Sub Macrol()
'
' Macrol Macro
'
'
Sheets("Sheet2").Select
Range("D3").Select
ActiveCell.FormulaR1C1 = "3.1415" '(see **note below)
Range("D4").Select
End Sub
```

• Sheet2 Sheets("Sheet2").Select D3 Range("D3").Select Enter"" Range("D4").Select •

.Select

- • •
- .Select() Application.ScreenUpdatingFalse •
- .Select() Application.ScreenUpdatingTrue Excel...... •
- .Select() Worksheet\_SelectionChange() •

VBA""Selecto

```
'--- GOOD
ActiveWorkbook.Sheets("Sheet2").Range("D3").Value = 3.1415
'--- BETTER
Dim myWB As Workbook
Dim myWS As Worksheet
Dim myCell As Range
Set myWB = ThisWorkbook '*** see NOTE2
Set myWS = myWB.Sheets("Sheet2")
Set myCell = myWS.Range("D3")
myCell.Value = 3.1415
```

#### .GOOD ·

\*\*。。

\*\*2ThisWorkbookActiveWorkbook  $\circ$  /VBA -  $\circ$  Excel ActiveWorkbook /BA  $\circ$   $\circ$  ThisWorkbook  $\circ$ 

ActiveWorkbookActiveSheet.

0

### "Results.xlsx""Raw\_Data""Data.xlsx""Refined\_Data".

```
Select.
 Option Explicit
 Sub CopyRanges_BetweenShts()
    Dim wbSrc
                                         As Workbook
    Dim wbDest
                                         As Workbook
     Dim shtCopy
                                         As Worksheet
     Dim shtPaste
                                         As Worksheet
     ' set reference to all workbooks by name, don't rely on ActiveWorkbook
     Set wbSrc = Workbooks("Data.xlsx")
     Set wbDest = Workbooks("Results.xlsx")
     ' set reference to all sheets by name, don't rely on ActiveSheet
     Set shtCopy = wbSrc.Sheet1 '// "Raw_Data" sheet
     Set shtPaste = wbDest.Sheet2 '// "Refined_Data") sheet
     ' copy range from "Data" workbook to "Results" workbook without using Select
     shtCopy.Range("A1:C10").Copy _
     Destination:=shtPaste.Range("A1")
 End Sub
```

## WorksheetFunctionUDF

VBA<sub>°</sub>

### SUMCOUNTIFifWorkSheetFunctions.

```
Sub UseRange()
Dim rng as Range
Dim Total As Double
Dim CountLessThan01 As Long
Total = 0
CountLessThan01 = 0
For Each rng in Sheets(1).Range("A1:A100")
Total = Total + rng.Value2
If rng.Value < 0.1 Then
CountLessThan01 = CountLessThan01 + 1
End If
Next rng
Debug.Print Total & ", " & CountLessThan01
End Sub</pre>
```

```
Sub UseArray()
```

```
Dim DataToSummarize As Variant
Dim i As Long
Dim Total As Double
Dim CountLessThan01 As Long
DataToSummarize = Sheets(1).Range("A1:A100").Value2 'faster than .Value
Total = 0
CountLessThan01 = 0
For i = 1 To 100
Total = Total + DataToSummarize(i, 1)
If DataToSummarize(i, 1) < 0.1 Then
CountLessThan01 = CountLessThan01 + 1
End If
Next i
Debug.Print Total & ", " & CountLessThan01
End Sub
```

```
Application.Worksheetfunction
```

```
Sub UseWorksheetFunction()
Dim Total As Double
Dim CountLessThan01 As Long
With Application.WorksheetFunction
Total = .Sum(Sheets(1).Range("A1:A100"))
CountLessThan01 = .CountIf(Sheets(1).Range("A1:A100"), "<0.1")
End With
Debug.Print Total & ", " & CountLessThan01
End Sub</pre>
```

Application.Evaluate

```
Sub UseEvaluate()
Dim Total As Double
Dim CountLessThan01 As Long
With Application
Total = .Evaluate("SUM(" & Sheet1.Range("A1:A100").Address( _
            external:=True) & ")")
CountLessThan01 = .Evaluate("COUNTIF('Sheet1'!A1:A100,""<0.1"")")
End With
Debug.Print Total & ", " & CountLessThan01
End Sub</pre>
```

#### 2.5,0005

- 1. UseWorksheetFunction2156 ms
- 2. UseArray2219+ 3
- 3. UseEvaluate4693 ms+ 118
- 4. UseRange6530+ 203

""<sub>。</sub>

- Find  $/_{\circ}$ 

```
Option Explicit
Sub find()
Dim row As Long, column As Long
Dim find As String, address As Range
find = "something"
With ThisWorkbook.Worksheets("Sheet1").Cells
Set address = .SpecialCells(xlCellTypeLastCell)
row = .find(what:=find, after:=address).row '< note .row not capitalized
column = .find(what:=find, after:=address).column '< note .column not capitalized
Debug.Print "The first 'something' is in " & .Cells(row, column).address(0, 0)
End With
End Sub</pre>
```

```
- 0
```

```
Option Explicit
Sub myFind()
Dim rw As Long, col As Long
Dim wht As String, lastCell As Range
wht = "something"
With ThisWorkbook.Worksheets("Sheet1").Cells
Set lastCell = .SpecialCells(xlCellTypeLastCell)
rw = .Find(What:=wht, After:=lastCell).Row '. note .Find and .Row
col = .Find(What:=wht, After:=lastCell).Column '. .Find and .Column
Debug.Print "The first 'something' is in " & .Cells(rw, col).Address(0, 0)
End With
End Sub
```

0 0

VBA https://riptutorial.com/zh-TW/excel-vba/topic/1107/vba

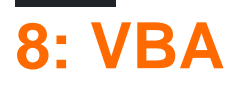

ModifyDelete

# **Examples**

# FormatConditions.Add

|   | FormatCondi | tic | ons.Add(Type, | Operator,   | Formulal, | Formula2) |
|---|-------------|-----|---------------|-------------|-----------|-----------|
| ı |             |     |               |             |           |           |
|   |             |     |               |             |           |           |
|   |             | /   |               |             |           |           |
|   |             |     | XIFormatCo    | onditionTyp | be        |           |
|   |             |     |               |             |           |           |
|   |             |     |               |             |           |           |
|   | 1           |     |               |             |           |           |

# XIFormatConditionType enumaration

| xIAboveAverageCondition |
|-------------------------|
| xlBlanksCondition       |
| xICellValue             |
| xlColorScale            |
| xIDatabar               |
| xIErrorsCondition       |
| xIExpression            |
| XIIconSet               |
| xINoBlanksCondition     |
| xINoErrorsCondition     |
| xITextString            |
|                         |

```
xlTimePeriod
```

xlTop10

xlUniqueValues

```
With Range("A1").FormatConditions.Add(xlCellValue, xlGreater, "=100")
With .Font
    .Bold = True
    .ColorIndex = 3
    End With
End With
```

| xlBetween      |
|----------------|
| xlEqual        |
| xlGreater      |
| xlGreaterEqual |
| xILess         |
| xlLessEqual    |
| xINotBetween   |
|                |

TypexIExpressionOperator.

xlNotEqual

```
With Range("al:a10").FormatConditions.Add(xlTextString, TextOperator:=xlContains,
String:="egg")
With .Font
   .Bold = True
   .ColorIndex = 3
End With
End With
```

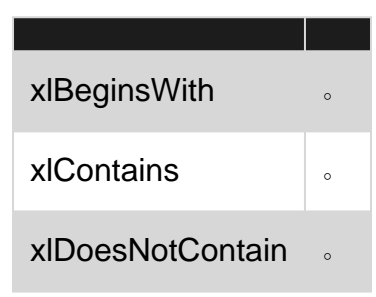

```
With Range("a1:a10").FormatConditions.Add(xlTimePeriod, DateOperator:=xlToday)
With .Font
    .Bold = True
    .ColorIndex = 3
End With
End With
```

| xlYesterday |  |
|-------------|--|
| xITomorrow  |  |
| xlLast7Days |  |
| xlLastWeek  |  |
| xIThisWeek  |  |
| xINextWeek  |  |
| xlLastMonth |  |
| xIThisMonth |  |
| xINextMonth |  |

xlEndsWith

Range("A1:A10").FormatConditions.Delete

Cells.FormatConditions.Delete

## FormatConditions.AddUniqueValues

```
With Range("E1:E100").FormatConditions.AddUniqueValues
.DupeUnique = xlDuplicate
With .Font
.Bold = True
.ColorIndex = 3
End With
End With
```

```
With Range("E1:E100").FormatConditions.AddUniqueValues
   With .Font
```

```
.Bold = True
.ColorIndex = 3
End With
End With
```

# FormatConditions.AddTop10

# 5

```
With Range("E1:E100").FormatConditions.AddTop10
.TopBottom = xlTop10Top
.Rank = 5
.Percent = False
With .Font
.Bold = True
.ColorIndex = 3
End With
End With
```

## FormatConditions.AddAboveAverage

```
With Range("E1:E100").FormatConditions.AddAboveAverage
.AboveBelow = xlAboveAverage
With .Font
.Bold = True
.ColorIndex = 3
End With
End With
```

XIAboveAverage

XIAboveStdDev

**XIBelowAverage** 

XIBelowStdDev

XIEqualAboveAverage

XIEqualBelowAverage

FormatConditions.AddlconSetCondition

|    |          | Α |    |
|----|----------|---|----|
| 1  | •        |   | 13 |
| 2  | Ð        |   | 22 |
| 3  | Ð        |   | 33 |
| 4  | Ð        |   | 30 |
| 5  | Ð        |   | 23 |
| 6  | <b>P</b> |   | 40 |
| 7  | ቁ        |   | 50 |
| 8  | •        |   | 4  |
| 9  | Ð        |   | 20 |
| 10 | •        |   | 13 |
| 11 | •        |   | 5  |
| 12 | n        |   | 45 |
| 13 | Ð        |   | 30 |
| 14 | Ŧ        |   | 37 |
| 15 | ⊎        |   | 12 |

```
Range("a1:a10").FormatConditions.AddIconSetCondition
With Selection.FormatConditions(1)
   .ReverseOrder = False
   .ShowIconOnly = False
    .IconSet = ActiveWorkbook.IconSets(xl3Arrows)
End With
With Selection.FormatConditions(1).IconCriteria(2)
   .Type = xlConditionValuePercent
    .Value = 33
    .Operator = 7
End With
With Selection.FormatConditions(1).IconCriteria(3)
    .Type = xlConditionValuePercent
    .Value = 67
    .Operator = 7
End With
```

xl3ArrowsGray

xl3Flags

xl3Signs

xl3Stars

xl3Symbols

xl3Symbols2

xl3TrafficLights1

xl3TrafficLights2

xl3Triangles

xl4Arrows

xl4ArrowsGray

xl4CRV

xl4RedToBlack

xl4TrafficLights

xl5Arrows

xl5ArrowsGray

xl5Boxes

xI5CRV

xl5Quarters

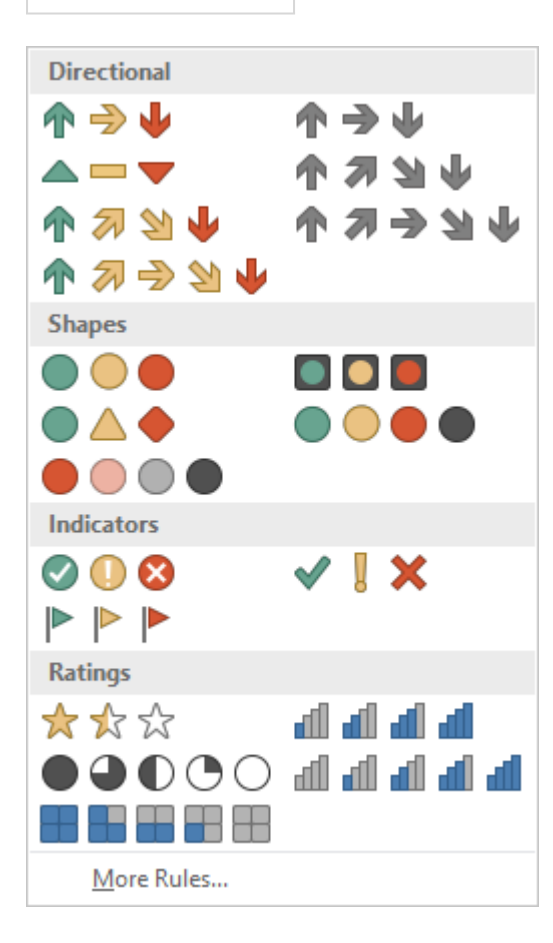

xlConditionValuePercent

xlConditionValueNumber

xlConditionValuePercentile

| xlConditionValueFormula |   |  |  |  |
|-------------------------|---|--|--|--|
|                         |   |  |  |  |
|                         |   |  |  |  |
| 7                       |   |  |  |  |
|                         | 7 |  |  |  |

VBA https://riptutorial.com/zh-TW/excel-vba/topic/9912/vba

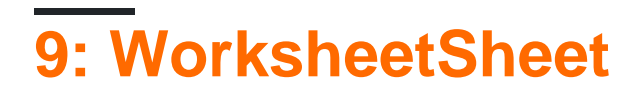

VBAWorksheetsSheets。

• **Excel**SheetsWorksheets•

# Examples

Chart1 Chart1

| 42 | 43  | aati (Chaati) |
|----|-----|---------------|
| 17 | 42  | <br>          |
|    | 1.2 |               |

```
Option Explicit

Sub CheckWorksheetsDiagram()

Debug.Print Worksheets(1).Name

Debug.Print Charts(1).Name

Debug.Print Sheets(1).Name

End Sub

Sheet1
```

WorksheetSheet https://riptutorial.com/zh-TW/excel-vba/topic/9996/worksheetsheet

# **10: Active Worksheet**

Activex""。 Jimi Hendrix。

# **Examples**

```
Worksheet_SelectionChange """Selection_Change" .
```

```
Private Sub Worksheet_SelectionChange(ByVal Target As Range)
```

ComboBox1\_Change

End Sub

0

### ComboBoxChange · CLEAR · ·

```
Private Sub ComboBox1_Change()
Dim myarray(0 To 5)
   myarray(0) = "Hey Joe"
   myarray(1) = "Little Wing"
   myarray(2) = "Voodoo Child"
   myarray(3) = "Purple Haze"
   myarray(4) = "The Wind Cries Mary"
   myarray(5) = "CLEAR"
   With ComboBox1
       .List = myarray()
   End With
   FillACell myarray()
```

End Sub

```
•••••• CLEAR•
0
 Sub FillACell (MyArray As Variant)
Dim n As Integer
 n = ComboBox1.ListIndex
 ComboBox1.Left = ActiveCell.Left
 ComboBox1.Top = ActiveCell.Top
 Columns(ActiveCell.Column).ColumnWidth = ComboBox1.Width * 0.18
 ActiveCell = MyArray(n)
 If ComboBox1 = "CLEAR" Then
https://riptutorial.com/zh-TW/home
```

```
Range(ActiveCell.Address) = ""
End If
```

End Sub

### 2

0

1. ₀ 2. LinkedCell 3. ₀

```
Private Sub cboNotIncl_Change()
Dim n As Long
Dim notincl_array(1 To 9) As String
n = myTarget.Row
   If n \ge 3 And n < 10000 Then
        If myTarget.Address = "G" & n Then
            'set up the array elements for the not included services
            notincl_array(1) = "Central Air"
            notincl_array(2) = "Hot Water"
            notincl_array(3) = "Heater Rental"
            notincl_array(4) = "Utilities"
            notincl_array(5) = "Parking"
            notincl_array(6) = "Internet"
            notincl_array(7) = "Hydro"
            notincl_array(8) = "Hydro/Hot Water/Heater Rental"
           notincl_array(9) = "Hydro and Utilities"
           cboNotIncl.List = notincl_array()
        Else
           Exit Sub
        End If
        With cboNotIncl
            'make sure the combo box moves to the target cell
            .Left = myTarget.Left
            .Top = myTarget.Top
            'adjust the size of the cell to fit the combo box
            myTarget.ColumnWidth = .Width * 0.18
            'make it look nice by editing some of the font attributes
            .Font.Size = 11
            .Font.Bold = False
```

'populate the cell with the user choice, with a backup guarantee that it's in

```
column G
```

```
If myTarget.Address = "$G$" & n Then
    .LinkedCell = myTarget.Address
    'prevent an error where a numerical value is formatted as text
    myTarget.EntireColumn.TextToColumns
    End If
    End With
    End If 'ensure that the active cell is only between rows 3 and 1000
End Sub
```

### SelectionChange

```
Public myTarget As Range
Private Sub Worksheet_SelectionChange(ByVal Target As Range)
Set myTarget = Target
'switch for Not Included
If Target.Column = 7 And Target.Cells.Count = 1 Then
Application.Run "Module1.cboNotIncl_Change"
End If
End Sub
```

Active Worksheet https://riptutorial.com/zh-TW/excel-vba/topic/8929/active-worksheet

# 11:/

# Examples

Merged Cells / Ranges

Merged Cells.

Range

•

0

- •
  - •
- / https://riptutorial.com/zh-TW/excel-vba/topic/7308/-

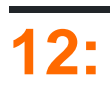

Excel<sub>°</sub>

# Examples

0

=A5\*B5=Width\*Height.

""<sub>。</sub>

|   | A1 | • (9 | f <sub>x</sub> |   |   |   |
|---|----|------|----------------|---|---|---|
|   | А  | В    | С              | D | E | F |
| 1 |    |      |                |   |   |   |
| 2 |    |      |                |   |   |   |
| 3 |    |      |                |   |   |   |
| 4 |    |      |                |   |   |   |
| 5 | 15 | 20   |                |   |   |   |
| 6 |    |      |                | 3 |   |   |
| 7 |    |      |                |   |   |   |

• Excel• """"

## VBA

### A1"MyRange"

```
ThisWorkbook.Names.Add Name:="MyRange", _
RefersTo:=Worksheets("Sheet1").Range("A1")
```

ThisWorkbook.Names("MyRange").Delete

```
Dim rng As Range
Set rng = ThisWorkbook.Worksheets("Sheet1").Range("MyRange")
Call MsgBox("Width = " & rng.Value)
```

Range∘

Call MsgBox("Width = " & [MyRange])

RangeValue[MyRange][MyRange].Value

• MyRange

[MyRange].Select

VBA Width[Width]ThisWorkbook.Worksheets("Sheet1").Range("Width")
ThisWorkbook.Worksheets("Sheet1").Range("Width")

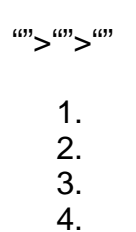

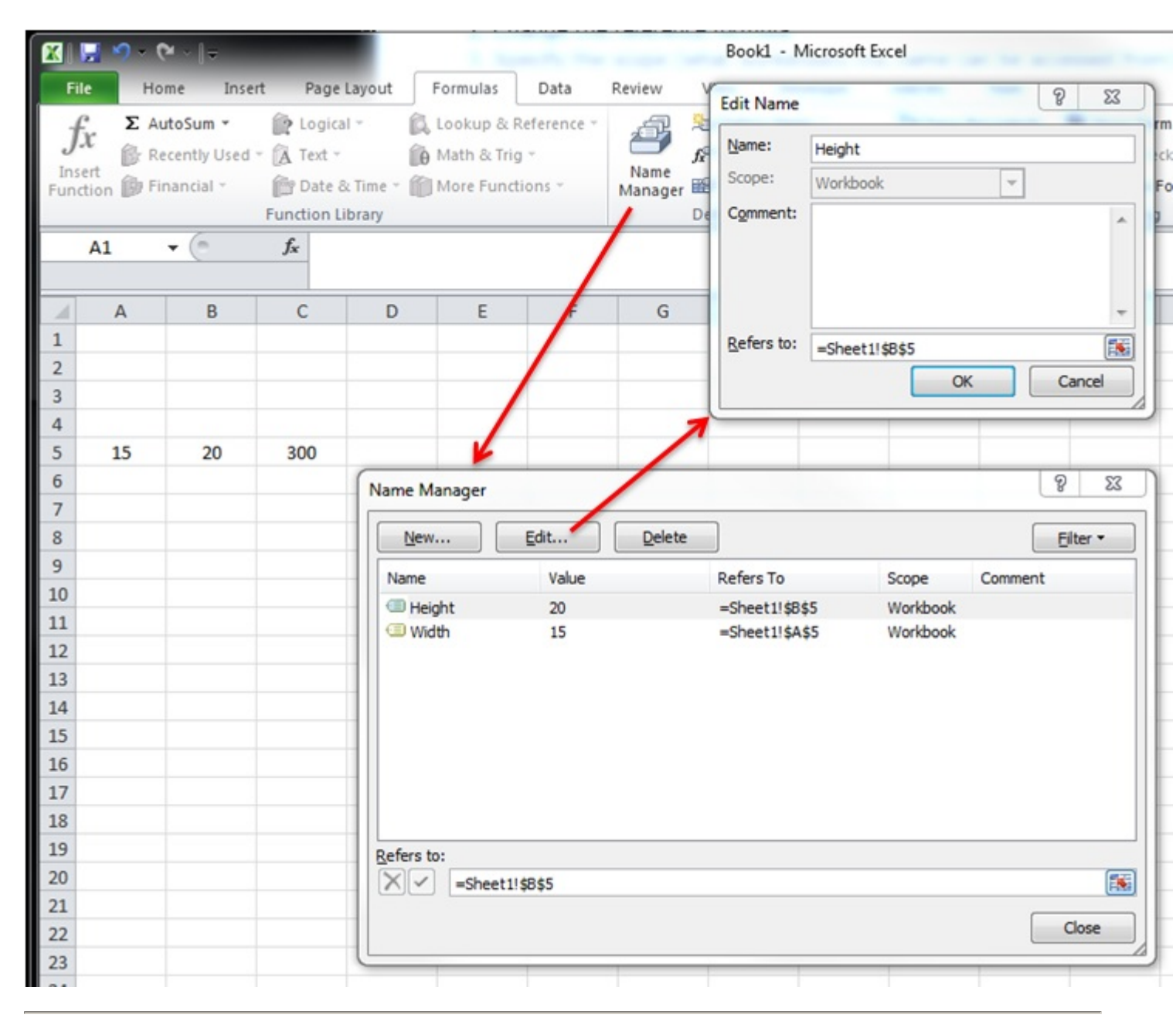

0

| <u>N</u> ew | Edit       | Delete         |          | <u>F</u> ilter ▼ |
|-------------|------------|----------------|----------|------------------|
| Name        | Value      | Refers To      | Scope    | Comment          |
| Height      | 20         | =Sheet1!\$B\$5 | Workbook |                  |
| 🗉 Volume 👘  | #REF!      | =#REF!\$8\$8   | Workbook |                  |
|             | 13         | -3HEELT 9493   | WORDOOK  |                  |
| efers to:   | REF!\$B\$8 |                |          | Ē                |

|    | Units 🔹 👻 💿 | $f_x$ | 50 |     |              |                   |                        |          |       |
|----|-------------|-------|----|-----|--------------|-------------------|------------------------|----------|-------|
|    |             |       |    |     |              |                   |                        |          |       |
|    | А           | В     | С  | D   | Name Manager |                   |                        |          | 4     |
| 1  |             |       |    |     |              |                   |                        |          |       |
| 2  |             |       |    |     | <u>N</u> ew  | <u>E</u> dit      | Delete                 |          |       |
| 3  |             |       |    |     | Name         | Value             | Defere Te              | Seene    | Commo |
| 4  | Month       | Units |    |     | Name         | value             | Refers to              | scope    | Comme |
| 5  | January     | 50    |    |     |              | {"50";"52         | =Sheet1!\$8\$5:\$8\$16 | Workbook |       |
| 6  | February    | 52    |    |     | (In Year Min |                   | =Sheet1!\$E\$8         | Workbook |       |
| 7  | March       | 48    |    | Max |              |                   |                        |          |       |
| 8  | April       | 46    |    | Min |              |                   |                        |          |       |
| 9  | May         | 61    |    |     |              |                   |                        |          |       |
| 10 | June        | 55    |    |     |              |                   |                        |          |       |
| 11 | July        | 65    |    |     |              |                   |                        |          |       |
| 12 | August      | 68    |    |     |              |                   |                        |          |       |
| 13 | September   | 62    |    |     | Refers to:   |                   |                        |          |       |
| 14 | October     | 60    |    |     | XV =She      | et1!\$8\$5:\$8\$1 | 6                      |          |       |
| 15 | November    | 50    |    |     |              |                   | -                      |          | _     |
| 16 | December    | 48    |    |     |              |                   |                        |          |       |
| 17 |             |       |    |     |              |                   |                        |          | _     |
| 10 |             |       |    |     |              |                   |                        |          |       |

```
Sub Example()
Dim wks As Worksheet
Set wks = ThisWorkbook.Worksheets("Sheet1")
Dim units As Range
Set units = ThisWorkbook.Names("Units").RefersToRange
Worksheets("Sheet1").Range("Year_Max").Value = WorksheetFunction.Max(units)
Worksheets("Sheet1").Range("Year_Min").Value = WorksheetFunction.Min(units)
End Sub
```

| Month     | Units |     |    |
|-----------|-------|-----|----|
| January   | 50    |     |    |
| February  | 52    |     |    |
| March     | 48    | Max | 68 |
| April     | 46    | Min | 46 |
| May       | 61    |     |    |
| June      | 55    |     |    |
| July      | 65    |     |    |
| August    | 68    |     |    |
| September | 62    |     |    |
| October   | 60    |     |    |
| November  | 50    |     |    |
| December  | 48    |     |    |
|           |       |     |    |

https://riptutorial.com/zh-TW/excel-vba/topic/8360/

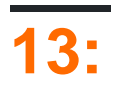

# **Examples**

Range · SERIES · SERIES ·

Series • **exisitng**Series WorksheetChartObject Chart • SeriesRangeValuesXValues • Series • Name;•

```
ChartWorksheet · · ·
 Sub CreateChartWithRangesAndFixedName()
     Dim xData As Range
     Dim yData As Range
     Dim serName As Range
     'set the ranges to get the data and y value label
     Set xData = Range("B3:B12")
     Set yData = Range("C3:C12")
     Set serName = Range("C2")
     'get reference to ActiveSheet
     Dim sht As Worksheet
     Set sht = ActiveSheet
     'create a new ChartObject at position (48, 195) with width 400 and height 300
     Dim chtObj As ChartObject
     Set chtObj = sht.ChartObjects.Add(48, 195, 400, 300)
     'get reference to chart object
     Dim cht As Chart
     Set cht = chtObj.Chart
     'create the new series
     Dim ser As Series
     Set ser = cht.SeriesCollection.NewSeries
     ser.Values = yData
     ser.XValues = xData
     ser.Name = serName
     ser.ChartType = xlXYScatterLines
 End Sub
```

#### /Chart

SERIES"B" Rangeo

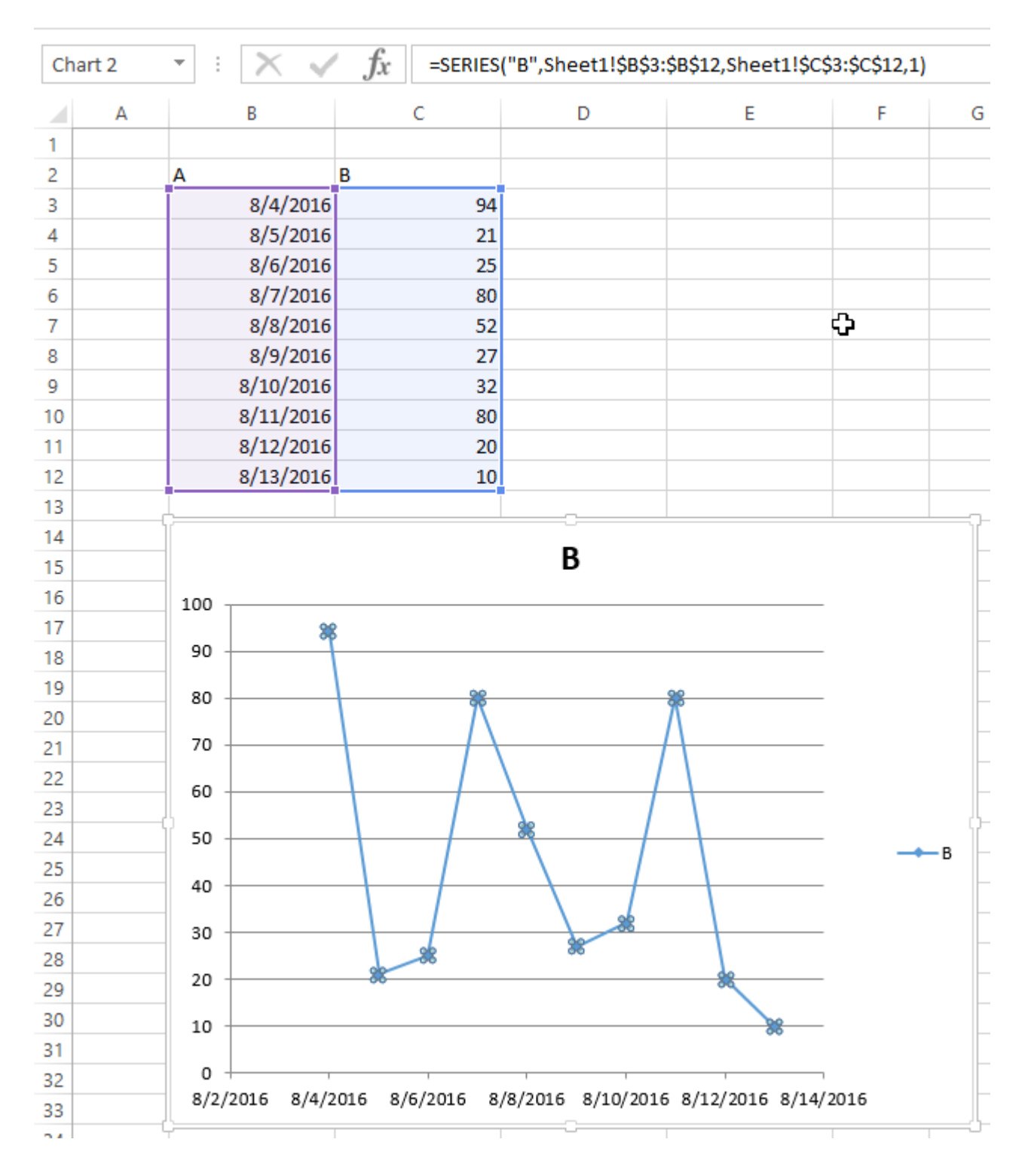

```
Chart • Chart•
```

ChartObject · ChartObjects.Add(Left, Top, Width, Height) · ChartObject Chart · ChartObjectShape ·

```
Sub CreateEmptyChart()
'get reference to ActiveSheet
Dim sht As Worksheet
Set sht = ActiveSheet
'create a new ChartObject at position (0, 0) with width 400 and height 300
Dim chtObj As ChartObject
Set chtObj = sht.ChartObjects.Add(0, 0, 400, 300)
```

```
'get refernce to chart object
Dim cht As Chart
Set cht = chtObj.Chart
'additional code to modify the empty chart
'...
```

End Sub

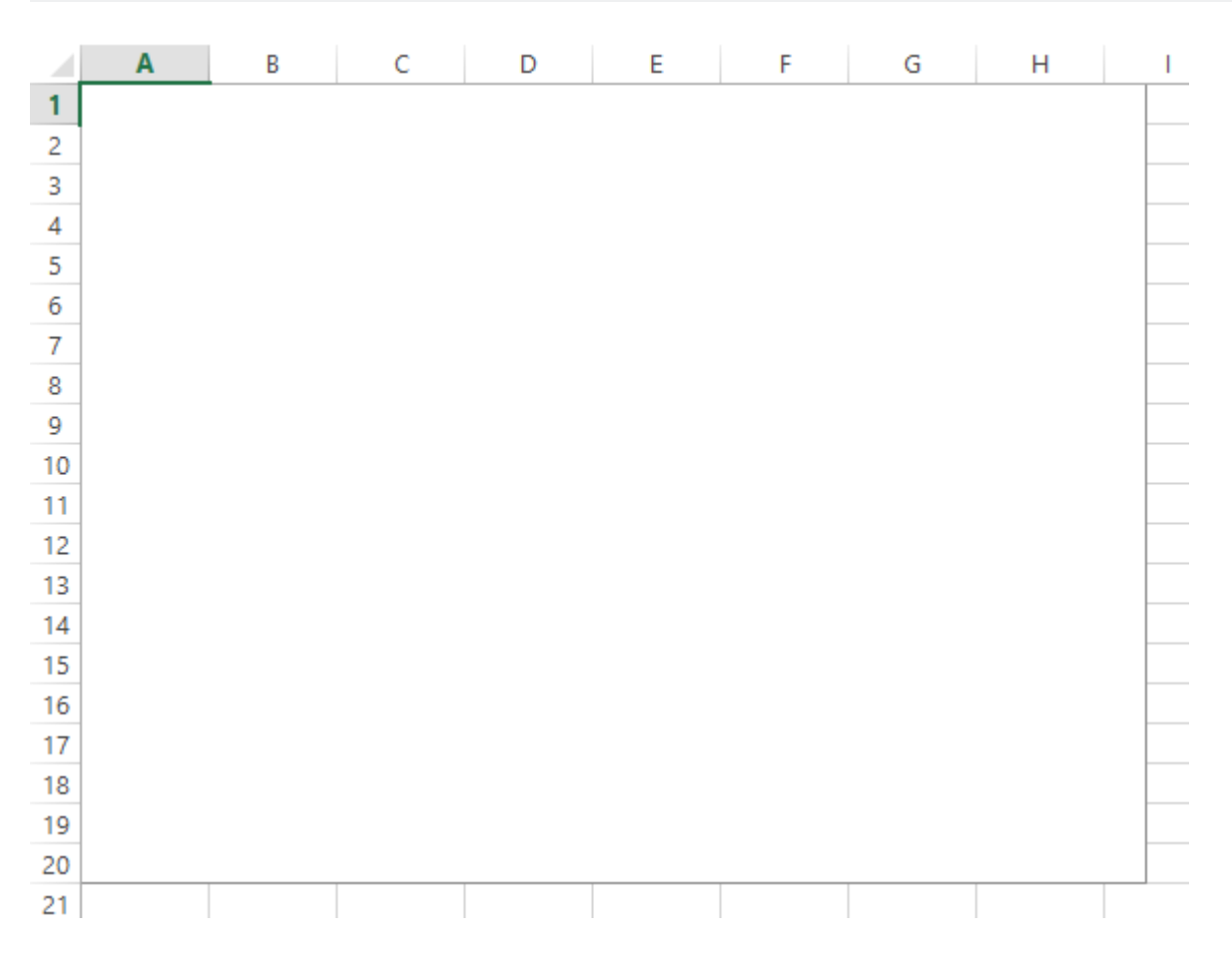

## SERIES

ChartSeriesSeriesSERIES · RangeSERIES ·

SERIES

=SERIES (Name, XValues, Values, Order)

• Order• • •

#### SERIES

```
SERIES.Address(,,,True) • Range •
```

```
Sub CreateChartUsingSeriesFormula()
```

Dim xData As Range Dim yData As Range

```
Dim serName As Range
'set the ranges to get the data and y value label
Set xData = Range("B3:B12")
Set yData = Range("C3:C12")
Set serName = Range("C2")
'get reference to ActiveSheet
Dim sht As Worksheet
Set sht = ActiveSheet
'create a new ChartObject at position (48, 195) with width 400 and height 300
Dim chtObj As ChartObject
Set chtObj = sht.ChartObjects.Add(48, 195, 400, 300)
'get refernce to chart object
Dim cht As Chart
Set cht = chtObj.Chart
'create the new series
Dim ser As Series
Set ser = cht.SeriesCollection.NewSeries
'set the SERIES formula
'=SERIES(name, xData, yData, plotOrder)
Dim formulaValue As String
formulaValue = "=SERIES(" & __
    serName.Address(, , , True) & "," & _
    xData.Address(, , , True) & "," & _
   yData.Address(, , , True) & ",1)"
ser.Formula = formulaValue
ser.ChartType = xlXYScatterLines
```

End Sub

• Chart •

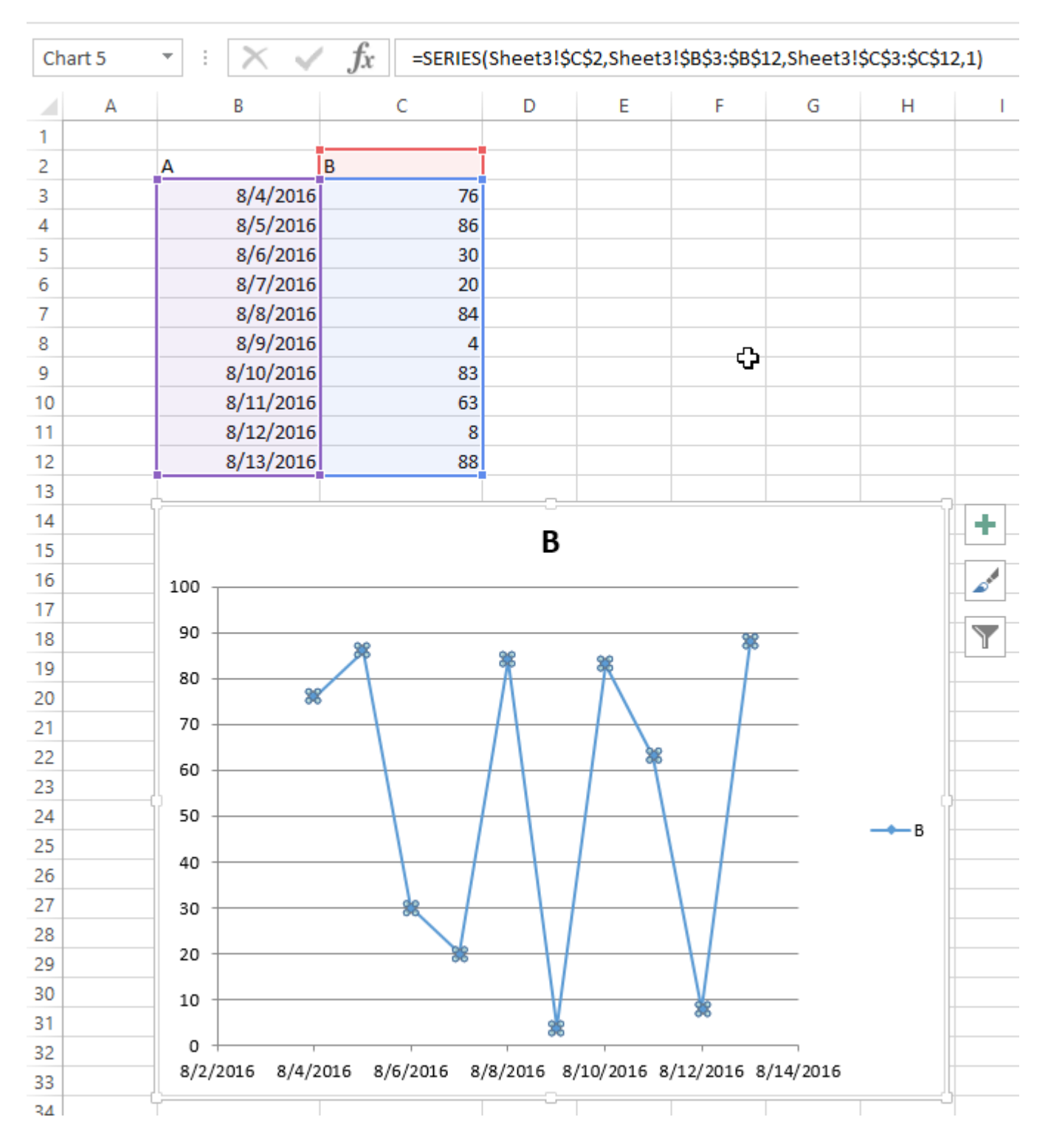

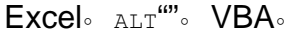

o 0

Sub CreateGridOfCharts()

Dim int\_cols As Integer int\_cols = 3 Dim cht\_width As Double cht\_width = 250 Dim cht\_height As Double

```
cht_height = 200
   Dim offset_vertical As Double
   offset_vertical = 195
   Dim offset_horz As Double
   offset_horz = 40
   Dim sht As Worksheet
   Set sht = ActiveSheet
   Dim count As Integer
   count = 0
    'iterate through ChartObjects on current sheet
   Dim cht_obj As ChartObject
   For Each cht_obj In sht.ChartObjects
        'use integer division and Mod to get position in grid
       cht_obj.Top = (count \ int_cols) * cht_height + offset_vertical
       cht_obj.Left = (count Mod int_cols) * cht_width + offset_horz
       cht_obj.Width = cht_width
       cht_obj.Height = cht_height
       count = count + 1
   Next cht_obj
End Sub
```

```
0
```

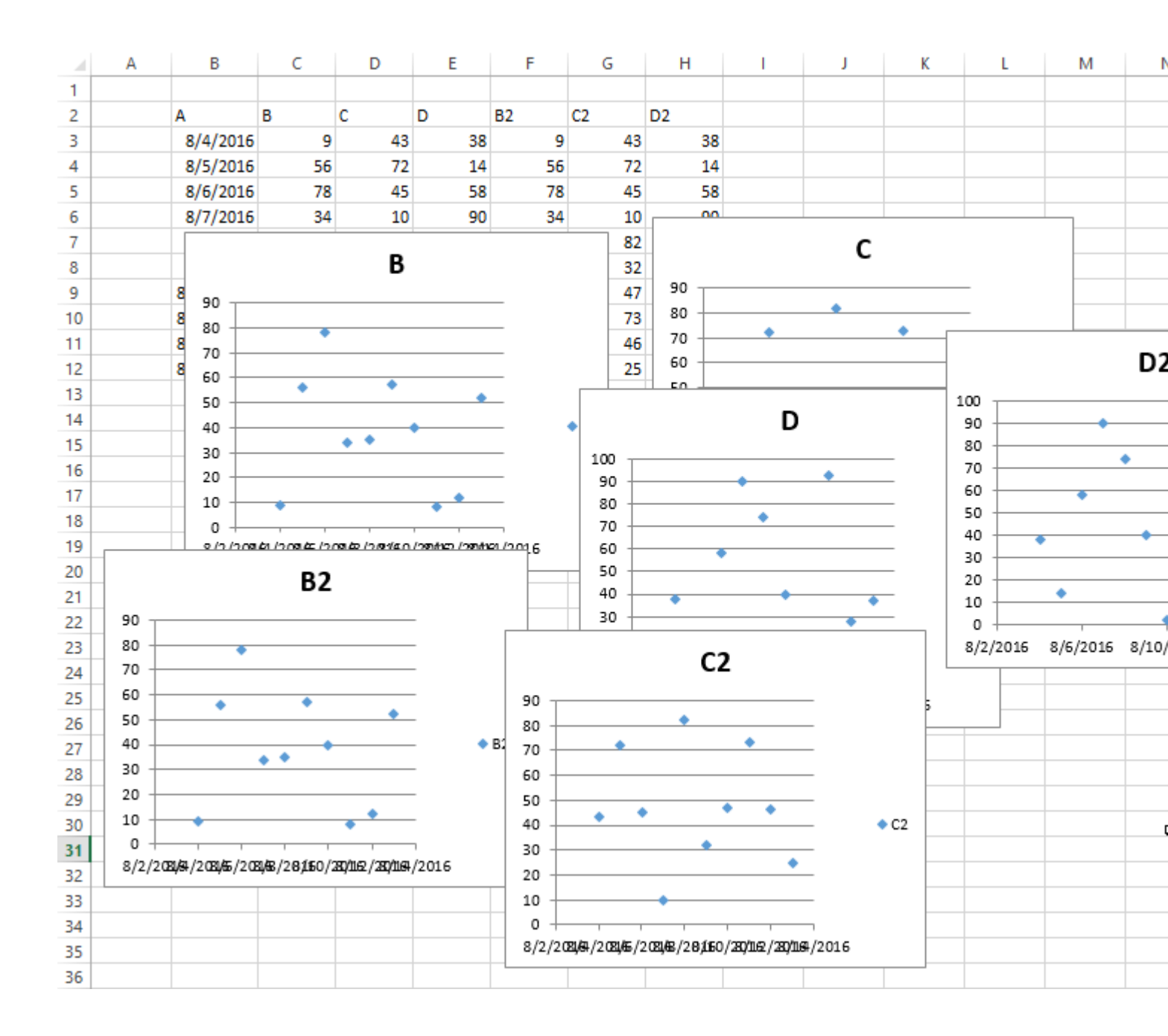
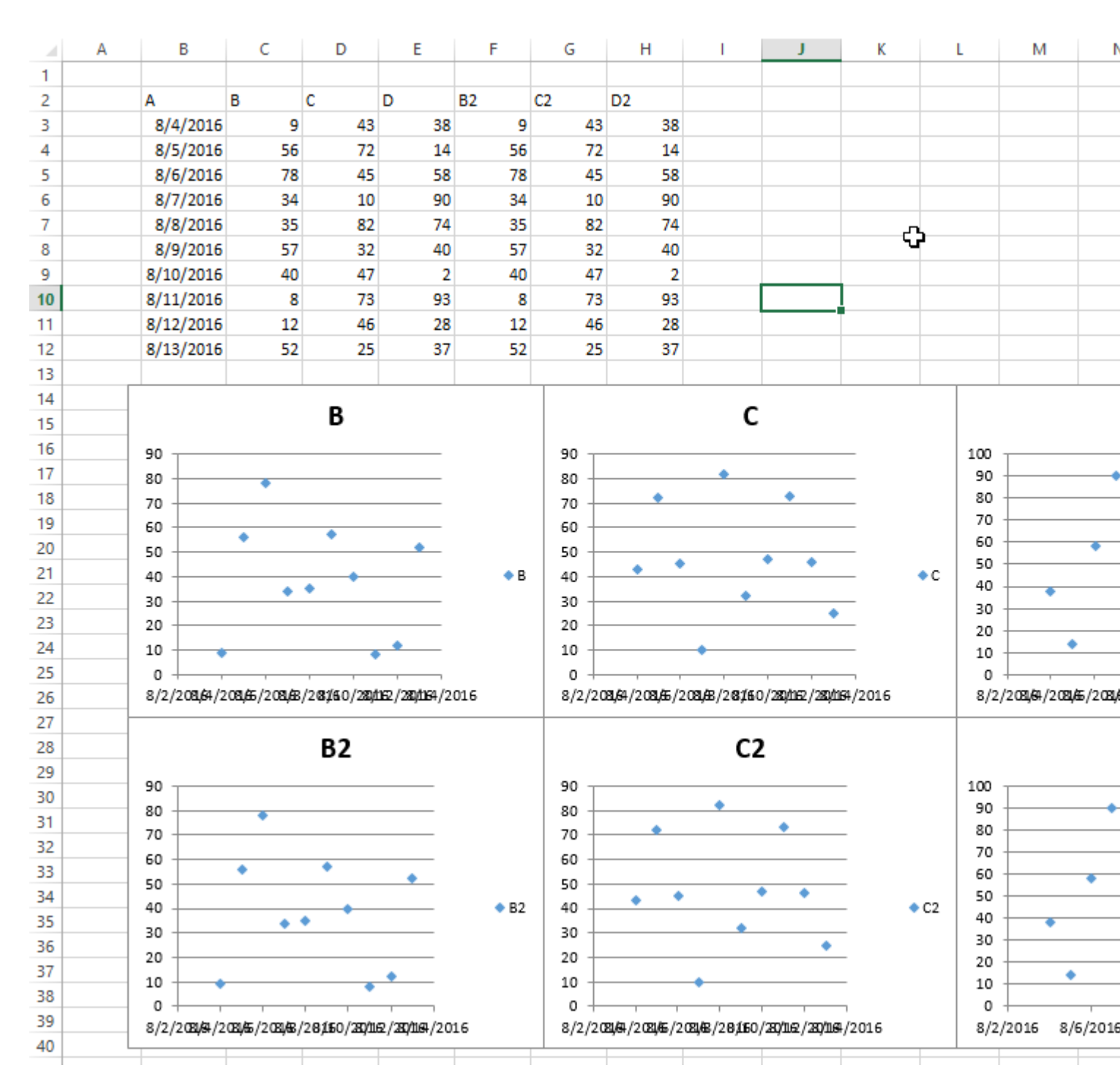

https://riptutorial.com/zh-TW/excel-vba/topic/4968/

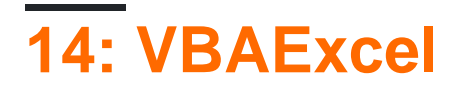

VBAExcel。VBAExcelListObjects。 ListObjectListRowsListColumnsDataBodyRangeRange HeaderRowRange。

# **Examples**

**ListObject** 

```
Dim lo as ListObject
Dim MyRange as Range
Set lo = Sheet1.ListObjects(1)
'or
Set lo = Sheet1.ListObjects("Table1")
'or
Set lo = MyRange.ListObject
```

### ListRows / ListColumns

```
Dim lo as ListObject
Dim lr as ListRow
Dim lc as ListColumn
Set lr = lo.ListRows.Add
Set lr = lo.ListRows(5)
For Each lr in lo.ListRows
   lr.Range.ClearContents
   lr.Range(1, lo.ListColumns("Some Column").Index).Value = 8
Next
Set lc = lo.ListColumns.Add
Set lc = lo.ListColumns(4)
Set lc = lo.ListColumns("Header 3")
For Each lc in lo.ListColumns
   lc.Range(1,1).Value = "New Header Name" 'Range includes the header row
Next
```

### Excel

```
Dim lo as ListObject
Set lo = Sheet1.ListObjects("Table1")
lo.Unlist
```

VBAExcel https://riptutorial.com/zh-TW/excel-vba/topic/9753/vbaexcel

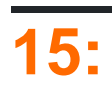

• VBA• for-nextif-then•

# **Examples**

 $A2A7\circ \quad \circ \quad xml\circ$ 

```
Sub find_duplicates()
' Declare variables
 Dim ws
           As Worksheet
                                        ' worksheet
 Dim cell As Range
                                        ' cell within worksheet range
                                       ' highest row number
 Dim n As Integer
 Dim bFound As Boolean
                                       ' boolean flag, if duplicate is found
 Dim sFound As String: sFound = "|"
                                       ' found duplicates
 Dim s
          As String
                                       ' message string
 Dim s2
           As String
                                        ' partial message string
' Set Sheet to memory
 Set ws = ThisWorkbook.Sheets("Duplicates")
' loop thru FULLY QUALIFIED REFERENCE
 For Each cell In ws.Range("A2:A7")
   bFound = False: s2 = ""
                                       ' start each cell with empty values
  Check if first occurrence of this value as duplicate to avoid further searches
   If InStr(sFound, "|" & cell & "|") = 0 Then
     For n = cell.Row + 1 To 7
                                         ' iterate starting point to avoid REDUNDANT SEARCH
       If cell = ws.Range("A" & n).Value Then
          If cell.Row <> n Then ' only other cells, as same cell cannot be a duplicate
                bFound = True
                                          ' boolean flag
               found duplicates in cell A{n}
                s2 = s2 & vbNewLine & " -> duplicate in A" & n
          End If
       End If
      Next
    End If
   ' notice all found duplicates
    If bFound Then
         ' add value to list of all found duplicate values
         ' (could be easily split to an array for further analyze)
          sFound = sFound & cell & "|"
          s = s & cell.Address & " (value=" & cell & ")" & s2 & vbNewLine & vbNewLine
    End If
  Next
' Messagebox with final result
 MsgBox "Duplicate values are " & sFound & vbNewLine & vbNewLine & s, vbInformation, "Found
duplicates"
End Sub
```

### - nTrue If • •

https://riptutorial.com/zh-TW/excel-vba/topic/8295/

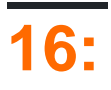

# Examples

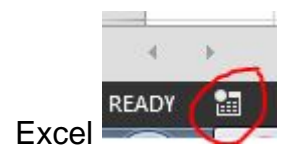

o o o

| Macro name:                                               |           |
|-----------------------------------------------------------|-----------|
| Macro1                                                    |           |
| Shortcut <u>k</u> ey:<br>Ctrl+<br>Store macro <u>i</u> n: |           |
| This Workbook                                             | •         |
| Description:                                              |           |
|                                                           |           |
|                                                           | OK Cancel |

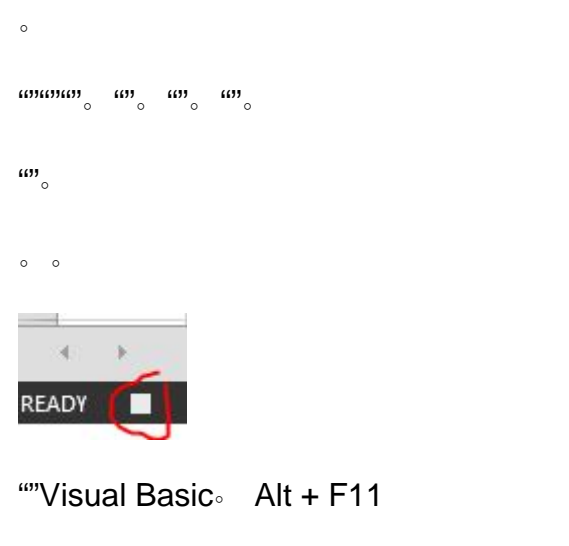

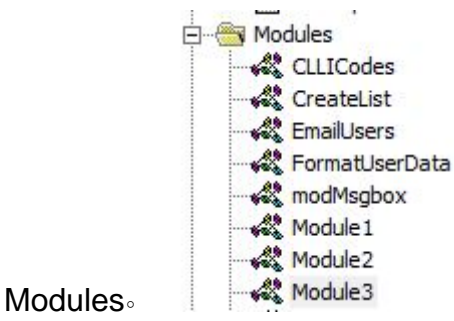

```
Sub Macrol()
.
' Macrol Macro
۲
ı
   Selection.Copy
   Range("A12").Select
   ActiveSheet.Paste
End Sub
                  🐮 Record Macro
        Visual Macros
```

```
Sub Macro2()
.
' Macro2 Macro
,
۲
   Selection.Copy
   ActiveCell.Offset(11, 0).Range("A1").Select
   ActiveSheet.Paste
End Sub
```

Basic

💧 Macro Security

Code

### "A1"1111。

"A12"""""

o o

https://riptutorial.com/zh-TW/excel-vba/topic/8204/

# Examples

ExcelVBA ··· .xlsm"VBA ··· VBA ·

VBAApplicationWorkbooksExcel MSDN.

ActiveWorkbookThisWorkbook

VBAVBA · VBA ActiveWorkbook ·

```
'--- the currently active workbook (and worksheet) is implied
Range("A1").value = 3.1415
Cells(1, 1).value = 3.1415
```

- VBAExcel - ActiveWorkbook  $\circ$  UDF  $\circ$  A1 = EarlyOrLate() VBA  $\circ$  UDF

```
Public Function EarlyOrLate() As String
    If Hour(Now) > ThisWorkbook.Sheets("WatchTime").Range("A1") Then
        EarlyOrLate = "It's Late!"
        Else
        EarlyOrLate = "It's Early!"
        End If
End Function
```

UDFExcel. "WatchTime". UDFActiveWorkbookThisWorkbook.

### Α

Workbooks

```
dim myWB as Workbook
Set myWB = Workbooks("UsuallyFullPathnameOfWorkbook.xlsx")
```

WorkbooksAdd°

```
Dim myNewWB as Workbook
Set myNewWB = Workbooks.Add
```

o o

```
Option Explicit
Function GetWorkbook(ByVal wbFilename As String) As Workbook
    '--- returns a workbook object for the given filename, including checks
    ' for when the workbook is already open, exists but not open, or
    ' does not yet exist (and must be created)
    ' *** wbFilename must be a fully specified pathname
    Dim folderFile As String
```

```
Dim returnedWB As Workbook
    '--- check if the file exists in the directory location
    folderFile = File(wbFilename)
    If folderFile = "" Then
        '--- the workbook doesn't exist, so create it
        Dim posl As Integer
        Dim fileExt As String
        Dim fileFormatNum As Long
        '--- in order to save the workbook correctly, we need to infer which workbook
        .
           type the user intended from the file extension
        pos1 = InStrRev(sFullName, ".", , vbTextCompare)
        fileExt = Right(sFullName, Len(sFullName) - pos1)
        Select Case fileExt
           Case "xlsx"
               fileFormatNum = 51
           Case "xlsm"
               fileFormatNum = 52
           Case "xls"
               fileFormatNum = 56
            Case "xlsb"
               fileFormatNum = 50
            Case Else
               Err.Raise vbObjectError + 1000, "GetWorkbook function", _
                         "The file type you've requested (file extension) is not recognized. "
&___
                         "Please use a known extension: xlsx, xlsm, xls, or xlsb."
        End Select
        Set returnedWB = Workbooks.Add
        Application.DisplayAlerts = False
        returnedWB.SaveAs filename:=wbFilename, FileFormat:=fileFormatNum
       Application.DisplayAlerts = True
        Set GetWorkbook = returnedWB
   Else
        '--- the workbook exists in the directory, so check to see if
        ' it's already open or not
        On Error Resume Next
        Set returnedWB = Workbooks(sFile)
        If returnedWB Is Nothing Then
           Set returnedWB = Workbooks.Open(sFullName)
        End If
   End If
End Function
```

#### **VBA**<sub>°</sub>

0

Application.DisplayAlerts = False 'disable user prompt to overwrite file myWB.SaveAs FileName:="NewOrExistingFilename.xlsx" Application.DisplayAlerts = True 're-enable user prompt to overwrite file

### $Excel```3^{\circ} VBA^{\circ}$

```
'--- save the current Excel global setting
With Application
    Dim oldSheetsCount As Integer
    oldSheetsCount = .SheetsInNewWorkbook
```

```
Dim myNewWB As Workbook
.SheetsInNewWorkbook = 1
Set myNewWB = .Workbooks.Add
'--- restore the previous setting
.SheetsInNewWorkbook = oldsheetcount
End With
```

https://riptutorial.com/zh-TW/excel-vba/topic/2969/

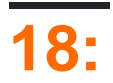

# **Examples**

worksheet rangecells •

```
ThisWorkbook.Worksheets("Sheet1").Range(Cells(1, 2), Cells(2, 3)).Copy
```

```
Cells · CellSActiveSheet · Sheet1ActiveSheet ·
```

With

```
With ThisWorkbook.Worksheets("Sheet1")
    .Range(.Cells(1, 2), .Cells(2, 3)).Copy
End With
```

#### Worksheet .....

```
Dim ws1 As Worksheet
Set ws1 = ThisWorkbook.Worksheets("Sheet1")
ws1.Range(ws1.Cells(1, 2), ws1.Cells(2, 3)).Copy
```

### Worksheets.

Worksheets("Sheet1").Copy

Sheet1° °

```
ThisWorkbook.Worksheets("Sheet1") '<--ThisWorkbook refers to the workbook containing
'the running VBA code
Workbooks("Book1").Worksheets("Sheet1") '<--Where Book1 is the workbook containing Sheet1
ActiveWorkbook.Worksheets("Sheet1") '<--Valid, but if another workbook is activated
```

'the reference will be changed

rangerange

0

Range("a1")

ActiveSheet.Range("a1")

Next i End With

#### $\circ \ 343 \circ \ \text{i}4.\circ$

```
Dim i As Long
With Workbooks("Book1").Worksheets("Sheet1")
For i = 4 To 1 Step -1
If IsEmpty(.Cells(i, 1)) Then .Rows(i).Delete
Next i
End With
```

### ActiveWorkbookThisWorkbook

```
ActiveWorkbookThisWorkbookVBA · Application Object
```

ActiveWorkbookActiveWorkbook**Excel**.

```
Sub ActiveWorkbookExample()
'// Let's assume that 'Other Workbook.xlsx' has "Bar" written in Al.
    ActiveWorkbook.ActiveSheet.Range("A1").Value = "Foo"
    Debug.Print ActiveWorkbook.ActiveSheet.Range("A1").Value '// Prints "Foo"
    Workbooks.Open("C:\Users\BloggsJ\Other Workbook.xlsx")
    Debug.Print ActiveWorkbook.ActiveSheet.Range("A1").Value '// Prints "Bar"
    Workbooks.Add 1
    Debug.Print ActiveWorkbook.ActiveSheet.Range("A1").Value '// Prints nothing
End Sub
```

ThisWorkbookThisWorkbook •

```
Sub ThisWorkbookExample()
'// Let's assume to begin that this code is in the same workbook that is currently active
ActiveWorkbook.Sheet1.Range("A1").Value = "Foo"
Workbooks.Add 1
ActiveWorkbook.ActiveSheet.Range("A1").Value = "Bar"
Debug.Print ActiveWorkbook.ActiveSheet.Range("A1").Value '// Prints "Bar"
Debug.Print ThisWorkbook.Sheet1.Range("A1").Value '// Prints "Foo"
End Sub
```

Microsoft Excel 2013SDIExcel 2010MDI.

#### Excel 2013SDIExcelUI

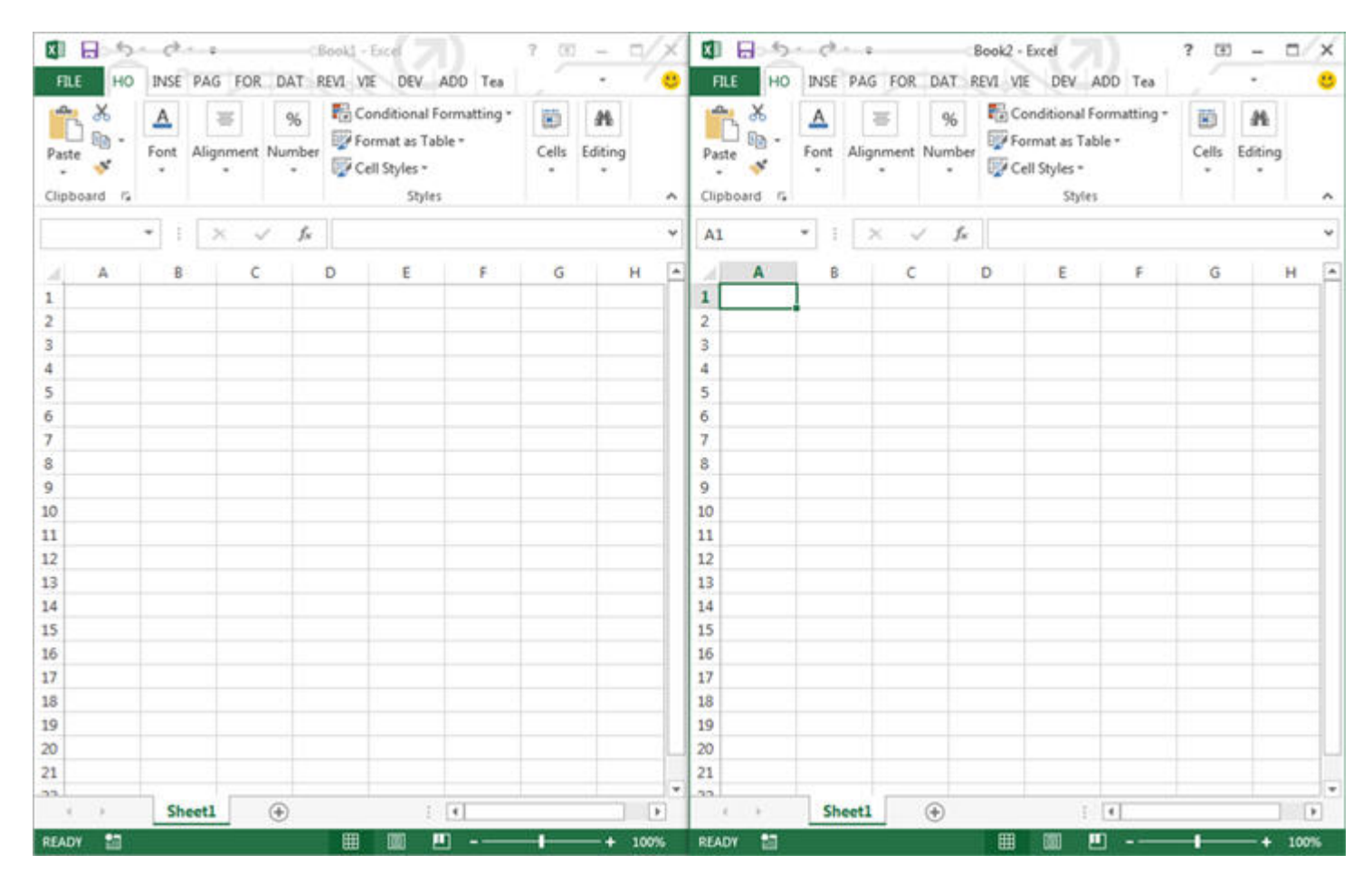

### Excel 2010ExcelUIMDI

| Kie Hon                                                                                                    | • w                             | Pagel    | Layout Fe                        | rmulas D | iata Re         | view V       | Micr               | veloper    | lacel<br>At                                                                                                    | id-Ins   | Team           |                                       |                            |                                                       |                            |                                      | . E 2 |
|----------------------------------------------------------------------------------------------------|---------------------------------|----------|----------------------------------|----------|-----------------|--------------|--------------------|------------|----------------------------------------------------------------------------------------------------|----------|----------------|---------------------------------------|----------------------------|-------------------------------------------------------|----------------------------|--------------------------------------|-------|
| Paste J                                                                                                    | alibri<br>B <i>I</i> <u>U</u> - | • 11<br> | • A' A'<br><u>3</u> • <u>A</u> • | = = =    | ی<br>به ای ای ا | Wrap<br>Merg | Text<br>e & Center | - <b>S</b> | neral<br>- %<br>Nun                                                                                                    | • ta     | Condi<br>Forma | tional For<br>tting • as Ta<br>Styles | mat Cell<br>ble - Styles - | G → Insert →<br>G → Delete →<br>E → Format →<br>Cells | Σ· Α<br>Ξ· Ζ<br>2· m<br>to | T & Find &<br>er - Select -<br>Sting |       |
| A1                                                                                                    | • (                             | 5)       | f.                               |          |                 |              |                    |            |                                                                                                    |          |                |                                       |                            |                                                       |                            |                                      | 4     |
| Book1                                                                                                    |                                 |          |                                  |          |                 |              | 0                  | 23 E       | Book                                                                                                    | 25       |                |                                       |                            |                                                       |                            |                                      |       |
| A<br>1<br>2<br>3<br>4<br>5<br>6<br>7<br>8<br>9<br>10<br>11<br>12<br>13<br>14<br>15<br>16<br>17<br>18<br>19<br>20<br>21 |                                 |          |                                  | E        | P.              | G            | 78                 |            | 1<br>2<br>3<br>4<br>5<br>6<br>7<br>7<br>8<br>9<br>10<br>11<br>12<br>13<br>14<br>15<br>16<br>17<br>18<br>19<br>20<br>21 | A        |                |                                       |                            |                                                       |                            | 6                                    |       |
| 22<br>23<br>24<br>25                                                                                                   |                                 | 10       |                                  |          |                 |              |                    |            | 22<br>23<br>24<br>25                                                                                                   |          |                |                                       |                            |                                                       |                            |                                      |       |
| Ready                                                                                                    | ett / Sveet2                    | Sheet    |                                  | (J.4.)   |                 | -            |                    | · Hatt     | 100.001                                                                                                    | E HIL Sh | eet1 / Sheet   | u / Sheet                             | 1                          | 10 CT 00 100                                          |                            | 0                                    | •     |

### VBA2010 < - > 2013°

Excel 2013UI.

- $1. \ Excel_{\circ} \quad \text{Application.ActiveWindow Application.Windows } \ldots \ldots$
- 2. Excel 2013SDI  $\circ$  Application.Hwnd

### MSDN •

o o

https://riptutorial.com/zh-TW/excel-vba/topic/1576/

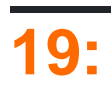

Excel VBA Excel。 Application。 Excelcatchall。 Excel Application。

ApplicationExcel.

# Examples

### Excel

### **Application**Excel<sub>o</sub>

Sub MinimizeExcel()

Application.WindowState = xlMinimized

End Sub

## ExcelVBE

```
Sub DisplayExcelVersions()
```

MsgBox "The version of Excel is " & Application.Version MsgBox "The version of the VBE is " & Application.VBE.Version

End Sub

### Application.VersionExcel.

https://riptutorial.com/zh-TW/excel-vba/topic/5645/

# Examples

- Excel
   ObjectVariant
- 0
- • VBA•
- Key / Item.
- 。
- VBE •

VBE→VBA₀

;VBA<sub>°</sub>

```
'Looping through a dictionary that was created with late binding'
Sub iterateDictionaryLate()
   Dim k As Variant, dict As Object
   Set dict = CreateObject("Scripting.Dictionary")
   dict.comparemode = vbTextCompare
                                     'non-case sensitive compare model
   'populate the dictionary
   dict.Add Key:="Red", Item:="Balloon"
   dict.Add Key:="Green", Item:="Balloon"
   dict.Add Key:="Blue", Item:="Balloon"
   'iterate through the keys
   For Each k In dict.Keys
      Debug.Print k & " - " & dict.Item(k)
   Next k
   dict.Remove "blue"
                         'remove individual key/item pair by key
   dict.RemoveAll
                         'remove all remaining key/item pairs
End Sub
'Looping through a dictionary that was created with early binding1
Sub iterateDictionaryEarly()
   Dim d As Long, k As Variant
   Dim dict As New Scripting.Dictionary
   'populate the dictionary
   dict.Add Key:="Red", Item:="Balloon"
   dict.Add Key:="Green", Item:="Balloon"
   dict.Add Key:="Blue", Item:="Balloon"
   dict.Add Key:="White", Item:="Balloon"
   'iterate through the keys
   For Each k In dict.Keys
       Debug.Print k & " - " & dict.Item(k)
```

```
Next k
'iterate through the keys by the count
For d = 0 To dict.Count - 1
   Debug.Print dict.Keys(d) & " - " & dict.Items(d)
Next d
'iterate through the keys by the boundaries of the keys collection
For d = LBound(dict.Keys) To UBound(dict.Keys)
   Debug.Print dict.Keys(d) & " - " & dict.Items(d)
Next d
dict.Remove "blue"
                                           'remove individual key/item pair by key
                                           'remove first key/item by index position
dict.Remove dict.Keys(0)
dict.Remove dict.Keys(UBound(dict.Keys))
                                          'remove last key/item by index position
dict.RemoveAll
                                          'remove all remaining key/item pairs
```

End Sub

#### 0 0 0

。"">""。。。

· VBEIntelliSense ·

https://riptutorial.com/zh-TW/excel-vba/topic/3811/

Web。。。

# Examples

 $\text{Excel}_{\circ} \quad VBA_{\circ}$ 

WorksheetRange ••••

|            | Sou                                                                                                    | rce Da                                                                                                    | ta                                                                                                    |                                                                                                    |                                                                                                    |                                                                                                    |                                                                                                    |                                                                                                    | Pi                                                                                                    | /ot 1                                                                                                    | Table                                                                                                    |                                                                                                    |                                                                                                    |                                                                                                    |
|------------|----------------------------------------------------------------------------------------------------|----------------------------------------------------------------------------------------------------|----------------------------------------------------------------------------------------------------|----------------------------------------------------------------------------------------------------|----------------------------------------------------------------------------------------------------|----------------------------------------------------------------------------------------------------|----------------------------------------------------------------------------------------------------|----------------------------------------------------------------------------------------------------|----------------------------------------------------------------------------------------------------|----------------------------------------------------------------------------------------------------|----------------------------------------------------------------------------------------------------|----------------------------------------------------------------------------------------------------|----------------------------------------------------------------------------------------------------|----------------------------------------------------------------------------------------------------|
| A          | В                                                                                                    | С                                                                                                    | D                                                                                                    | E                                                                                                    | F                                                                                                    |                                                                                                    |                                                                                                    |                                                                                                    |                                                                                                    |                                                                                                    |                                                                                                    | -                                                                                                    |                                                                                                    | _                                                                                                    |
| FirstName  | LastName                                                                                                    | Gender                                                                                                    | ShirtSize                                                                                                    | Cost                                                                                                    |                                                                                                    | - 4                                                                                                    | 4                                                                                                    | A                                                                                                    | B                                                                                                    |                                                                                                    | (                                                                                                    | C                                                                                                    |                                                                                                    | D                                                                                                    |
| Mildred    | Ferguson                                                                                                    | Female                                                                                                    | XS                                                                                                    | \$7.56                                                                                                    |                                                                                                    | 1                                                                                                    |                                                                                                    | LastName                                                                                                    | (All)                                                                                                    | Ŧ                                                                                                    |                                                                                                    |                                                                                                    |                                                                                                    |                                                                                                    |
| Philip     | Cole                                                                                                    | Male                                                                                                    | XS                                                                                                    | \$9.83                                                                                                    |                                                                                                    | 2                                                                                                    | 2                                                                                                    |                                                                                                    |                                                                                                    | _                                                                                                    |                                                                                                    |                                                                                                    |                                                                                                    |                                                                                                    |
| Johnny     | Martin                                                                                                    | Male                                                                                                    | 2XL                                                                                                    | \$5.91                                                                                                    |                                                                                                    | 3                                                                                                    | 5                                                                                                    | Sum of Cost                                                                                                    | Column                                                                                                    | Lat -                                                                                                    |                                                                                                    |                                                                                                    |                                                                                                    |                                                                                                    |
| Sean       | Holmes                                                                                                    | Male                                                                                                    | XL                                                                                                    | \$3.12                                                                                                    |                                                                                                    | 4                                                                                                    |                                                                                                    | Row Labels 💌                                                                                                    | Female                                                                                                    |                                                                                                    | Male                                                                                                    |                                                                                                    | Grand                                                                                                    | Total                                                                                                    |
| Steve      | Dunn                                                                                                    | Male                                                                                                    | S                                                                                                    | \$7.94                                                                                                    |                                                                                                    | 5                                                                                                    | 5                                                                                                    | 2XL                                                                                                    |                                                                                                    |                                                                                                    | s                                                                                                    | 20.54                                                                                                    | s                                                                                                    | 20.54                                                                                                    |
| Ronald     | Schmidt                                                                                                    | Male                                                                                                    | S                                                                                                    | \$2.00                                                                                                    |                                                                                                    | 6                                                                                                    | ;                                                                                                    | 3XL                                                                                                    |                                                                                                    |                                                                                                    | \$                                                                                                    | 8.53                                                                                                    | s                                                                                                    | 8.53                                                                                                    |
| Richard    | Wright                                                                                                    | Male                                                                                                    | 2XL                                                                                                    | \$6.24                                                                                                    |                                                                                                    | 7                                                                                                    | 1                                                                                                    | L                                                                                                    | s                                                                                                    | 9.83                                                                                                    |                                                                                                    |                                                                                                    | s                                                                                                    | 9.83                                                                                                    |
| Diane      | Roberts                                                                                                    | Female                                                                                                    | L                                                                                                    | \$9.83                                                                                                    |                                                                                                    | 8                                                                                                    | 3                                                                                                    | M                                                                                                    | s                                                                                                    | 7.61                                                                                                    | s                                                                                                    | 8.03                                                                                                    | s                                                                                                    | 15.64                                                                                                    |
| Joshua     | Weaver                                                                                                    | Male                                                                                                    | M                                                                                                    | \$0.72                                                                                                    |                                                                                                    | 9                                                                                                    | )                                                                                                    | S                                                                                                    | \$                                                                                                    | 8.24                                                                                                    | \$                                                                                                    | 9.94                                                                                                    | s                                                                                                    | 18.18                                                                                                    |
| Teresa     | Schmidt                                                                                                    | Female                                                                                                    | M                                                                                                    | \$7.61                                                                                                    |                                                                                                    | 10                                                                                                    | 0                                                                                                    | XL                                                                                                    |                                                                                                    |                                                                                                    | s                                                                                                    | 3.12                                                                                                    | s                                                                                                    | 3.12                                                                                                    |
| Lois       | Burke                                                                                                    | Female                                                                                                    | S                                                                                                    | \$8.24                                                                                                    |                                                                                                    | 11                                                                                                    | 1                                                                                                    | XS                                                                                                    | s                                                                                                    | 7.56                                                                                                    | s                                                                                                    | 9.83                                                                                                    | s                                                                                                    | 17.39                                                                                                    |
| Alan       | Mcdonald                                                                                                    | Male                                                                                                    | M                                                                                                    | \$7.31                                                                                                    |                                                                                                    | 12                                                                                                    | 2                                                                                                    | Grand Total                                                                                                    | \$                                                                                                    | 33.24                                                                                                    | \$                                                                                                    | 59,99                                                                                                    | \$                                                                                                    | 93,23                                                                                                    |
| Randy      | Edwards                                                                                                    | Male                                                                                                    | 2XL                                                                                                    | \$8.39                                                                                                    |                                                                                                    | 13                                                                                                    | 3                                                                                                    |                                                                                                    |                                                                                                    |                                                                                                    |                                                                                                    |                                                                                                    |                                                                                                    |                                                                                                    |
| Raymond    | Flores                                                                                                    | Male                                                                                                    | 3XL                                                                                                    | \$8.53                                                                                                    |                                                                                                    |                                                                                                    |                                                                                                    |                                                                                                    |                                                                                                    |                                                                                                    |                                                                                                    |                                                                                                    |                                                                                                    |                                                                                                    |
| Cr<br>Pivo | eates<br>t Cache                                                                                                    |                                                                                                    |                                                                                                    | (Inte                                                                                                    | ern                                                                                                    | ache<br>data sto                                                                                                    | or                                                                                                    | e)                                                                                                    |                                                                                                    | 5                                                                                                    | L<br>Piv                                                                                                    | inkeo<br>ot Ta                                                                                                    | l to<br>ble                                                                                                    |                                                                                                    |
|            | A<br>FirstName<br>Mildred<br>Philip<br>Johnny<br>Sean<br>Steve<br>Ronald<br>Richard<br>Diane<br>Joshua<br>Teresa<br>Lois<br>Alan<br>Randy<br>Raymond | A B<br>FirstName LastName<br>Mildred Ferguson<br>Philip Cole<br>Johnny Martin<br>Sean Holmes<br>Steve Dunn<br>Ronald Schmidt<br>Richard Wright<br>Diane Roberts<br>Joshua Weaver<br>Teresa Schmidt<br>Lois Burke<br>Alan Mcdonald<br>Randy Edwards<br>Raymond Flores<br>Creates<br>Pivot Cache | A       B       C         FirstName       LastName       Gender         Mildred       Ferguson       Female         Philip       Cole       Male         Johnny       Martin       Male         Sean       Holmes       Male         Steve       Dunn       Male         Ronald       Schmidt       Male         Diane       Roberts       Female         Joshua       Weaver       Male         Teresa       Schmidt       Female         Lois       Burke       Female         Alan       Mcdonald       Male         Randy       Edwards       Male         Raymond       Flores       Male | A       B       C       D         FirstName       LastName       Gender       ShirtSize         Midred       Ferguson       Female       XS         Philip       Cole       Male       XS         Johnny       Martin       Male       2XL         Sean       Holmes       Male       XL         Steve       Dunn       Male       S         Ronald       Schmidt       Male       S         Richard       Wright       Male       ZXL         Diane       Roberts       Female       L         Joshua       Weaver       Male       M         Teresa       Schmidt       Female       S         Alan       Mcdonald       Male       ML         Randy       Edwards       Male       3XL         Creates         Pivot       Cache       Visit | A       B       C       D       E         FirstName       LastName       Gender       ShirtSize       Cost         Mildred       Ferguson       Female       XS       \$7.56         Philip       Cole       Male       XS       \$9.83         Johnny       Martin       Male       2XL       \$5.91         Sean       Holmes       Male       XL       \$3.12         Steve       Dunn       Male       S       \$7.94         Ronald       Schmidt       Male       S       \$2.00         Richard       Wright       Male       2XL       \$6.24         Diane       Roberts       Female       L       \$9.83         Joshua       Weaver       Male       M       \$0.72         Teresa       Schmidt       Female       M       \$7.61         Lois       Burke       Female       S       \$8.24         Alan       Mcdonald       Male       M       \$7.31         Randy       Edwards       Male       3XL       \$8.53         Creates       Pivot Cache       (Integration of the standard standard standard standard standard standard standard standard standard standard standard standard standard sta | A       B       C       D       E       F         FirstName       LastName       Gender       ShirtSize       Cost         Mildred       Ferguson       Female       XS       \$7.56         Philip       Cole       Male       XS       \$9.83         Johnny       Martin       Male       2XL       \$5.91         Sean       Holmes       Male       XL       \$3.12         Steve       Dunn       Male       S       \$7.94         Ronald       Schmidt       Male       S       \$2.00         Richard       Wright       Male       2XL       \$6.24         Diane       Roberts       Female       L       \$9.83         Joshua       Weaver       Male       M       \$0.72         Teresa       Schmidt       Female       M       \$7.61         Lois       Burke       Female       S       \$8.24         Alan       Mcdonald       Male       2XL       \$8.39         Raymond       Flores       Male       3XL       \$8.53 | A       B       C       D       E       F         FirstName       LastName       Gender       ShirtSize       Cost         Midred       Ferguson       Female       XS       \$7.56         Philip       Cole       Male       XS       \$9.83         Johnny       Martin       Male       2XL       \$5.91         Sean       Holmes       Male       XL       \$3.12         Steve       Dunn       Male       S       \$7.94         Ronald       Schmidt       Male       S       \$2.00         Richard       Wright       Male       2XL       \$6.24         Diane       Roberts       Female       L       \$9.83         Joshua       Weaver       Male       M       \$0.72         Teresa       Schmidt       Female       S       \$8.24         Alan       Mcdonald       Male       M       \$7.31         Randy       Edwards       Male       2XL       \$8.39         Raymond       Flores       Male       3XL       \$8.53 | A       B       C       D       E       F         FirstName       LastName       Gender       ShirtSize       Cost         Mildred       Ferguson       Female       XS       \$7.56         Philip       Cole       Male       XS       \$9.83         Johnny       Martin       Male       2XL       \$5.91         Sean       Holmes       Male       XL       \$3.12         Steve       Dunn       Male       S       \$7.94         Ronald       Schmidt       Male       S       \$2.00         Richard       Wright       Male       2XL       \$6.24         Diane       Roberts       Female       L       \$9.83         Joshua       Weaver       Male       M       \$0.72         Teresa       Schmidt       Female       M       \$7.61         Lois       Burke       Female       S       \$8.24         Alan       Mcdonald       Male       XL       \$8.39         Ramdy       Edwards       Male       3XL       \$8.53         Pivot Cache         Pivot Cache       Internal Excel data stor | A       B       C       D       E       F         FirstName       LastName       Gender       ShirtSize       Cost       1       LastName         Midred       Ferguson       Fernale       XS       \$7.56       1       LastName       2         Philip       Cole       Male       XS       \$9.83       3       Sum of Cost       4       Row Labels       2         Steve       Dunn       Male       S       \$7.94       6       3XL       6       3XL       6       3XL       7       L       6       3XL       7       L       8       8       9       S       10       XL       8       9       S       10       XL       11       XS       10       XL       11       XS       10       XL       11       XS       10       XL       11       XS       10       XL       11       XS       10       XL       11       XS       10       XL       11       XS       10       XL       11       XS       10       XL       11       XS       10       XL       11       XS       10       XL       11       XS       10       XL       11       < | Source Data       Pix         A       B       C       D       E       F         FirstName LastName Gender ShirtSize Cost       Midred       Ferguson Female XS       \$7.56         Philip Cole       Male       XS       \$9.83       Johnny       Martin       Male       2XL       \$5.91         Johnny Martin       Male       XL       \$3.12       Steve       Dunn       Male       S       \$7.94         Ronald       Schmidt       Male       S       \$7.94       6       3XL       ?         Bitchard       Wright       Male       S       \$7.94       8       M       \$         Joiane       Roberts       Female       L       \$9.83       3       9       \$       \$         Joiane       Roberts       Female       M       \$0.72       Presa       S       \$         Oliane       Roberts       Female       M       \$0.72       Presa       \$       \$         Joshua       Weaver       Male       M       \$7.01       XL       \$       \$         Alan       Mcdonald       Male       XL       \$\$8.39       \$       \$       \$       \$       \$ | Source Data       Pivot T         A       B       C       D       E       F         FirstName LastName Gender ShirtSize Cost       Midred       Ferguson Female XS       \$7.56       Philip       Cole Male       XS       \$9.83         Johnny Martin       Male       XL       \$3.12       Steve       Dunn       Male       S \$7.94         Ronald       Schmidt       Male       S \$2.00       Richard       Wright       Male       S \$2.00         Richard       Wright       Male       S \$2.00       Ronald       S \$12       Steve       Dunn       Male       S \$2.00         Richard       Wright       Male       S \$2.00       Ronald       S \$12       S \$12         Joshua       Weaver       Male       M       \$0.72       S \$13       S \$14       M       \$ \$161         Joshua       Weaver       Male       M       \$7.31       Randy       Edwards       Male       \$2.1       \$ \$12       Grand Total       \$ \$ \$3.24         Alan       Mcdonald       Male       XL       \$ \$8.39       \$ \$ \$ \$ \$ \$ \$ \$ \$ \$ \$ \$ \$ \$ \$ \$ \$ \$ \$ | Source Data       Pivot lable         A       B       C       D       E       F         FirstName LastName Gender ShirtSize Cost       Midred       Ferguson Female XS       \$7.56       1         Midred       Ferguson Female XS       \$7.56       9.83       3       Johnny       Martin       Male 2XL       \$5.91       3       Sum of Cost       Column Lai -         Seean       Holmes       Male       XL       \$3.12       Steve       Dunn       Male       S       \$7.74         Ronald       Schmidt       Male       S       \$7.94       Sean       Holmes       S       \$7.94         Ronald       Schmidt       Male       S       \$7.94       Sean       Male       S       \$7.94         Ronald       Schmidt       Male       S       \$7.94       Sean       Male       S       \$2.00         Richard       Wright       Male       S       \$7.61       \$       \$2.3       \$3.8       \$3.8       \$3.8       \$3.8       \$3.8       \$3.8       \$3.24       \$11       \$XS       \$7.56       \$12       \$3.24       \$3.12       \$3.24       \$3.12       \$3.24       \$3.12       \$3.24       \$3.12       \$3.24 <td>A       B       C       D       E       F         FirstName       LastName       Gender       ShirtSize       Cost       C         Midred       Ferguson       Fernale       XS       \$7.56         Philip       Cole       Male       XS       \$5.91         Sean       Holmes       Male       2XL       \$5.91         Steve       Dunn       Male       S       \$7.94         Richard       Wright       Male       S       \$2.00         Richard       Wright       Male       S       \$2.00         Johnen       Roberts       Fernale       M \$0.72       \$9.83         Joshnua       Weaver       Male       M \$0.72       \$9.83         Joins       Burke       Fernale       \$ \$0.731       \$8.98         Alan       Mcdonald       Male       \$1.12       \$3.24       \$ 9.93         Alan       Mcdonald       Male       \$XL       \$8.33       \$12         Grandy       Edwards       Male       \$XL       \$8.83       \$12       \$12       \$67.61       \$ 8.03         Joshnua       Weaver       Male       \$XL       \$8.33       \$ 12       \$12&lt;</td> <td>Source Data       Pivot lable         A       B       C       D       E       F         FirstName LastName Gender ShirtSize Cost       Midred Ferguson Female XS       \$7.56       P         Philip       Cole       Male       XS       \$7.56         Philip       Cole       Male       XS       \$7.56         Philip       Cole       Male       XS       \$5.91         Sean       Holmes       Male       XL       \$5.91         Steve       Dunn       Male       S       \$7.94         Ronald       Schmidt       Male       S       \$7.94         Rohard       Wright       Male       S       \$20.54       \$         Joane       Roberts       Female       \$ \$9.83       \$       \$       \$ \$8.33       \$         Joashua       Weaver       Male       \$       \$7.61       \$       8.03       \$         Joashua       Weaver       Male       \$       \$7.61       \$       \$8.03       \$         Joashua       Mcdonald       Male       \$       \$7.61       \$       \$8.03       \$         Joashua       Burke       Stata       \$       \$</td> | A       B       C       D       E       F         FirstName       LastName       Gender       ShirtSize       Cost       C         Midred       Ferguson       Fernale       XS       \$7.56         Philip       Cole       Male       XS       \$5.91         Sean       Holmes       Male       2XL       \$5.91         Steve       Dunn       Male       S       \$7.94         Richard       Wright       Male       S       \$2.00         Richard       Wright       Male       S       \$2.00         Johnen       Roberts       Fernale       M \$0.72       \$9.83         Joshnua       Weaver       Male       M \$0.72       \$9.83         Joins       Burke       Fernale       \$ \$0.731       \$8.98         Alan       Mcdonald       Male       \$1.12       \$3.24       \$ 9.93         Alan       Mcdonald       Male       \$XL       \$8.33       \$12         Grandy       Edwards       Male       \$XL       \$8.83       \$12       \$12       \$67.61       \$ 8.03         Joshnua       Weaver       Male       \$XL       \$8.33       \$ 12       \$12< | Source Data       Pivot lable         A       B       C       D       E       F         FirstName LastName Gender ShirtSize Cost       Midred Ferguson Female XS       \$7.56       P         Philip       Cole       Male       XS       \$7.56         Philip       Cole       Male       XS       \$7.56         Philip       Cole       Male       XS       \$5.91         Sean       Holmes       Male       XL       \$5.91         Steve       Dunn       Male       S       \$7.94         Ronald       Schmidt       Male       S       \$7.94         Rohard       Wright       Male       S       \$20.54       \$         Joane       Roberts       Female       \$ \$9.83       \$       \$       \$ \$8.33       \$         Joashua       Weaver       Male       \$       \$7.61       \$       8.03       \$         Joashua       Weaver       Male       \$       \$7.61       \$       \$8.03       \$         Joashua       Mcdonald       Male       \$       \$7.61       \$       \$8.03       \$         Joashua       Burke       Stata       \$       \$ |

• Excel•

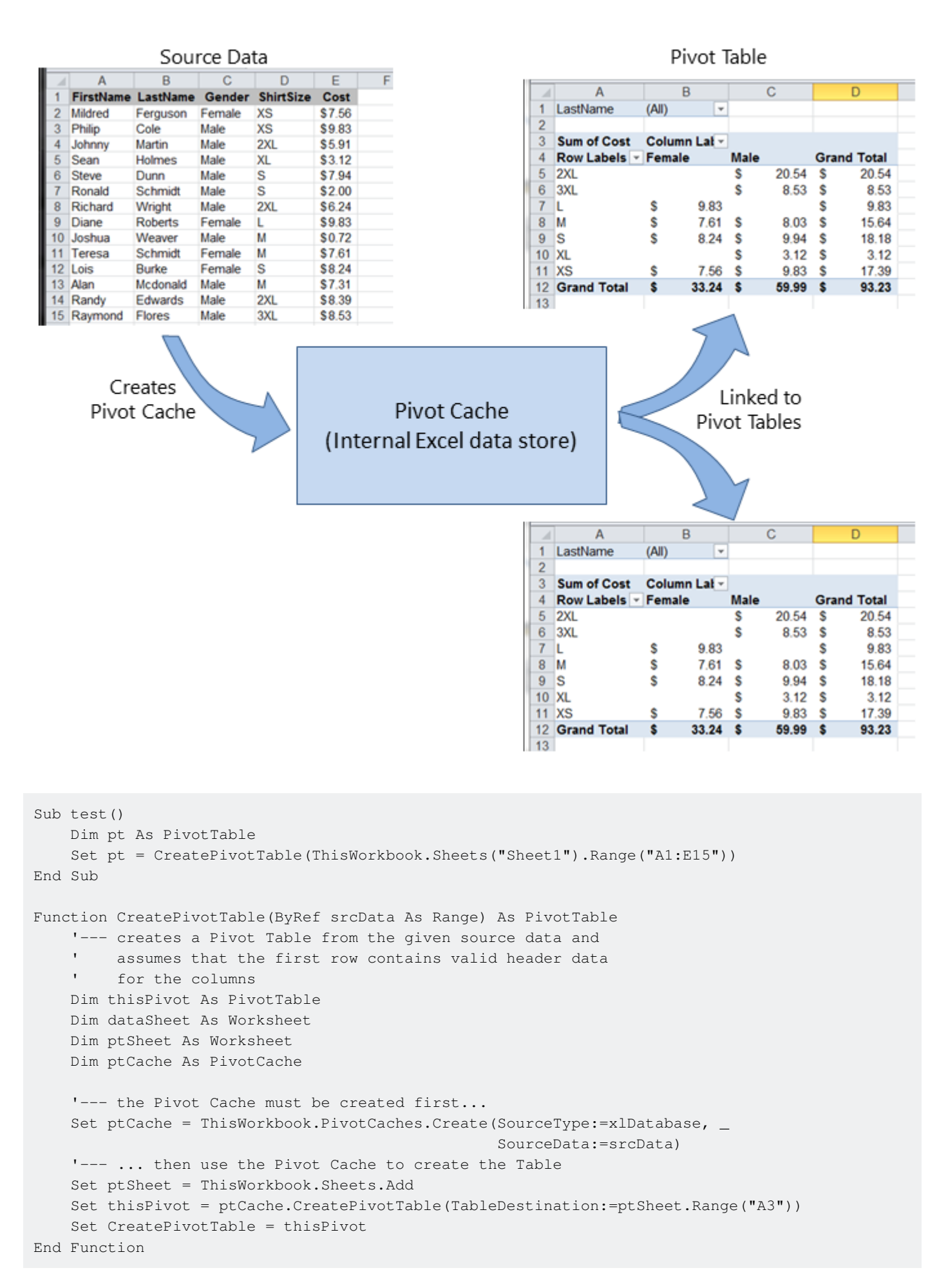

### **MSDN**

• VBA - Jon Peltier

0

0 0 0

VBAExcel - globaliconnect Excel VBA

```
Dim thisPivot As PivotTable
 Dim ptSheet As Worksheet
 Dim ptField As PivotField
 Set ptSheet = ThisWorkbook.Sheets("SheetNameWithPivotTable")
 Set thisPivot = ptSheet.PivotTables(1)
 With thisPivot
     Set ptField = .PivotFields("Gender")
     ptField.Orientation = xlRowField
    ptField.Position = 1
     Set ptField = .PivotFields("LastName")
    ptField.Orientation = xlRowField
    ptField.Position = 2
    Set ptField = .PivotFields("ShirtSize")
    ptField.Orientation = xlColumnField
     ptField.Position = 1
     Set ptField = .AddDataField(.PivotFields("Cost"), "Sum of Cost", xlSum)
     .InGridDropZones = True
     .RowAxisLayout xlTabularRow
 End With
/ DataBodyRange • Range• •
TableStyle2TableStylePivotTableo
 Dim thisPivot As PivotTable
 Dim ptSheet As Worksheet
 Dim ptField As PivotField
 Set ptSheet = ThisWorkbook.Sheets("SheetNameWithPivotTable")
 Set thisPivot = ptSheet.PivotTables(1)
 With thisPivot
     .DataBodyRange.NumberFormat = "_($* #,##0.00_);_($* (#,##0.00);_($* "-"??_);_(@_)"
     .DataBodyRange.HorizontalAlignment = xlRight
     .ColumnRange.HorizontalAlignment = xlCenter
```

End With https://riptutorial.com/zh-TW/excel-vba/topic/3797/

.TableStyle2 = "PivotStyleMedium9"

# 22:

# Examples

0

```
'one-dimensional
Dim arrayDirect1D(2) As String
arrayDirect(0) = "A"
arrayDirect(1) = "B"
arrayDirect(2) = "C"
'multi-dimensional (in this case 3D)
Dim arrayDirectMulti(1, 1, 2)
arrayDirectMulti(0, 0, 0) = "A"
arrayDirectMulti(0, 0, 1) = "B"
arrayDirectMulti(0, 0, 2) = "C"
arrayDirectMulti(0, 1, 0) = "D"
'...
```

# Array

```
'one-dimensional only
Dim array1D As Variant 'has to be type variant
array1D = Array(1, 2, "A")
'-> array1D(0) = 1, array1D(1) = 2, array1D(2) = "A"
```

```
Dim arrayRange As Variant 'has to be type variant
'putting ranges in an array always creates a 2D array (even if only 1 row or column)
'starting at 1 and not 0, first dimension is the row and the second the column
arrayRange = Range("A1:C10").Value
'-> arrayRange(1,1) = value in A1
'-> arrayRange(1,2) = value in B1
'-> arrayRange(5,3) = value in C5
' . . .
'Yoo can get an one-dimensional array from a range (row or column)
'by using the worksheet functions index and transpose:
'one row from range into 1D-Array:
arrayRange = Application.WorksheetFunction.Index(Range("A1:C10").Value, 3, 0)
'-> row 3 of range into 1D-Array
'-> arrayRange(1) = value in A3, arrayRange(2) = value in B3, arrayRange(3) = value in C3
'one column into 1D-Array:
'limited to 65536 rows in the column, reason: limit of .Transpose
arrayRange = Application.WorksheetFunction.Index( _
Application.WorksheetFunction.Transpose(Range("A1:C10").Value), 2, 0)
```

```
'-> column 2 of range into 1D-Array
'-> arrayRange(1) = value in B1, arrayRange(2) = value in B2, arrayRange(3) = value in B3
'...
'By using Evaluate() - shorthand [] - you can transfer the
'range to an array and change the values at the same time.
'This is equivalent to an array formula in the sheet:
arrayRange = [(A1:C10*3)]
arrayRange = [(A1:C10&"_test")]
arrayRange = [(A1:B10*C1:C10)]
'...
```

# **2D**

```
Dim array2D As Variant
'[] ist a shorthand for evaluate()
'Arrays defined with evaluate start at 1 not 0
array2D = [{"1A","1B","1C";"2A","2B","3B"}]
'-> array2D(1,1) = "1A", array2D(1,2) = "1B", array2D(2,1) = "2A" ...
'if you want to use a string to fill the 2D-Array:
Dim strValues As String
strValues = "{""1A"",""1B",""1C"";""2A"",""2B"",""2C""}"
array2D = Evaluate(strValues)
```

# Split

```
Dim arraySplit As Variant 'has to be type variant
arraySplit = Split("a,b,c", ",")
'-> arraySplit(0) = "a", arraySplit(1) = "b", arraySplit(2) = "c"
```

### Excel-VBAVBA.

Excel-VBAVBA.

**Array**<sub>°</sub>

### Array<sub>°</sub>

```
Dim myArray() As Integer
For i = 0 To UBound(myArray) 'Will result in a "Subscript Out of Range" error
```

### oneliner

If Not Not myArray Then MsgBox UBound(myArray) Else MsgBox "myArray not initialised"

## []

```
Sub Array_clarity()
Dim arr() As Variant 'creates an empty array
Dim x As Long
Dim y As Long
x = Range("A1", Range("A1").End(xlDown)).Cells.Count
y = Range("A1", Range("A1").End(xlToRight)).Cells.Count
ReDim arr(O To x, O To y) 'fixing the size of the array
For x = LBound(arr, 1) To UBound(arr, 1)
   For y = LBound(arr, 2) To UBound(arr, 2)
       arr(x, y) = Range("A1").Offset(x, y) 'storing the value of Range("A1:E10") from
activesheet in x and y variables
   Next
Next
'Put it on the same sheet according to the declaration:
Range("A14").Resize(UBound(arr, 1), UBound(arr, 2)).Value = arr
End Sub
```

https://riptutorial.com/zh-TW/excel-vba/topic/2027/

# **Examples**

```
Sub FileExists()
Dim fso as Scripting.FileSystemObject
Set fso = CreateObject("Scripting.FileSystemObject")
If fso.FileExists("D:\test.txt") = True Then
MsgBox "The file is exists."
Else
MsgBox "The file isn't exists."
End If
End Sub
```

```
Sub FolderExists()
Dim fso as Scripting.FileSystemObject
Set fso = CreateObject("Scripting.FileSystemObject")
If fso.FolderExists("D:\testFolder") = True Then
MsgBox "The folder is exists."
Else
MsgBox "The folder isn't exists."
End If
End Sub
```

```
Sub DriveExists()
Dim fso as Scripting.FileSystemObject
Set fso = CreateObject("Scripting.FileSystemObject")
If fso.DriveExists("D:\") = True Then
MsgBox "The drive is exists."
Else
MsgBox "The drive isn't exists."
End If
End Sub
```

```
Sub CopyFile()
Dim fso as Scripting.FileSystemObject
Set fso = CreateObject("Scripting.FileSystemObject")
fso.CopyFile "c:\Documents and Settings\Makro.txt", "c:\Documents and Settings\Macros\"
End Sub
```

```
Sub MoveFile()
Dim fso as Scripting.FileSystemObject
Set fso = CreateObject("Scripting.FileSystemObject")
fso.MoveFile "c:\*.txt", "c:\Documents and Settings\"
End Sub
```

```
Sub DeleteFile()
    Dim fso
    Set fso = CreateObject("Scripting.FileSystemObject")
    fso.DeleteFile "c:\Documents and Settings\Macros\Makro.txt"
End Sub
```

```
Sub CreateFolder()
Dim fso as Scripting.FileSystemObject
Set fso = CreateObject("Scripting.FileSystemObject")
fso.CreateFolder "c:\Documents and Settings\NewFolder"
End Sub
```

```
Sub CopyFolder()
Dim fso as Scripting.FileSystemObject
Set fso = CreateObject("Scripting.FileSystemObject")
fso.CopyFolder "C:\Documents and Settings\NewFolder", "C:\"
End Sub
```

```
Sub MoveFolder()
Dim fso as Scripting.FileSystemObject
Set fso = CreateObject("Scripting.FileSystemObject")
fso.MoveFolder "C:\Documents and Settings\NewFolder", "C:\"
End Sub
```

```
Sub DeleteFolder()
    Dim fso as Scripting.FileSystemObject
    Set fso = CreateObject("Scripting.FileSystemObject")
    fso.DeleteFolder "C:\Documents and Settings\NewFolder"
End Sub
```

```
Sub GetFileName()
Dim fso as Scripting.FileSystemObject
Set fso = CreateObject("Scripting.FileSystemObject")
MsgBox fso.GetFileName("c:\Documents and Settings\Makro.txt")
End Sub
```

### Makro.txt

```
Sub GetBaseName()
Dim fso as Scripting.FileSystemObject
Set fso = CreateObject("Scripting.FileSystemObject")
MsgBox fso.GetBaseName("c:\Documents and Settings\Makro.txt")
```

### Makro

```
Sub GetExtensionName()
Dim fso as Scripting.FileSystemObject
Set fso = CreateObject("Scripting.FileSystemObject")
MsgBox fso.GetExtensionName("c:\Documents and Settings\Makro.txt")
End Sub
```

txt

```
Sub GetDriveName()
Dim fso as Scripting.FileSystemObject
Set fso = CreateObject("Scripting.FileSystemObject")
MsgBox fso.GetDriveName("c:\Documents and Settings\Makro.txt")
End Sub
```

С

https://riptutorial.com/zh-TW/excel-vba/topic/9933/

/ http://stackoverflow.com/a/11169920/4628637

# **Examples**

```
°

°

End""°°

°

Sub FindingLastRow()

Dim wS As Worksheet, LastRow As Long

Set wS = ThisWorkbook.Worksheets("Sheet1")
```

```
'Here we look in Column A
LastRow = wS.Cells(wS.Rows.Count, "A").End(xlUp).Row
Debug.Print LastRow
End Sub
```

```
LastRow = wS.Cells(wS.Rows.Count, "A").End(xlUp).Row
```

1. "Sheet1"

LastRow = wS.UsedRange.Row - 1 + wS.UsedRange.Rows.Count •

2. "Sheet1""A"

```
o o
```

```
Sub FindingLastRow()
Dim sht As Worksheet
Dim LastRow As Long
Dim FirstRow As Long
Set sht = ThisWorkbook.Worksheets("form")
'Using Named Range "MyNameRange"
FirstRow = sht.Range("MyNameRange").Row
' in case "MyNameRange" doesn't start at Row 1
LastRow = sht.Range("MyNameRange").Rows.count + FirstRow - 1
```

```
End Sub
```

# @Jeeped。 。 targes sheet = form range = MyNameRange

```
Sub FindingLastRow()
Dim rw As Range, rwMax As Long
For Each rw In Sheets("form").Range("MyNameRange").Rows
If rw.Row > rwMax Then rwMax = rw.Row
Next
MsgBox "Last row of 'MyNameRange' under Sheets 'form': " & rwMax
End Sub
```

```
'if only one area (not multiple areas):
With Range("A3:D20")
Debug.Print .Cells(.Cells.CountLarge).Row
Debug.Print .Item(.Cells.CountLarge).Row 'using .item is also possible
End With 'Debug prints: 20
'with multiple areas (also works if only one area):
Dim rngArea As Range, LastRow As Long
With Range("A3:D20, E5:I50, H20:R35")
For Each rngArea In .Areas
If rngArea(rngArea.Cells.CountLarge).Row > LastRow Then
LastRow = rngArea(rngArea.Cells.CountLarge).Row
End If
Next
Debug.Print LastRow 'Debug prints: 50
End With
```

```
Private Sub Get_Last_Used_Row_Index()
    Dim wS As Worksheet
    Set wS = ThisWorkbook.Sheets("Sheet1")
    Debug.Print LastCol_1(wS)
    Debug.Print LastCol_0(wS)
End Sub
```

### 2

- NOLastCol\_1wS.Cells(...,LastCol\_1(wS))
- LastCol\_00

```
Public Function LastCol_1(wS As Worksheet) As Double
With wS
If Application.WorksheetFunction.CountA(.Cells) <> 0 Then
LastCol_1 = .Cells.Find(What:="*", _
After:=.Range("A1"), _
Lookat:=xlPart, _
LookIn:=xlFormulas, _
SearchOrder:=xlByColumns, _
SearchDirection:=xlPrevious, _
MatchCase:=False).Column
```

```
Else
LastCol_1 = 1
End If
End With
End Function
```

#### Err∘

End Function

### Range.CurrentRegion

#### Range.CurrentRegion • =""'ISBLANK **Excel**•

```
Dim rng As Range, lastCell As Range
Set rng = Range("C3").CurrentRegion ' or Set rng = Sheet1.UsedRange.CurrentRegion
Set lastCell = rng(rng.Rows.Count, rng.Columns.Count)
```

```
Private Sub Get_Last_Used_Row_Index()
    Dim wS As Worksheet
    Set wS = ThisWorkbook.Sheets("Sheet1")
    Debug.Print LastRow_1(wS)
    Debug.Print LastRow_0(wS)
End Sub
```

2

- NOLastRow\_1wS.Cells(LastRow\_1(wS),...)wS.Cells(LastRow\_1(wS),...)
- LastRow\_00

```
Public Function LastRow_1(wS As Worksheet) As Double
With wS
If Application.WorksheetFunction.CountA(.Cells) <> 0 Then
LastRow_1 = .Cells.Find(What:="*", _
After:=.Range("A1"), _
Lookat:=xlPart, _
LookIn:=xlFormulas, _
SearchOrder:=xlByRows, _
SearchDirection:=xlPrevious, _
MatchCase:=False).Row
Else
LastRow_1 = 1
End If
End With
```

```
End Function
```

End Function

0

0

```
End<sup>""</sup>∘
```

0

```
Sub FindingLastCol()
    Dim wS As Worksheet, LastCol As Long
    Set wS = ThisWorkbook.Worksheets("Sheet1")
    'Here we look in Row 1
    LastCol = wS.Cells(1, wS.Columns.Count).End(xlToLeft).Column
    Debug.Print LastCol
End Sub
```

-

- .ThisWorkbook.ActiveSheet
- Cell( 1, 1 )Nothing

GetMaxCell (Array): Duration: 0.0000790063 seconds GetMaxCell (Find ): Duration: 0.0002903480 seconds

```
• MicroTimer
```

```
Public Function GetLastCell(Optional ByVal ws As Worksheet = Nothing) As Range
Dim uRng As Range, uArr As Variant, r As Long, c As Long
Dim ubR As Long, ubC As Long, lRow As Long
If ws Is Nothing Then Set ws = Application.ThisWorkbook.ActiveSheet
Set uRng = ws.UsedRange
uArr = uRng
If IsEmpty(uArr) Then
Set GetLastCell = ws.Cells(1, 1): Exit Function
End If
If Not IsArray(uArr) Then
Set GetLastCell = ws.Cells(uRng.Row, uRng.Column): Exit Function
End If
ubR = UBound(uArr, 1): ubC = UBound(uArr, 2)
```

```
For r = ubR To 1 Step -1
                            ' -
                                                               -----last row
      For c = ubC To 1 Step -1
          If Not IsError(uArr(r, c)) Then
              If Len(Trim(uArr(r, c))) > 0 Then
                 lRow = r: Exit For
              End If
          End If
       Next
       If lRow > 0 Then Exit For
   Next
   If lRow = 0 Then lRow = ubR
                            '----- last col
   For c = ubC To 1 Step -1
      For r = 1Row To 1 Step -1
          If Not IsError(uArr(r, c)) Then
              If Len(Trim(uArr(r, c))) > 0 Then
                 Set GetLastCell = ws.Cells(lRow + uRng.Row - 1, c + uRng.Column - 1)
                 Exit Function
              End If
          End If
       Next
   Next
End Function
```

```
'Returns last cell (max row & max col) using Find
Public Function GetMaxCell2(Optional ByRef rng As Range = Nothing) As Range 'Using Find
   Const NONEMPTY As String = "*"
   Dim lRow As Range, lCol As Range
   If rng Is Nothing Then Set rng = Application.ThisWorkbook.ActiveSheet.UsedRange
   If WorksheetFunction.CountA(rng) = 0 Then
       Set GetMaxCell2 = rng.Parent.Cells(1, 1)
   Else
        With rng
            Set lRow = .Cells.Find(What:=NONEMPTY, LookIn:=xlFormulas, _
                                        After:=.Cells(1, 1), _
                                        SearchDirection:=xlPrevious, _
                                        SearchOrder:=xlByRows)
            If Not lRow Is Nothing Then
                Set lCol = .Cells.Find(What:=NONEMPTY, LookIn:=xlFormulas, _
                                           After:=.Cells(1, 1), _
                                            SearchDirection:=xlPrevious, _
                                            SearchOrder:=xlByColumns)
                Set GetMaxCell2 = .Parent.Cells(lRow.Row, lCol.Column)
           End If
       End With
   End If
End Function
```

### MicroTimer

Private Declare PtrSafe Function getFrequency Lib "Kernel32" Alias "QueryPerformanceFrequency" (cyFrequency As Currency) As Long Private Declare PtrSafe Function getTickCount Lib "Kernel32" Alias "QueryPerformanceCounter" (cyTickCount As Currency) As Long Function MicroTimer() As Double Dim cyTicks1 As Currency Static cyFrequency As Currency MicroTimer = 0 If cyFrequency = 0 Then getFrequency cyFrequency 'Get frequency getTickCount cyTicks1 'Get ticks If cyFrequency Then MicroTimer = cyTicks1 / cyFrequency 'Returns Seconds End Function

https://riptutorial.com/zh-TW/excel-vba/topic/918/

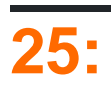

# **Examples**

### lf

If  $\circ$  TrueFalsex > 2  $\circ$ 

If  $\circ$  If Then  $\circ$ 

#### **1.**IfTrue

#### If

IfTrue° ° End If °

If [Some condition is True] Then [Do something]

#### If

TrueIf∘

```
If [Some condition is True] Then
[Do some things]
End If
```

IfEnd If ∘

#### **2.**IfTrueFalse

#### If Else

```
TrueFalse° Else° ° End If °
```

If [Some condition is True] Then [Do something] Else [Do something else]

#### If Else

If ElseTrueFalse°

```
If [Some condition is True] Then
[Do some things]
Else
[Do some other things]
End If
```

IfEnd If  $\circ$ 

### **3.**False

If∘ If∘

#### If ElseIf ... Else

```
IfElseIf° IfFalseElseIf°
```

```
If [Some condition is True] Then
   [Do some thing(s)]
ElseIf [Some other condition is True] Then
   [Do some different thing(s)]
Else 'Everything above has evaluated to False
   [Do some other thing(s)]
End If
```

ElseIfIfEnd If · ElseIfElseEnd If ·

https://riptutorial.com/zh-TW/excel-vba/topic/9632/

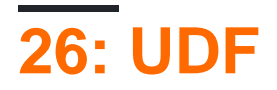

1. functionNameargumentVariable As dataTypeargumentVariable2 As dataTypeOptional argumentVariable3 As dataTypeas functionReturnDataType

· · **0**· · ·

2. functionName = theVariableOrValueBeingReturned

```
Returno VBA - \circ o \circ
```

```
3.
```

```
\circ Function \circ VBE \circ
```

 $UDF \circ = \text{SUM}(\ldots) Sub \circ UDF \circ$ 

- 1.  $VBA_{\circ}$
- 2. Excel C API ExcelXLL
- 3. COM.

# **Examples**

**UDF - Hello World** 

- 1. Excel
- 2. Visual BasicVisual Basic
- 3. >

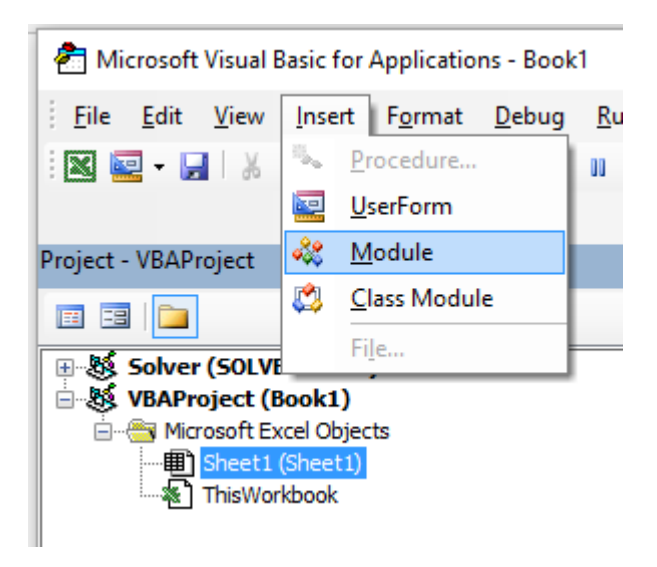

4.

```
Public Function Hello() As String
'Note: the output of the function is simply the function's name
Hello = "Hello, World !"
End Function
```

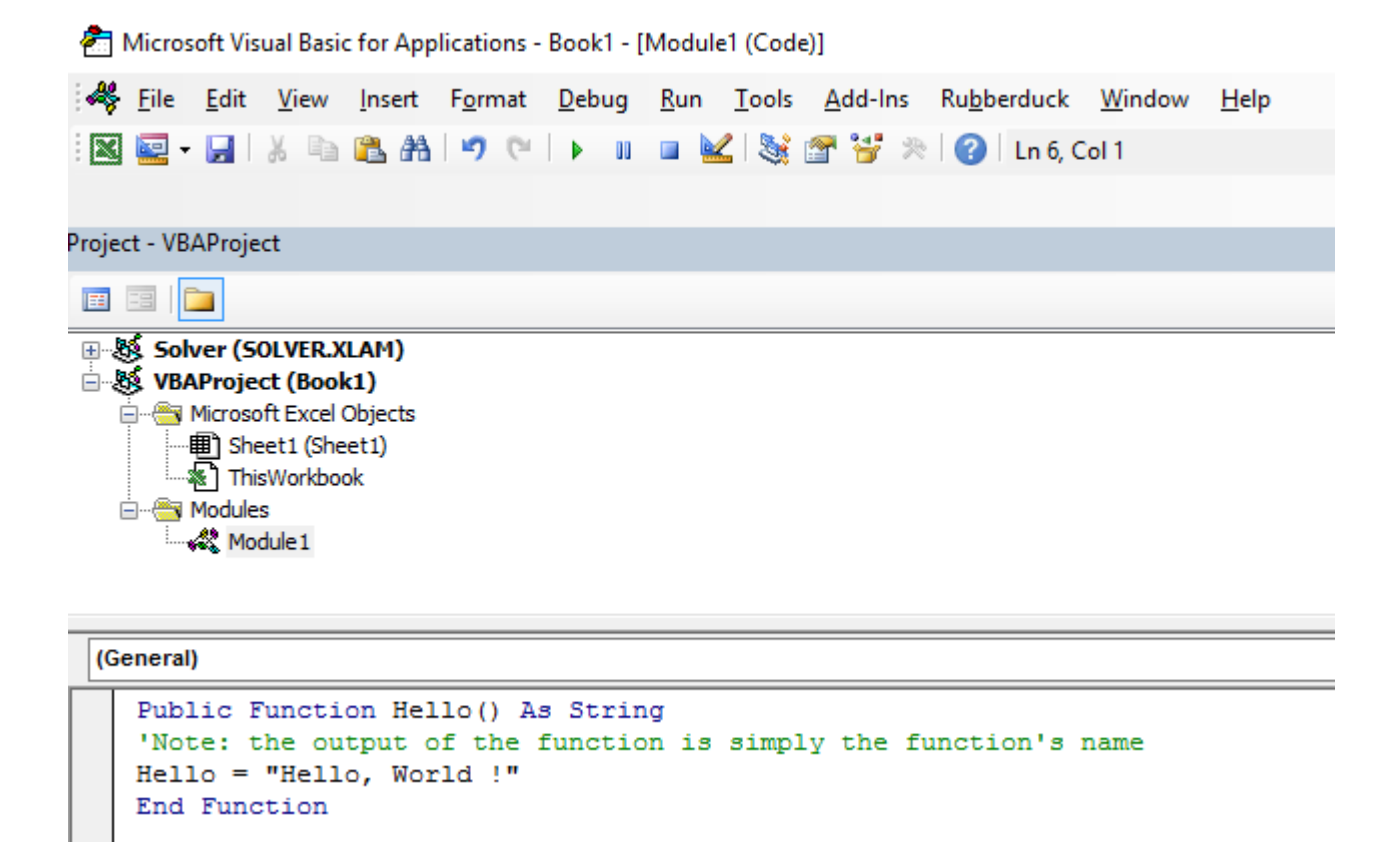

5. "= Hello""Hello World".

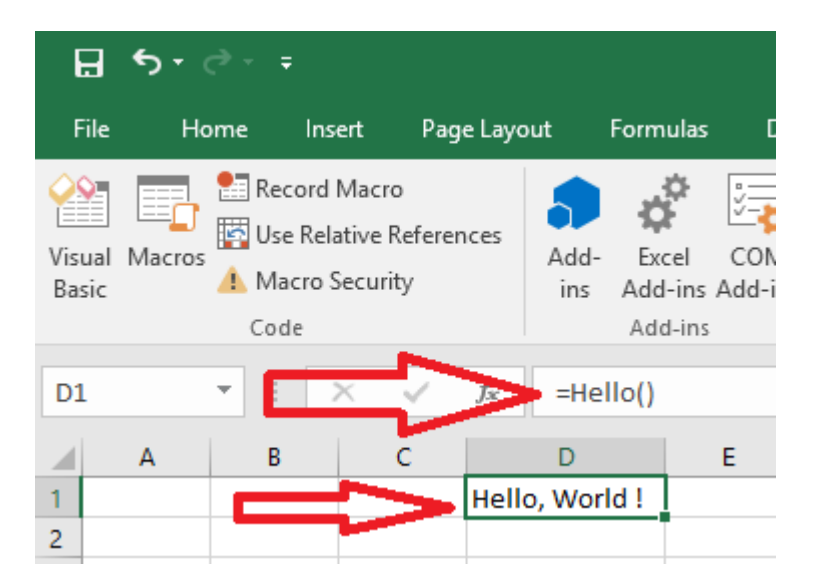

UDF · · VBA ·

o o

IntersectWorksheet.UsedRange。 SUMIFsum\_range.

```
UDFApplication.Caller ... Parent ... UsedRange
```

```
Option Explicit
```

```
Dim c As Long, ttl As Double
With Application.Caller.Parent
Set rngA = Intersect(rngA, .UsedRange)
Set rngB = rngB.Resize(rngA.Rows.Count, rngA.Columns.Count)
End With
For c = 1 To rngA.Cells.Count
If IsNumeric(rngA.Cells(c).Value2) Then
If LCase(rngB(c).Value2) = LCase(crit) Then
ttl = ttl + rngA.Cells(c).Value2
End If
End If
Next c
udfMySumIf = ttl
End Function
```

=udfMySumIf(\*sum\_range\*, \*criteria\_range\*, [\*criteria\*])

|    | E3 🔻    | 6       | <i>f</i> <sub>x</sub> =u | =udfMySumIf(A:A,B:B, "YES") |    |   |   |  |  |  |  |  |  |
|----|---------|---------|--------------------------|-----------------------------|----|---|---|--|--|--|--|--|--|
|    | A B     |         | С                        | D                           | E  | F | G |  |  |  |  |  |  |
| 1  | numbers | include |                          |                             |    |   |   |  |  |  |  |  |  |
| 2  | 17      | Yes     |                          |                             |    |   |   |  |  |  |  |  |  |
| 3  | L       | Maybe   |                          |                             | 68 |   |   |  |  |  |  |  |  |
| 4  | 17      | Maybe   |                          |                             |    |   |   |  |  |  |  |  |  |
| 5  | 15      | Yes     |                          |                             |    |   |   |  |  |  |  |  |  |
| 6  | 8       | Maybe   |                          |                             |    |   |   |  |  |  |  |  |  |
| 7  | Y       | No      |                          |                             |    |   |   |  |  |  |  |  |  |
| 8  | 5       | No      |                          |                             |    |   |   |  |  |  |  |  |  |
| 9  | 18      | Yes     |                          |                             |    |   |   |  |  |  |  |  |  |
| 10 | L       | Maybe   |                          |                             |    |   |   |  |  |  |  |  |  |
| 11 | A       | Yes     |                          |                             |    |   |   |  |  |  |  |  |  |
| 12 | J       | Maybe   |                          |                             |    |   |   |  |  |  |  |  |  |
| 13 | 18      | Yes     |                          |                             |    |   |   |  |  |  |  |  |  |
| 14 | 7       | No      |                          |                             |    |   |   |  |  |  |  |  |  |
| 15 | 16      | Maybe   |                          |                             |    |   |   |  |  |  |  |  |  |
| 16 |         |         |                          |                             |    |   |   |  |  |  |  |  |  |
| 17 |         |         |                          |                             |    |   |   |  |  |  |  |  |  |

#### 1,048,57615.

#### Microsoft™MSDN₀

```
Function countUnique(r As range) As Long
    'Application.Volatile False ' optional
    Set r = Intersect(r, r.Worksheet.UsedRange) ' optional if you pass entire rows or columns
to the function
    Dim c As New Collection, v
    On Error Resume Next ' to ignore the Run-time error 457: "This key is already associated
with an element of this collection".
    For Each v In r.Value ' remove .Value for ranges with more than one Areas
        c.Add 0, v & ""
    Next
    c.Remove "" ' optional to exclude blank values from the count
    countUnique = c.Count
```
```
End Function
```

UDF https://riptutorial.com/zh-TW/excel-vba/topic/1070/-udf-

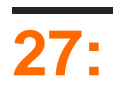

- Set Range
- For Each -

r cellº

## **Examples**

```
Sub RangeTest()
Dim s As String
Dim r As Range 'Specific Type of Object, with members like Address, WrapText, AutoFill,
etc.
' This is how we fill a String:
   s = "Hello World!"
' But we cannot do this for a Range:
   r = Range("A1") '//Run. Err.: 91 Object variable or With block variable not set//
' We have to use the Object approach, using keyword Set:
   Set r = Range("A1")
End Sub
```

## MSDNRange MSDNSet

```
Sub SetRangeVariable()
   Dim ws As Worksheet
   Dim r As Range
   Set ws = ThisWorkbook.Worksheets(1) ' The first Worksheet in Workbook with this code in it
    ' These are all equivalent:
   Set r = ws.Range("A2")
   Set r = ws.Range("A" & 2)
   Set r = ws.Cells(2, 1) ' The cell in row number 2, column number 1
   Set r = ws.[A2] 'Shorthand notation of Range.
   Set r = Range("NamedRangeInA2") 'If the cell A2 is named NamedRangeInA2. Note, that this
is Sheet independent.
   Set r = ws.Range("A1").Offset(1, 0) ' The cell that is 1 row and 0 columns away from A1
    Set r = ws.Range("A1").Cells(2,1) ' Similar to Offset. You can "go outside" the original
Range.
    Set r = ws.Range("A1:A5").Cells(2) 'Second cell in bigger Range.
    Set r = ws.Range("A1:A5").Item(2) 'Second cell in bigger Range.
    Set r = ws.Range("A1:A5")(2) 'Second cell in bigger Range.
End Sub
```

## 2,1"A2" · CellsRange ·

Chip Pearson-Cells; MSDN; John Walkenback - VBA •

Range"A"2/。

```
Sub RangeIteration()
Dim wb As Workbook, ws As Worksheet
Dim r As Range
Set wb = ThisWorkbook
Set ws = wb.Worksheets(1)
For i = 1 To 10
Set r = ws.Range("A" & i)
' When i = 1, the result will be Range("A1")
' When i = 2, the result will be Range("A2")
' etc.
' Proof:
Debug.Print r.Address
Next i
End Sub
Sub RangeIteration2()
Dim wb As Workbook, ws As Worksheet
```

```
Dim wb As Workbook, ws As Worksheet
   Dim r As Range
   Set wb = ThisWorkbook
   Set ws = wb.Worksheets(1)
   For i = 1 To 10
       For j = 1 To 10
            Set r = ws.Cells(i, j)
            ' When i = 1 and j = 1, the result will be Range("A1")
            ' When i = 2 and j = 1, the result will be Range("A2")
            ' When i = 1 and j = 2, the result will be Range("B1")
            ' etc.
            ' Proof:
           Debug.Print r.Address
       Next j
   Next i
End Sub
```

## ExcelA1

[a3] = "Hello!"

ApplicationEvaluate

```
Application.Evaluate("a3") = "Hello!"
```

Cells∘

Cells(3, 1).Formula = "=A1+A2"

## **VBAExcel**A1°

#### Excel<sub>°</sub>

ActiveSheet.Cells(3, 1).Formula = "=SUM(A1:A2)"

```
Sheets("Sheet2").Cells(3, 1).Formula = "=SUM(A1:A2)"
```

 $\circ$  RowsCellsC1

```
ActiveSheet.Rows(1).Cells(3).Formula = "hi!"
```

Set

```
Dim R as Range
Set R = ActiveSheet.Cells(3, 1)
```

•••

```
R.Font.Color = RGB(255, 0, 0)
```

Set Set Visual Basic = $\circ$ 

• • • • • • •

```
Private Sub this()
   ThisWorkbook.Sheets("Sheet1").Range("A1").Offset(1, 1).Select
   ThisWorkbook.Sheets("Sheet1").Range("A1").Offset(1, 1).Value = "New Value"
   ActiveCell.Offset(-1, -1).Value = ActiveCell.Value
   ActiveCell.Value = vbNullString
End Sub
```

## B2A1B2.

```
Sub TransposeRangeValues()
Dim TmpArray() As Variant, FromRange as Range, ToRange as Range
set FromRange = Sheets("Sheet1").Range("al:al2") 'Worksheets(1).Range("al:pl")
set ToRange = ThisWorkbook.Sheets("Sheet1").Range("al")
'ThisWorkbook.Sheets("Sheet1").Range("al")
TmpArray = Application.Transpose(FromRange.Value)
FromRange.Clear
ToRange.Resize(FromRange.Columns.Count,FromRange.Rows.Count).Value2 = TmpArray
End Sub
```

## Copy / PasteSpecialPaste Transpose

https://riptutorial.com/zh-TW/excel-vba/topic/1503/

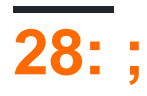

 $\circ$  "//"  $\circ$  2  $\circ$  Autofilter  $\circ$ 

'VBAAutofilter

Sheet"MySheet"。 Range"MyRange"。 Autofilter Field = ColumnNumberWithin"MyRange"ToBeFilteredInNumericValueCriteria1="WhatIWantToFilter"

'stackoverflow

# **Examples**

""""**5**∘

|     | А                                     | В           | С           | D       | E         | F        | G | Н                                          |
|-----|---------------------------------------|-------------|-------------|---------|-----------|----------|---|--------------------------------------------|
| 1   | Control Num 👻                         | DESCRIPTION | QUANTI 👻    |         | DATE 👻    | ACTIOI 👻 |   | 1. How many "Pulp" do we have now? (Total) |
| 2   | 9005124                               | Pulp        | 42          | Rack #5 | 4-Oct-16  | In       |   |                                            |
| 15  | 9005137                               | Pulp        | 67          | Rack #1 | 21-Nov-15 | Out      |   |                                            |
| 16  | 9005138                               | Pulp        | 92          | Rack #3 | 19-Jun-15 | Out      |   |                                            |
| 42  | 9005164                               | Pulp        | 48          | Rack #5 | 1-Dec-15  | In       |   |                                            |
| 45  | 9005167                               | Pulp        | 53          | Rack #5 | 17-Mar-15 | Out      |   |                                            |
| 50  | 9005172                               | Pulp        | 13          | Rack #3 | 5-Dec-15  | In       |   |                                            |
| 55  | 9005177                               | Pulp        | 30          | Rack #2 | 15-Sep-16 | In       |   |                                            |
| 56  | 9005178                               | Pulp        | 90          | Rack #3 | 27-Jan-16 | Out      |   |                                            |
| 68  | 9005190                               | Pulp        | 67          | Rack #7 | 25-Aug-16 | Out      |   |                                            |
| 70  | 9005192                               | Pulp        | 62          | Rack #6 | 7-Nov-15  | Out      |   |                                            |
| 71  | 9005193                               | Pulp        | 46          | Rack #7 | 1-Dec-15  | Out      |   |                                            |
| 72  | 9005194                               | Pulp        | 6           | Rack #2 | 18-Dec-16 | Out      |   |                                            |
| 83  | 9005205                               | Pulp        | 86          | Rack #6 | 30-Mar-16 | Out      |   |                                            |
| L02 | 9005224                               | Pulp        | 78          | Rack #3 | 7-Sep-16  | Out      |   |                                            |
| L09 | 9005231                               | Pulp        | 19          | Rack #1 | 21-May-15 | In       |   |                                            |
| L15 | 9005237                               | Pulp        | 33          | Rack #6 | 14-Jan-15 | Out      |   |                                            |
| 121 | 9005243                               | Pulp        | 46          | Rack #1 | 25-Sep-15 | Out      |   |                                            |
| L24 | 9005246                               | Pulp        | 48          | Rack #1 | 3-Jan-15  | In       |   |                                            |
| L25 | 9005247                               | Pulp        | 39          | Rack #3 | 8-May-16  | Out      |   |                                            |
| L42 | 9005264                               | Pulp        | 68          | Rack #1 | 15-Nov-15 | In       |   |                                            |
| L46 | 9005268                               | Pulp        | 50          | Rack #2 | 30-Nov-16 | In       |   |                                            |
| L54 | 9005276                               | Pulp        | 11          | Rack #4 | 8-Dec-15  | In       |   |                                            |
| 156 | 9005278                               | Pulp        | 40          | Rack #1 | 5-Jun-16  | In       |   |                                            |
| L69 | 9005291                               | Pulp        | 84          | Rack #4 | 21-Sep-16 | Out      |   |                                            |
| L74 | 9005296                               | Pulp        | 31          | Rack #1 | 3-May-16  | In       |   |                                            |
| L82 | 9005304                               | Pulp        | 61          | Rack #7 | 9-Apr-16  | Out      |   |                                            |
| L90 | 9005312                               | Pulp        | 57          | Rack #1 | 2-Jul-15  | Out      |   |                                            |
| L92 | 9005314                               | Pulp        | 56          | Rack #2 | 12-Feb-15 | In       |   |                                            |
| 200 | 9005322                               | Pulp        | 43          | Rack #7 | 27-Sep-16 | Out      |   |                                            |
| 202 | 9005324                               | Pulp        | 97          | Rack #1 | 16-Apr-16 | In       |   |                                            |
| 205 | 9005327                               | Pulp        | 80          | Rack #6 | 8-Nov-16  | In       |   |                                            |
| 214 | 9005336                               | Pulp        | 82          | Rack #5 | 27-Jul-15 | In       |   |                                            |
| 215 | 9005337                               | Pulp        | 27          | Rack #4 | 17-Sep-16 | In       |   |                                            |
| 218 | 9005340                               | Pulp        | 51          | Rack #3 | 16-Nov-15 | Out      |   |                                            |
|     | • • • • • • • • • • • • • • • • • • • | Record      | <b>(+</b> ) |         |           |          |   |                                            |

**-** 0

## "SmartFilter"。

 $2 \texttt{Worksheet}\_\texttt{Change}$ 

## SmartFilter

```
Private Sub Worksheet_Change(ByVal Target As Range)
Dim ItemInRange As Range
```

```
Const CellsFilters As String = "C2,E2,G2"
Call ExcelBusy
For Each ItemInRange In Target
If Not Intersect(ItemInRange, Range(CellsFilters)) Is Nothing Then Call Inventory_Filter
Next ItemInRange
Call ExcelNormal
End Sub
```

## 1"General\_Functions"

```
Sub ExcelNormal()
       With Excel.Application
        .EnableEvents = True
        .Cursor = xlDefault
        .ScreenUpdating = True
        .DisplayAlerts = True
        .StatusBar = False
        .CopyObjectsWithCells = True
        End With
End Sub
Sub ExcelBusy()
       With Excel.Application
        .EnableEvents = False
        .Cursor = xlWait
        .ScreenUpdating = False
        .DisplayAlerts = False
        .StatusBar = False
        .CopyObjectsWithCells = True
        End With
End Sub
Sub Select_Sheet (NameSheet As String, Optional VerifyExistanceOnly As Boolean)
   On Error GoTo Err01Select_Sheet
   Sheets (NameSheet) . Visible = True
   If VerifyExistanceOnly = False Then ' 1. If VerifyExistanceOnly = False
   Sheets (NameSheet) . Select
   Sheets (NameSheet) .AutoFilterMode = False
    Sheets (NameSheet).Cells.EntireRow.Hidden = False
    Sheets (NameSheet).Cells.EntireColumn.Hidden = False
   End If ' 1. If VerifyExistanceOnly = False
   If 1 = 2 Then '99. If error
Err01Select_Sheet:
   MsgBox "Err01Select_Sheet: Sheet " & NameSheet & " doesn't exist!", vbCritical: Call
ExcelNormal: On Error GoTo -1: End
    End If '99. If error
End Sub
Function General_Functions_Find_Title(InSheet As String, TitleToFind As String, Optional
InRange As Range, Optional IsNeededToExist As Boolean, Optional IsWhole As Boolean) As Range
Dim DummyRange As Range
   On Error GoTo ErrOlGeneral_Functions_Find_Title
    If InRange Is Nothing Then ' 1. If InRange Is Nothing
    Set DummyRange = IIf(IsWhole = True, Sheets(InSheet).Cells.Find(TitleToFind,
LookAt:=xlWhole), Sheets(InSheet).Cells.Find(TitleToFind, LookAt:=xlPart))
    Else ' 1. If InRange Is Nothing
    Set DummyRange = IIf(IsWhole = True,
Sheets(InSheet).Range(InRange.Address).Find(TitleToFind, LookAt:=xlWhole),
Sheets(InSheet).Range(InRange.Address).Find(TitleToFind, LookAt:=xlPart))
   End If ' 1. If InRange Is Nothing
    Set General_Functions_Find_Title = DummyRange
    If 1 = 2 Or DummyRange Is Nothing Then '99. If error
Err01General_Functions_Find_Title:
```

If IsNeededToExist = True Then MsgBox "Err01General\_Functions\_Find\_Title: Ttile '" &
TitleToFind & "' was not found in sheet '" & InSheet & "'", vbCritical: Call ExcelNormal: On
Error GoTo -1: End
End If '99. If error
End Function

## 2"Inventory\_Handling"

```
Const TitleDesc As String = "DESCRIPTION"
Const TitleLocation As String = "LOCATION"
Const TitleActn As String = "ACTION"
Const TitleQty As String = "QUANTITY"
Const SheetRecords As String = "Record"
Const SheetSmartFilter As String = "SmartFilter"
Const RowFilter As Long = 2
Const ColDataToPaste As Long = 2
Const RowDataToPaste As Long = 7
Const RangeInResult As String = "K1"
Const RangeOutResult As String = "K2"
Sub Inventory_Filter()
Dim ColDesc As Long: ColDesc = General_Functions_Find_Title(SheetSmartFilter, TitleDesc,
IsNeededToExist:=True, IsWhole:=True).Column
Dim ColLocation As Long: ColLocation = General_Functions_Find_Title(SheetSmartFilter,
TitleLocation, IsNeededToExist:=True, IsWhole:=True).Column
Dim ColActn As Long: ColActn = General_Functions_Find_Title(SheetSmartFilter, TitleActn,
IsNeededToExist:=True, IsWhole:=True).Column
Dim ColQty As Long: ColQty = General_Functions_Find_Title(SheetSmartFilter, TitleQty,
IsNeededToExist:=True, IsWhole:=True).Column
Dim CounterQty As Long
Dim TotalQty As Long
Dim TotalIn As Long
Dim TotalOut As Long
Dim RangeFiltered As Range
   Call Select_Sheet (SheetSmartFilter)
   If Cells(Rows.Count, ColDataToPaste).End(xlUp).Row > RowDataToPaste - 1 Then
Rows (RowDataToPaste & ":" & Cells (Rows.Count, "B").End (xlUp).Row).Delete
    Sheets(SheetRecords).AutoFilterMode = False
    If Cells(RowFilter, ColDesc).Value <> "" Or Cells(RowFilter, ColLocation).Value <> "" Or
Cells(RowFilter, ColActn).Value <> "" Then ' 1. If Cells(RowFilter, ColDesc).Value <> "" Or
Cells(RowFilter, ColLocation).Value <> "" Or Cells(RowFilter, ColActn).Value <> ""
   With Sheets (SheetRecords). UsedRange
    If Sheets(SheetSmartFilter).Cells(RowFilter, ColDesc).Value <> "" Then .AutoFilter
Field:=General_Functions_Find_Title(SheetRecords, TitleDesc, IsNeededToExist:=True,
IsWhole:=True).Column, Criteria1:=Sheets(SheetSmartFilter).Cells(RowFilter, ColDesc).Value
    If Sheets(SheetSmartFilter).Cells(RowFilter, ColLocation).Value <> "" Then .AutoFilter
Field:=General_Functions_Find_Title(SheetRecords, TitleLocation, IsNeededToExist:=True,
IsWhole:=True).Column, Criteria1:=Sheets(SheetSmartFilter).Cells(RowFilter, ColLocation).Value
    If Sheets(SheetSmartFilter).Cells(RowFilter, ColActn).Value <> "" Then .AutoFilter
Field:=General_Functions_Find_Title(SheetRecords, TitleActn, IsNeededToExist:=True,
IsWhole:=True).Column, Criteria1:=Sheets(SheetSmartFilter).Cells(RowFilter, ColActn).Value
    'If we don't use a filter we would need to use a cycle For/to or For/Each Cell in range
    'to determine whether or not the row meets the criteria that we are looking and then
    'save it on an array, collection, dictionary, etc
    'IG: For CounterRow = 2 To TotalRows
    'If Sheets(SheetSmartFilter).Cells(RowFilter, ColDesc).Value <> "" and
Sheets (SheetRecords).cells (CounterRow, ColDescInRecords).Value=
Sheets(SheetSmartFilter).Cells(RowFilter, ColDesc).Value then
    'Redim Preserve MyUnecessaryArray(UnecessaryNumber) ''Save to array:
(UnecessaryNumber) = MyUnecessaryArray. Or in a dictionary, etc. At the end, we would transpose
this values into the sheet, at the end
```

```
'both are the same, but, just try to see the time invested on each logic.
   If .Cells(1, 1).End(xlDown).Value <> "" Then Set RangeFiltered = .Rows("2:" &
Sheets (SheetRecords).Cells (Rows.Count, "A").End (xlUp).Row).SpecialCells (xlCellTypeVisible)
   'If it is not <>"" means that there was not filtered data!
    If RangeFiltered Is Nothing Then MsgBox "Err01Inventory_Filter: No data was found with the
given criteria!", vbCritical: Call ExcelNormal: End
    RangeFiltered.Copy Destination:=Cells (RowDataToPaste, ColDataToPaste)
    TotalQty = Cells(Rows.Count, ColQty).End(xlUp).Row
   For CounterQty = RowDataToPaste + 1 To TotalQty
   If Cells(CounterQty, ColActn).Value = "In" Then ' 2. If Cells(CounterQty, ColActn).Value =
"In"
   TotalIn = Cells(CounterQty, ColQty).Value + TotalIn
   ElseIf Cells(CounterQty, ColActn).Value = "Out" Then ' 2. If Cells(CounterQty,
ColActn).Value = "In"
   TotalOut = Cells(CounterQty, ColQty).Value + TotalOut
   End If ' 2. If Cells(CounterQty, ColActn).Value = "In"
   Next CounterQty
   Range(RangeInResult).Value = TotalIn
   Range(RangeOutResult).Value = -(TotalOut)
   End With
    End If ' 1. If Cells (RowFilter, ColDesc).Value <> "" Or Cells (RowFilter,
ColLocation).Value <> "" Or Cells (RowFilter, ColActn).Value <> ""
End Sub
```

|     | Α       | В                   | С           | D       | E         | F   | G | н | I | J |  |
|-----|---------|---------------------|-------------|---------|-----------|-----|---|---|---|---|--|
| 912 | 9013034 | Batch weight        | 21          | Rack #1 | 9-Jun-16  | Out |   |   |   |   |  |
| 913 | 9013035 | Pectin              | 72          | Rack #7 | 22-Jun-16 | In  |   |   |   |   |  |
| 914 | 9013036 | Sugar               | 28          | Rack #1 | 5-Aug-15  | In  |   |   |   |   |  |
| 915 | 9013037 | Solids content      | 51          | Rack #7 | 11-Sep-16 | In  |   |   |   |   |  |
| 916 | 9013038 | Pulp                | 45          | Rack #3 | 9-Apr-16  | Out |   |   |   |   |  |
| 917 | 9013039 | Batch weight        | 19          | Rack #4 | 6-Apr-15  | Out |   |   |   |   |  |
| 918 | 9013040 | Citric Acid         | 98          | Rack #4 | 17-Jun-16 | Out |   |   |   |   |  |
| 919 | 9013041 | Citric Acid         | 97          | Rack #1 | 29-Feb-16 | In  |   |   |   |   |  |
| 920 | 9013042 | Pulp                | 57          | Rack #5 | 25-Nov-16 | Out |   |   |   |   |  |
| 921 | 9013043 | Citric Acid         | 42          | Rack #2 | 27-Feb-16 | In  |   |   |   |   |  |
| 922 | 9013044 | Batch weight        | 54          | Rack #1 | 16-Sep-15 | Out |   |   |   |   |  |
| 923 | 9013045 | Solids content      | 12          | Rack #4 | 13-Jul-15 | In  |   |   |   |   |  |
| 924 | 9013046 | Pulp                | 79          | Rack #4 | 13-Jul-15 | Out |   |   |   |   |  |
| 925 | 9013047 | Citric Acid         | 36          | Rack #4 | 15-Nov-16 | Out |   |   |   |   |  |
| 926 | 9013048 | Sugar               | 35          | Rack #3 | 5-Feb-16  | Out |   |   |   |   |  |
| 927 | 9013049 | Pulp                | 63          | Rack #6 | 16-Dec-16 | Out |   |   |   |   |  |
| 928 | 9013050 | Solids content      | 48          | Rack #4 | 1-Mar-15  | In  |   |   |   |   |  |
| 929 | 9013051 | Pulp                | 39          | Rack #4 | 31-May-16 | Out |   |   |   |   |  |
| 930 | 9013052 | Pulp                | 47          | Rack #6 | 26-Feb-16 | In  |   |   |   |   |  |
| 931 | 9013053 | Sugar               | 6           | Rack #6 | 3-Mar-16  | Out |   |   |   |   |  |
| 932 | 9013054 | Pulp                | 53          | Rack #2 | 11-Sep-15 | Out |   |   |   |   |  |
| 933 | 9013055 | Solids content      | 87          | Rack #4 | 19-Jan-15 | Out |   |   |   |   |  |
| 934 | 9013056 | Sugar               | <b>්</b> 48 | Rack #7 | 23-Nov-16 | In  |   |   |   |   |  |
| 935 | 9013057 | Solids content      | 62          | Rack #6 | 15-May-16 | Out |   |   |   |   |  |
| 936 | 9013058 | Batch weight        | 61          | Rack #3 | 3-Dec-16  | Out |   |   |   |   |  |
| 937 | 9013059 | Citric Acid         | 64          | Rack #7 | 7-Feb-16  | Out |   |   |   |   |  |
| 938 | 9013060 | Sugar               | 91          | Rack #7 | 23-Sep-15 | Out |   |   |   |   |  |
| 939 | 9013061 | Citric Acid         | 29          | Rack #1 | 7-Jul-16  | Out |   |   |   |   |  |
| 940 | 9013062 | Citric Acid         | 31          | Rack #6 | 17-Feb-16 | In  |   |   |   |   |  |
| 941 | 9013063 | Batch weight        | 53          | Rack #1 | 5-Apr-15  | Out |   |   |   |   |  |
| 942 | 9013064 | Citric Acid         | 25          | Rack #6 | 30-Jul-15 | Out |   |   |   |   |  |
| 943 | 9013065 | Citric Acid         | 68          | Rack #4 | 22-Mar-16 | Out |   |   |   |   |  |
| 944 | 9013066 | <b>Boiling time</b> | 22          | Rack #6 | 17-Jun-15 | In  |   |   |   |   |  |
| 945 | 9013067 | Pectin              | 99          | Rack #2 | 2-Nov-16  | Out |   |   |   |   |  |
| 946 | 9013068 | Solids content      | 79          | Rack #2 | 17-Nov-16 | Out |   |   |   |   |  |
| -   | •       | SmartFilter         | Record      | +       |           |     |   |   |   |   |  |

• **-/-**•

; https://riptutorial.com/zh-TW/excel-vba/topic/8645/-

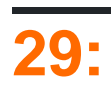

- Debug.Print
- /

# Examples

## **Debug.Print**

Debug.Print

```
Private Sub ListErrCodes()
   Debug.Print "List Error Code Descriptions"
   For i = 0 To 65535
        e = Error(i)
        If e <> "Application-defined or object-defined error" Then Debug.Print i & ": " & e
        Next i
End Sub
```

- **V** IEW |
- Ctrl-G

### Stop •

```
Sub Test()
Dim TestVar as String
TestVar = "Hello World"
Stop 'Sub will be executed to this point and then wait for the user
MsgBox TestVar
End Sub
```

ENTER °

0 0

?º printprintº

#### Visual BasicCTRL + G° "ExampleSheet"""ENTER

```
ActiveSheet.Name = "ExampleSheet"
```

```
? ActiveSheet.Name
ExampleSheet
```

```
'In this example, the Immediate Window was used to confirm that a series of Left and Right
'string methods would return the desired string
'expected output: "value"
```

```
print Left(Right("1111value1111",9),5) ' <---- written code here, ENTER pressed</pre>
```

```
value
```

 $\circ~$  Application.EnableEvents = False True  $\circ~$ 

| ? Application.EnableEvents      | ' | < | Testing the current state of "EnableEvents" |
|---------------------------------|---|---|---------------------------------------------|
| False                           | ' | < | Output                                      |
| Application.EnableEvents = True | ' | < | Resetting the property value to True        |
| ? Application.EnableEvents      | ' | < | Testing the current state of "EnableEvents" |
| True                            | ' | < | Output                                      |

:0 0

```
x = Split("a,b,c",","): For i = LBound(x,1) to UBound(x,1): Debug.Print x(i): Next i '<----
Input this and press enter
a '<----Output
b '<----Output
c '<----Output</pre>
```

## Timer

#### • Timer VBAWindowsPC1/2563.90625• VBANowTime•

```
Dim start As Double ' Timer returns Single, but converting to Double to avoid
start = Timer ' scientific notation like 3.90625E-03 in the Immediate window
' ... part of the code
Debug.Print Timer - start; "seconds in part 1"
start = Timer
' ... another part of the code
Debug.Print Timer - start; "seconds in part 2"
```

### VBA° °

""°°°°

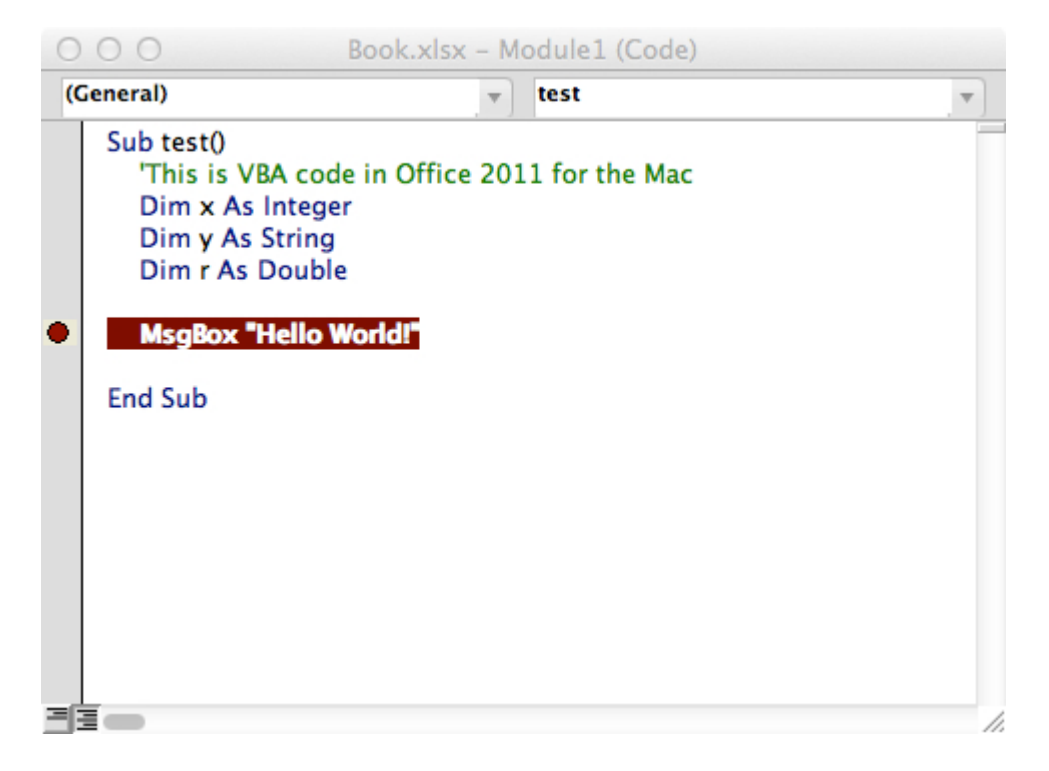

Locals · · ·

```
Option Explicit
Sub LocalsWindowExample()
Dim findMeInLocals As Integer
Dim findMeInLocals2 As Range
findMeInLocals = 1
Set findMeInLocals2 = ActiveWorkbook.Sheets(1).Range("A1")
End Sub
```

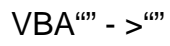

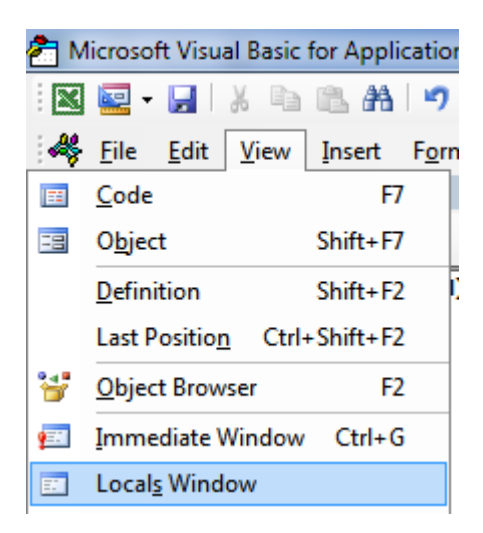

F8findMeinLocals 0 --- vNothing v

|   | Option Explicit                                                       |
|---|-----------------------------------------------------------------------|
|   | Sub LocalsWindowExample()                                             |
|   | Dim findMeInLocals As Integer                                         |
|   | Dim findMEInLocals2 As Range                                          |
|   |                                                                       |
| 4 | <pre>findMeInLocals = 1</pre>                                         |
|   | <pre>Set findMEInLocals2 = ActiveWorkbook.Sheets(1).Range("A1")</pre> |
|   | End Sub                                                               |
|   |                                                                       |
|   |                                                                       |

| Locals                                |                                                         |                                                                                                    |
|---------------------------------------|---------------------------------------------------------|----------------------------------------------------------------------------------------------------|
| VBAProject.Sheet1.LocalsWindowExample |                                                         |                                                                                                    |
| Expression                            | Value                                                   | Тур                                                                                                    |
| ⊞ Me                                  |                                                         | Shee                                                                                                    |
| findMeInLocals                        | 0                                                       | Integ                                                                                                    |
| findMEInLocals2                       | Nothing                                                 | Rang                                                                                                    |
|                                       |                                                         |                                                                                                    |
|                                       | Locals VBAProject.Sheet1.LocalsWindowExample Expression | Locals         VBAProject.Sheet1.LocalsWindowExample         Expression       Value             Me          findMelnLocals          0         findMElnLocals2         Nothing |

|   | Option Explicit                                                       |  |  |  |  |
|---|-----------------------------------------------------------------------|--|--|--|--|
|   | Sub LocalsWindowExample()                                             |  |  |  |  |
|   | Dim findMeInLocals As Integer                                         |  |  |  |  |
|   | Dim findMEInLocals2 As Range                                          |  |  |  |  |
|   |                                                                       |  |  |  |  |
|   | findMeInLocals = 1                                                    |  |  |  |  |
|   | <pre>Set findMEInLocals2 = ActiveWorkbook.Sheets(1).Range("A1")</pre> |  |  |  |  |
| C | End Sub                                                               |  |  |  |  |
|   |                                                                       |  |  |  |  |

## $find MeIn Locals 1 Integer Find MeIn Locals 2 Range \ / \ Range_{\circ} \ + count column_{\circ}$

| Locals                                |                                      |       |
|---------------------------------------|--------------------------------------|-------|
| VBAProject.Sheet1.LocalsWindowExample |                                      |       |
| Expression                            | Value                                | Тур   |
| H Me                                  |                                      | Shee  |
| findMeInLocals                        | 1                                    | Integ |
| ☐ findMEInLocals2                     |                                      | Rang  |
| - Addindent                           | False                                | Varia |
| AllowEdit                             | True                                 | Bool  |
| - Application                         |                                      | Appl  |
| - Areas                               |                                      | Area  |
| - Borders                             |                                      | Bord  |
| - Cells                               |                                      | Rang  |
| Column                                | 1                                    | Long  |
| ColumnWidth                           | 8.43                                 | Vari  |
| Comment                               | Nothing                              | Com   |
| Count                                 | 1                                    | Long  |
| CountLarge                            | 1                                    | Varia |
| Creator                               | xlCreatorCode                        | XICr  |
| CurrentArray                          | <no cells="" found.="" were=""></no> | Rang  |
| - CurrentRegion                       |                                      | Rang  |
| - Dependents                          | <no cells="" found.="" were=""></no> | Rang  |
| DirectDependents                      | <no cells="" found.="" were=""></no> | Rang  |
| DirectPrecedents                      | <no cells="" found.="" were=""></no> | Rang  |
| - → DisplayFormat                     |                                      | Disp  |
|                                       |                                      |       |

0

# **30: VBAPowerPoint**

VBAPowerPoint。 PowerPointExcel。 VBA。

## **Examples**

**VBAPowerPoint** 

PowerPoint<sub>°</sub>

PowerPointVBA · ·

## ApplicationPresentationSlide Objects . .

```
Dim PPApp As PowerPoint.Application
Dim PPPres As PowerPoint.Presentation
Dim PPSlide As PowerPoint.Slide
```

PowerPoint · On Error Resume NextPowerPointGetObject · ·

```
'Open PPT if not running, otherwise select active instance
On Error Resume Next
Set PPApp = GetObject(, "PowerPoint.Application")
On Error GoTo ErrHandler
If PPApp Is Nothing Then
    'Open PowerPoint
    Set PPApp = CreateObject("PowerPoint.Application")
    PPApp.Visible = True
End If
```

'Generate new Presentation and slide for graphic creation Set PPPres = PPApp.Presentations.Add Set PPSlide = PPPres.Slides.Add(1, ppLayoutBlank)

'Here, the slide type is set to the 4:3 shape with slide numbers enabled and the window 'maximized on the screen. These properties can, of course, be altered as needed

```
PPApp.ActiveWindow.ViewType = ppViewSlide
PPPres.PageSetup.SlideOrientation = msoOrientationHorizontal
PPPres.PageSetup.SlideSize = ppSlideSizeOnScreen
PPPres.SlideMaster.HeadersFooters.SlideNumber.Visible = msoTrue
PPApp.ActiveWindow.WindowState = ppWindowMaximized
```

## PowerPoint Excel

VBAPowerPoint https://riptutorial.com/zh-TW/excel-vba/topic/2327/vbapowerpoint

# 31:

# Examples

```
Option Explicit
Sub LoopAllSheets()
Dim sht As Excel.Worksheet
' declare an array of type String without committing to maximum number of members
Dim sht_Name() As String
Dim i As Integer
' get the number of worksheets in Active Workbook , and put it as the maximum number of
members in the array
ReDim sht_Name(1 To ActiveWorkbook.Worksheets.count)
i = 1
' loop through all worksheets in Active Workbook
For Each sht In ActiveWorkbook.Worksheets
    sht_Name(i) = sht.Name ' get the name of each worksheet and save it in the array
   i = i + 1
Next sht
End Sub
Sub Theloopofloops()
Dim wbk As Workbook
Dim Filename As String
Dim path As String
Dim rCell As Range
Dim rRng As Range
Dim wsO As Worksheet
Dim sheet As Worksheet
path = "pathtofile(s)" & "\"
Filename = Dir(path & "*.xl??")
Set wsO = ThisWorkbook.Sheets("Sheet1") 'included in case you need to differentiate_
             between workbooks i.e currently opened workbook vs workbook containing code
Do While Len(Filename) > 0
     DoEvents
     Set wbk = Workbooks.Open(path & Filename, True, True)
         For Each sheet In ActiveWorkbook.Worksheets 'this needs to be adjusted for
specifiying sheets. Repeat loop for each sheet so thats on a per sheet basis
                Set rRng = sheet.Range("al:a1000") 'OBV needs to be changed
                For Each rCell In rRng.Cells
                If rCell <> "" And rCell.Value <> vbNullString And rCell.Value <> 0 Then
                   'code that does stuff
                End If
                Next rCell
```

Next sheet wbk.Close False Filename = Dir Loop End Sub

https://riptutorial.com/zh-TW/excel-vba/topic/1144/

| S.<br>No |                          | Contributors                                                                                                    |
|----------|--------------------------|----------------------------------------------------------------------------------------------------|
| 1        | excel-vba                | Branislav Kollár, chris neilsen, Cody G., Comintern,<br>Community, Doug Coats, EEM, Gordon Bell, Jeeped,<br>Joel Spolsky, Kaz, Laurel, LucyMarieJ, Macro Man,<br>Malick, Maxime Porté, Regis, RGA, Ron McMahon,<br>SandPiper, Shai Rado, Taylor Ostberg, whytheq                                                                                             |
| 2        | CustomDocumentProperties | T.M.                                                                                                    |
| 3        | Excel VBASQL -           | Zsmaster                                                                                                    |
| 4        | Excel VBA                | Andre Terra, Cody G., Jeeped, Kumar Sourav, Macro<br>Man, RGA                                                                                                    |
| 5        | Excel-VBA                | Masoud, paul bica, T.M.                                                                                                    |
| 6        | VBA                      | Chel, TheGuyThatDoesn'tKnowMuch                                                                                                    |
| 7        | VBA                      | Alexis Olson, Branislav Kollár, Chel, Cody G., Comintern,<br>EEM, FreeMan, genespos, Hubisan, Huzaifa Essajee,<br>Jeeped, JKAbrams, Kumar Sourav, Kyle, Macro Man,<br>Malick, Máté Juhász, Munkeeface, paul bica, Peh,<br>PeterT, Portland Runner, RGA, Shai Rado, Stefan<br>Pinnow, Steven Schroeder, Taylor Ostberg,<br>ThunderFrame, Verzweifler, Vityata |
| 8        | VBA                      | Zsmaster                                                                                                    |
| 9        | WorksheetSheet           | Vityata                                                                                                    |
| 10       | Active Worksheet         | Macro Man, quadrature, R3uK                                                                                                    |
| 11       | /                        | R3uK                                                                                                    |
| 12       |                          | Andre Terra, Portland Runner                                                                                                    |
| 13       |                          | Byron Wall                                                                                                    |
| 14       | VBAExcel                 | Excel Developers                                                                                                    |
| 15       |                          | quadrature, T.M.                                                                                                    |
| 16       |                          | Mike, Robby                                                                                                    |
| 17       |                          | PeterT                                                                                                    |

| 18 |               | Egan Wolf, Gordon Bell, Macro Man, Malick, Peh, SWa,<br>Taylor Ostberg                                                                       |
|----|---------------|----------------------------------------------------------------------------------------------------|
| 19 |               | Captain Grumpy, Joel Spolsky                                                                                                    |
| 20 |               | Captain Grumpy, EEM, Jeeped, jlookup, Malick,<br>Raystafarian                                                                                |
| 21 |               | PeterT                                                                                                    |
| 22 |               | Alon Adler, Hubisan, Miguel_Ryu, Shahin                                                                                                    |
| 23 |               | Zsmaster                                                                                                    |
| 24 |               | curious, Hubisan, Máté Juhász, Michael Russo, Miqi180,<br>paul bica, R3uK, Raystafarian, RGA, Shai Rado, Slai,<br>Thomas Inzina, YowE3K      |
| 25 |               | SteveES                                                                                                    |
| 26 | UDF           | Jeeped, Malick, Slai, user3561813, Vegard                                                                                                    |
| 27 |               | Adam, Branislav Kollár, Doug Coats, Gregor y, Jbjstam,<br>Joel Spolsky, Julian Kuchlbauer, Máté Juhász,<br>Miguel_Ryu, Patrick Wynne, Vegard |
| 28 | ;             | Sgdva                                                                                                    |
| 29 |               | Cody G., Etheur, Gregor y, Julian Kuchlbauer, Kyle,<br>Malick, Michael Russo, RGA, Ron McMahon, Slai,<br>Steven Schroeder, Taylor Ostberg    |
| 30 | VBAPowerPoint | mnoronha, RGA                                                                                                    |
| 31 |               | Doug Coats, Shai Rado                                                                                                    |